# **Brocade SAN Health Instructions**

**Modernize the SAN Infrastructure** 

## **Tim Jeka - Field Application Engineering**

Tim.Jeka@Broadcom.com

### raul.lanza@Broadcom.com, 970-481-0285

Broadcom Proprietary and Confidential. © 2017 Broadcom. All Rights Reserved. "Broadcom" refers to Broadcom Limited and/or its subsidiaries.

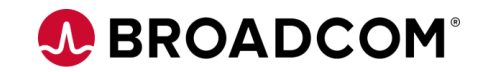

## Incentive \$\$ Program for SAN Health Partner Actions:

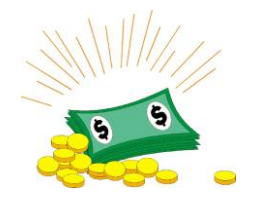

- 1. Review the .ppt for an overview of SAN Health tool, instructions for downloading from Broadcom site, instructions creating a SAN Health report, video instructions and use case examples.
- 2. We recommend working with a local Brocade field rep to form strategies to collect the customer data, review the data and develop plan to propose new servers, storage or SAN products.
- 3. Contact Raul Lanza Brocade at <u>raul.lanza@broadcom.com</u>970-481-0285 for additional information or help identifying Brocade field resources
- 4. Send completed SAN Health reports to <u>Brocade-TechData.pdl@broadcom.com</u> to be eligible for the \$200 incentive.
- 5. Make sure you have "registered" to the Brocade site prior to completing the SAN Health report
  - Register at: <u>https://www.surveymonkey.com/r/IBMBundle</u>

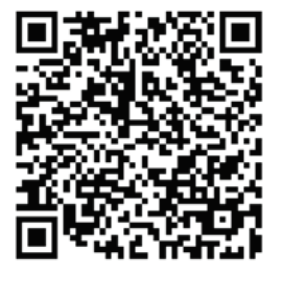

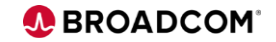

# **SAN Health for IBM Partners**

Introduce SAN Health in all PWR 9, Storage and SAN customer engagements.

- New and competitive accounts
- Identify Customer issues that they may not even know that they have
- Develop plans to refresh hardware solutions
- 1. Partners will gain insight to all devices attached to the SAN. That will provide critical information to right size solutions for proposals.
- 2. After running the report, reach out to the local Brocade rep to review the report. They can help identify refresh opportunities and assist with presenting results to the customer.
- 3. Schedule 3 or 6 month re-occurring SAN Health reviews with your customers. Now you have reasons to talk to your customer.

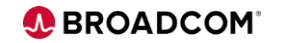

## **SAN Health** – A free and powerful sales and assessment tool.

SAN Health answers the question – is your SAN ready for Flash, NVMe, z14, Power9?

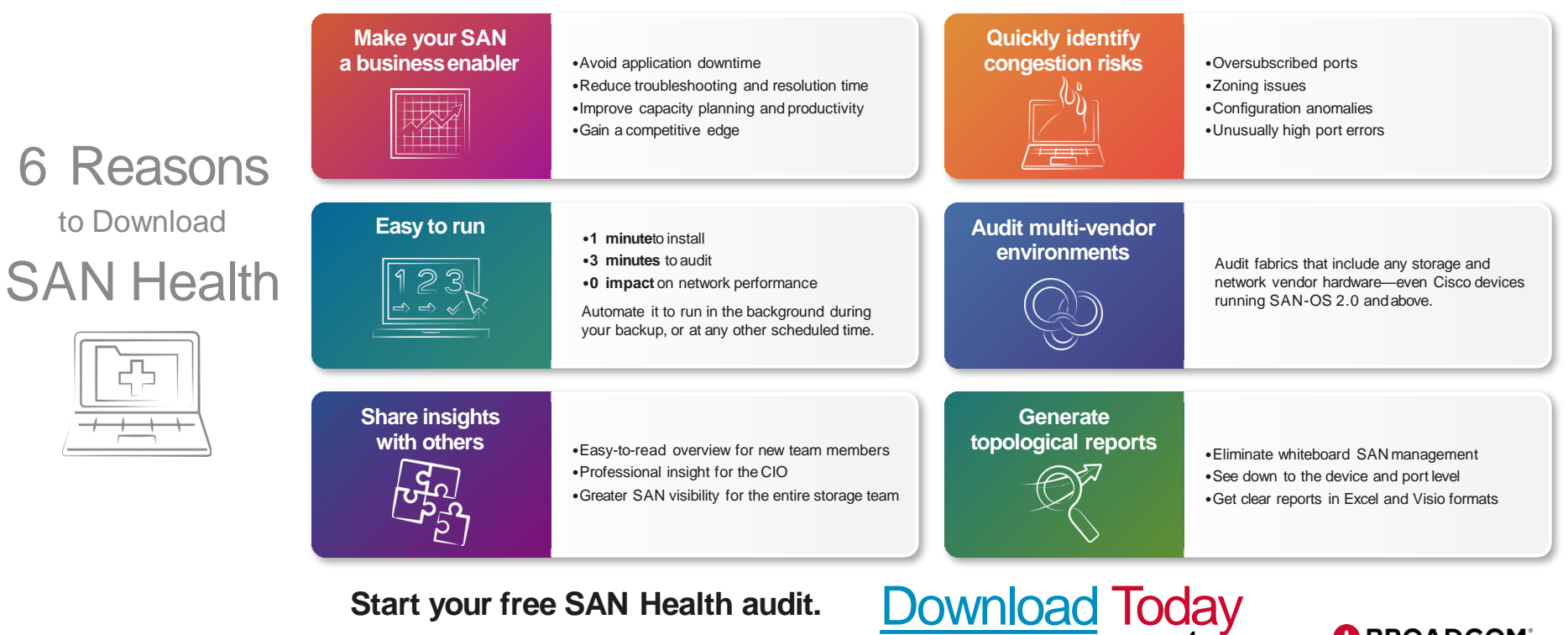

#### Start your free SAN Health audit.

# SAN Health is the free tool that lets you see inside your storage environment

SAN Health discovers and provides information about:

- Brocade SAN Switches, as well as, legacy m-type SAN Switches
- Storage Products (EMC, HDS, HPE, IBM, NetApp, etc.)
- Multiple protocols (FCP, FC-NVMe, FICON)
- Cisco MDS SAN Switches
- HBAs (Emulex, QLogic, etc.)

Takes only minutes to install and run

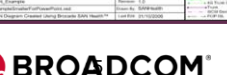

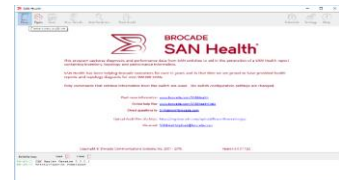

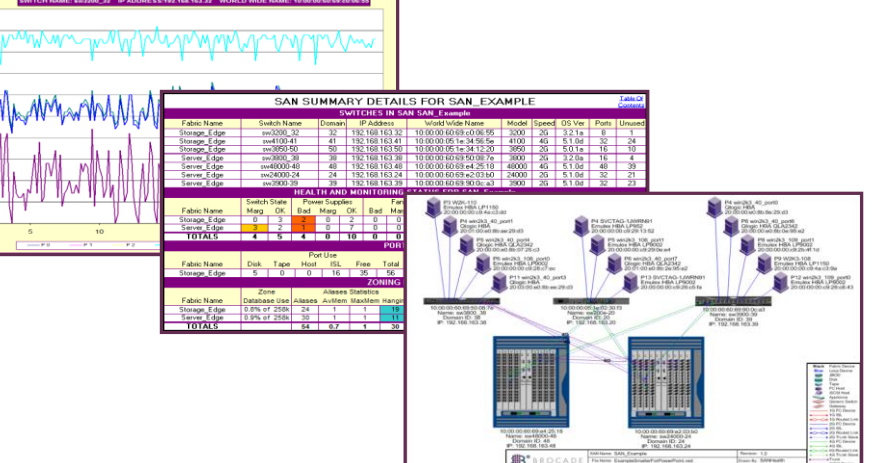

## Agenda

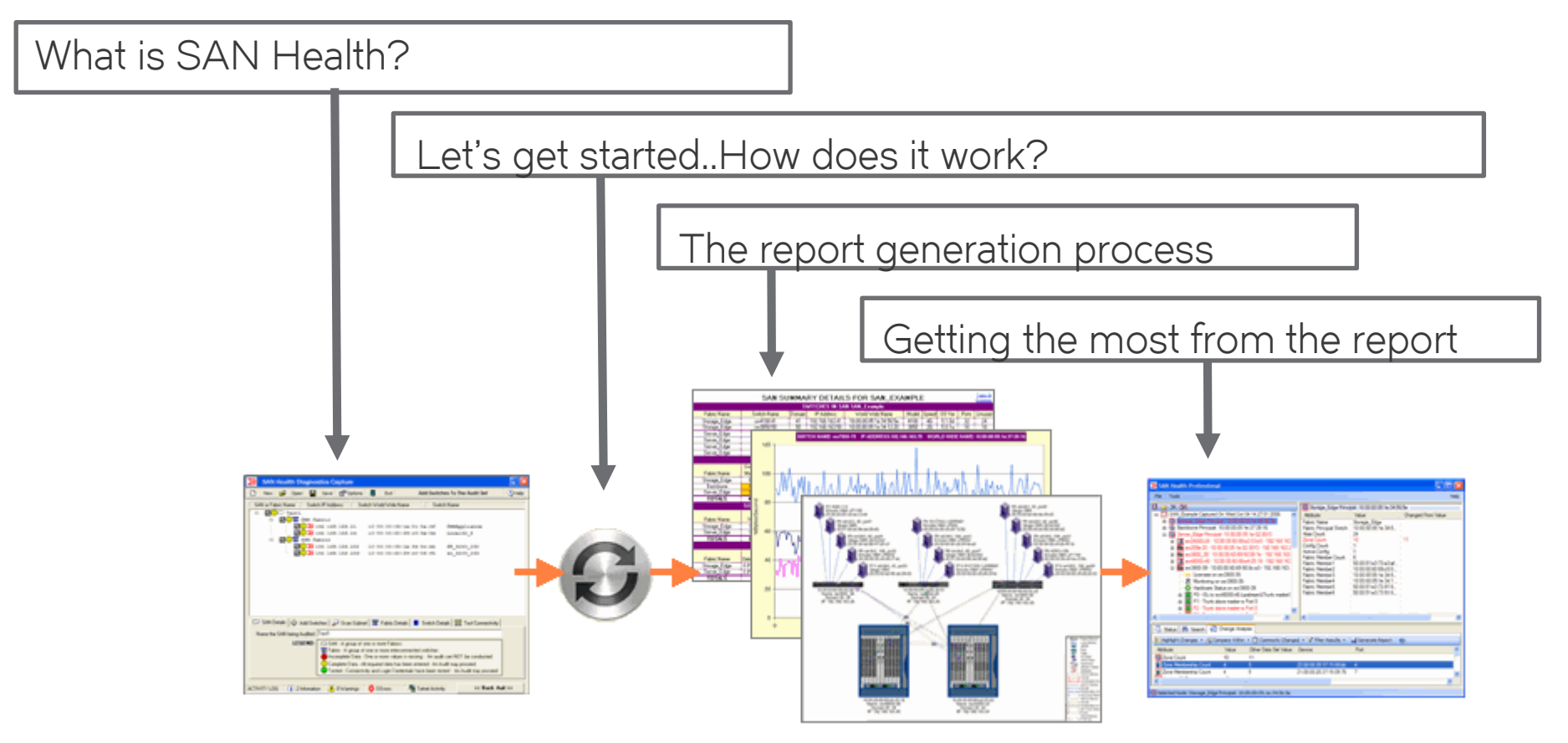

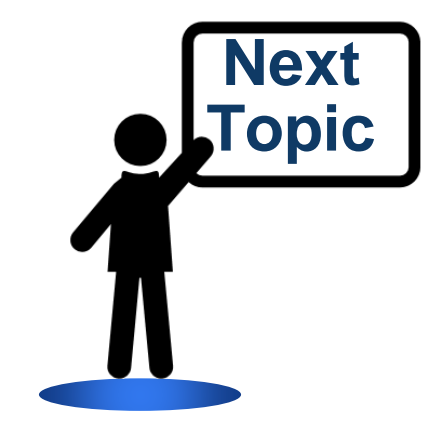

SAN Storage Refresh Opportunity

**Migration Services** 

Performance Graph Example..SAN Health

What's in a SAN Health Report?

How to Create a SAN Health Report

What is Brocade's SAN Health?

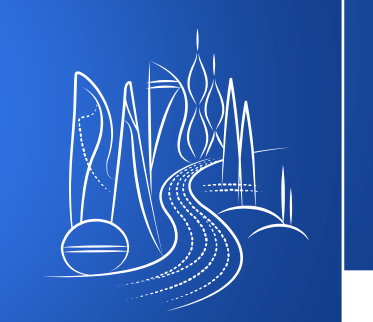

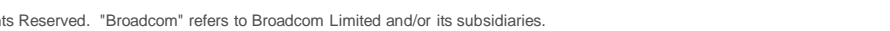

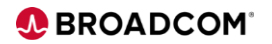

## **Broadcom's SAN Health**

SAN Health is a free utility available from www.broadcom.com/SANHealth

A no-cost report providing an insightful, accurate view of your SAN environment..

- Inventory of devices, switches, firmware versions, and SAN fabrics
- Captures and graphs performance data
- Enables the comparison of switch configurations and zoning against best practices
- Highlights error conditions, event logs, and error counters
- Provides detailed reports and diagrams
- Refresh Opportunities

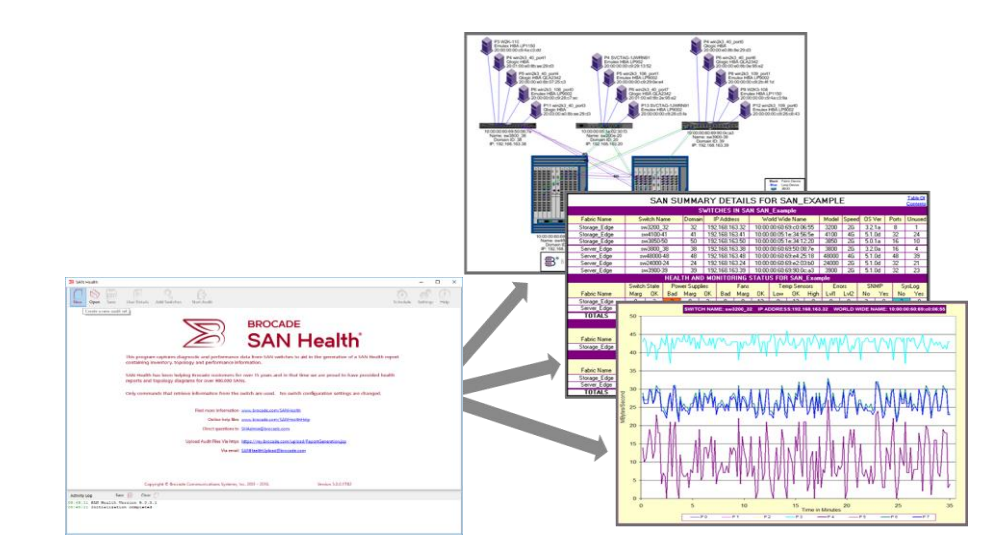

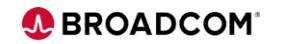

## Get the Basics Here....

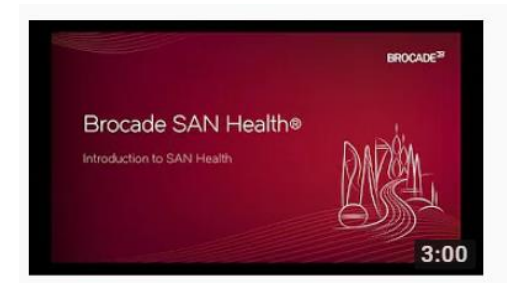

#### Introduction to Brocade SAN Health

Brocade, a Broadcom Limited Company • 3.7K views • 2 years ago

This 3 minute video explains what the **SAN Health** application is and provides examples of report content and topology diagrams. In

https://youtu.be/ZVmjd19iAsl

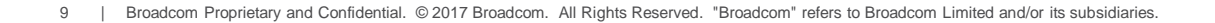

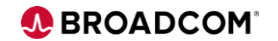

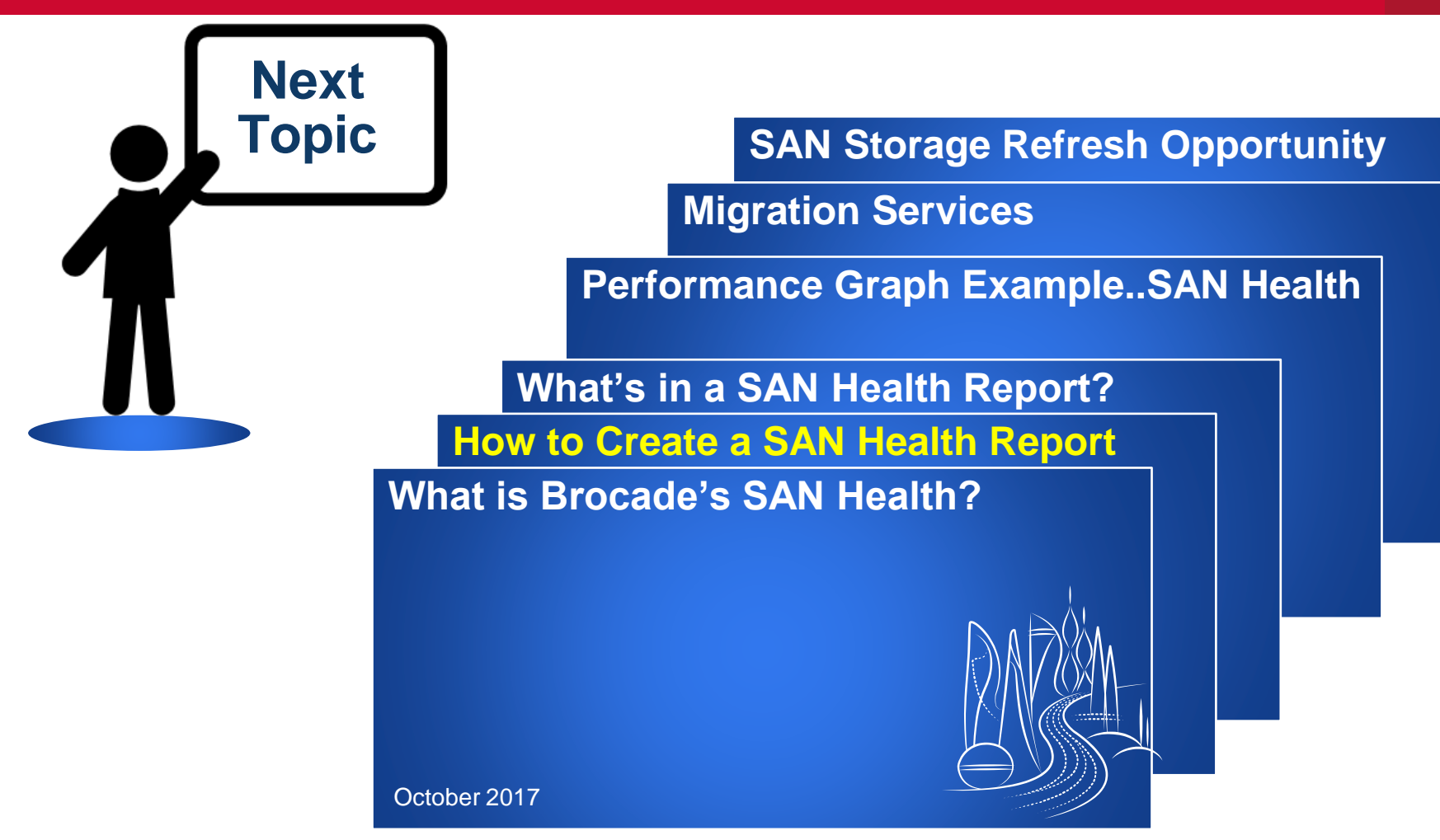

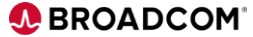

10 | Broadcom Proprietary and Confidential. © 2017 Broadcom. All Rights Reserved. "Broadcom" refers to Broadcom Limited and/or its subsidiaries.

# SAN Health Audit Process

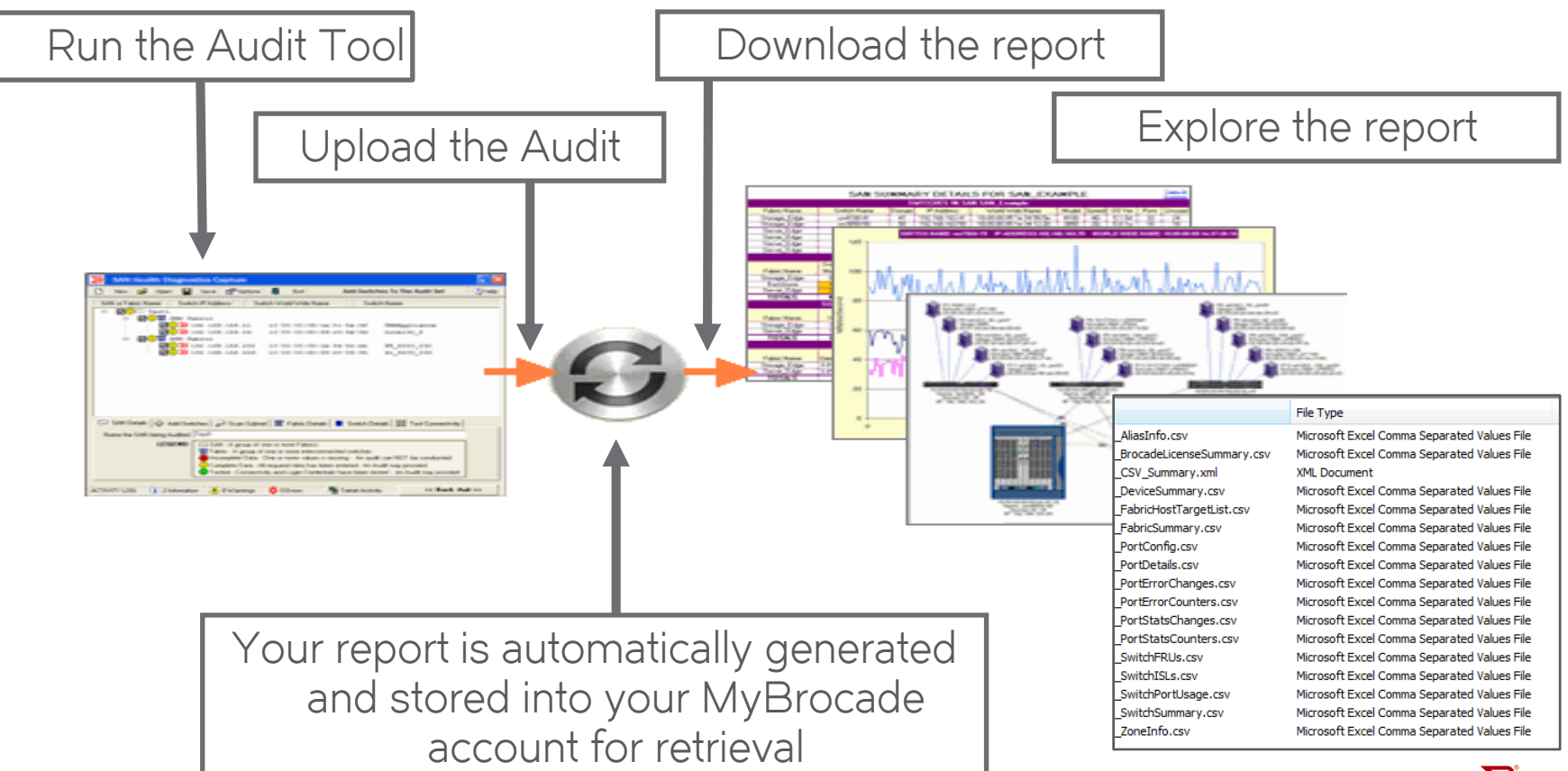

## **Broadcom SAN Health Capture**

#### How To Download SAN Health

### Link to Broadcom San Health Main Page

- https://www.broadcom.com/support/fibre-channelnetworking/tools/san-health/diagnostics-capture Here you will find:
- San Health Overview
- Introduction and basic use videos
- Tips and Tricks document •
- FAQ document ۲
- Support Matrix ۲
- Report and Diagram samples
- Link to SAN Health discussion Forum

| Step 1 | Ensure you have these minimum system<br>requirements:<br>ntel P4 or AMD Equivalent (AMD K7)<br>Vicrosoft Windows XP or higher<br>512 MB RAM and 20 MB available hard disk space                                                                                                    |
|--------|----------------------------------------------------------------------------------------------------|
| Step 2 | Download SAN Health Diagnostics Capture<br>This free utility generates diagnostic reports about<br>your SAN environment.<br>(ZIP, 2.00 MB)                                                                                                    |
| Step 3 | Run the file InstallSANHealth.exe. Install on any<br>Windows-based PC that has TCP/IP connectivity to<br>the management port of the switches in your fabrics.<br>Follow the step-by-step instructions to audit your<br>SAN.<br>This generates an encrypted audit results file<br>(*.BSH) about your SAN environment.     |
| Step 4 | <b>Generate your report</b> , by submitting the data file (*.BSH) to the report generation queue via <u>e-mail</u> or https <u>upload</u> .<br>You will receive a report generation notification e-mail from the Brocade SAN Health Administrator within approximately 1 to 8 hours.                                     |
| Step 5 | <b>Download reports</b> from your secured MyBrocade<br>account. If you do not have a MyBrocade account,<br>SAN Health Diagnostics Capture Utility will<br>automatically register you for access. If you are<br>already a member of this exclusive Brocade Web<br>site, log on to <u>MyBrocade</u> and check your reports |

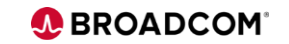

# Summary of the SAN Health<sup>™</sup> Process

4 easy steps... or

Enter Site

Details

Optionally select report content & fine tune audit options

Enter Switch and

**Fabric Details** 

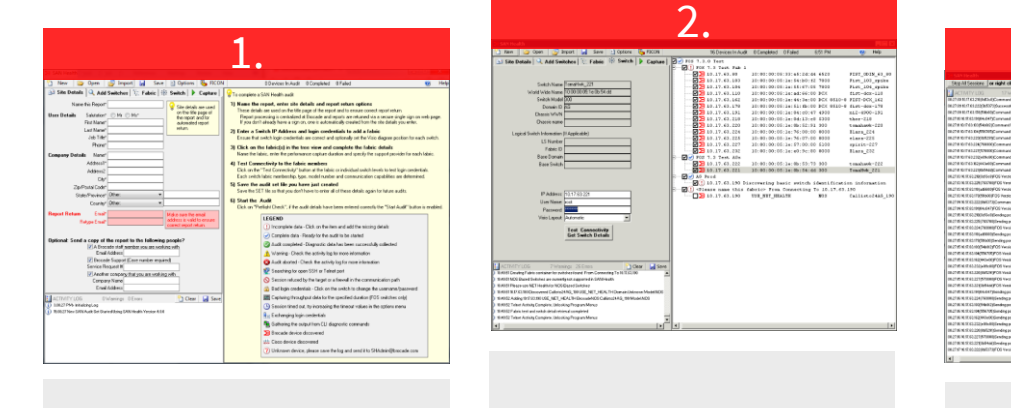

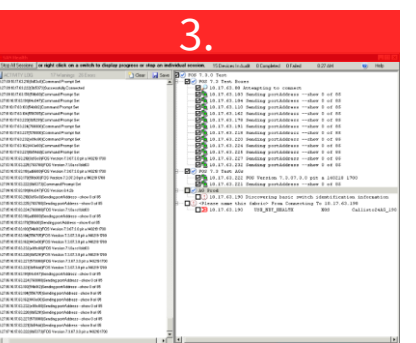

Run the Audit

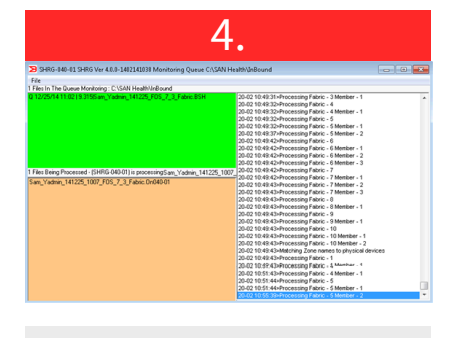

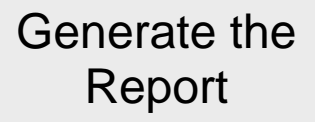

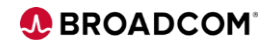

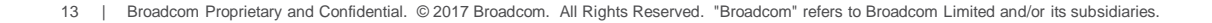

# SAN Health Diagnostics Capture

## Client-side software

- 1 minute to install and 3 minutes to audit fabrics
- Installs on any Windows workstation with IP connectivity to the switch management IP address
- SAN Health connects via telnet/Secure Shell to the switches and retrieves the output from non-intrusive show and dump commands
- SAN Health can run against a single fabric or multiple fabrics at once
- Switch compatibility matrix is available on <u>http://broadcom.com/sanhealth</u>
- Download Zip File, extract Click on "New" to Create a New SAN Audit

| SAN Health 4.1.0                                                  |                            |              | ×      |
|-------------------------------------------------------------------|----------------------------|--------------|--------|
| Installation options<br>These options determine hor<br>installed. | v the application will be  | SAN H        | ealth® |
| Installation folder:                                              |                            |              |        |
| C:\Program Files (x86)\Bro                                        | cade\SAN Health 4          |              | Browse |
| Completed audit and workin<br>C:\SAN Health Audits                | g folder:                  |              | Browse |
| Required disk space:<br>Available disk space:                     | 6,817 КВ<br>922,377,916 КВ |              |        |
|                                                                   | <                          | Back Install | Cancel |

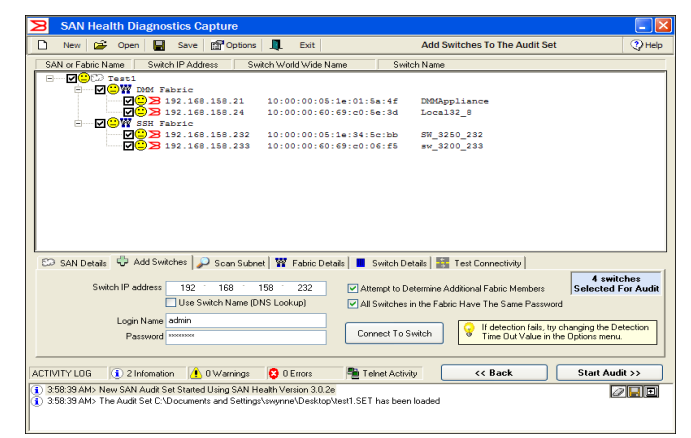

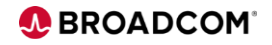

## SAN Health Downloaded Successfully InstallSHPackage410.zip

SAN Health 4.1.0

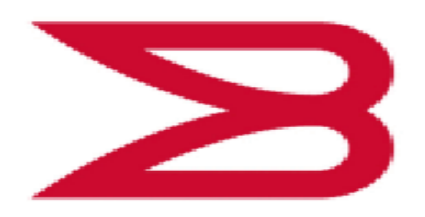

BROCADE A Broadcom Inc. Company

#### SAN Health 4.1.0

| Publisher:    |
|---------------|
| Web site:     |
| Email address |

Brocade Communications www.broadcom.com/sanhealth SANHealth.Admin@broadcom.com

Brocade Installer will install or upgrade SAN Health on your computer.

Click Next to continue.

Brocade Proprietary and Confidential. Copyright © 2018 Brocade Communications Systems LLC. All Rights Reserved.

This program is protected by copyright law and international treaties. Unauthorized reproduction or distribution of this program, or any portion of it, is a violation of applicable laws.

< Back

Next >

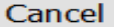

 $\times$ 

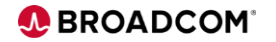

## Launch SAN Health

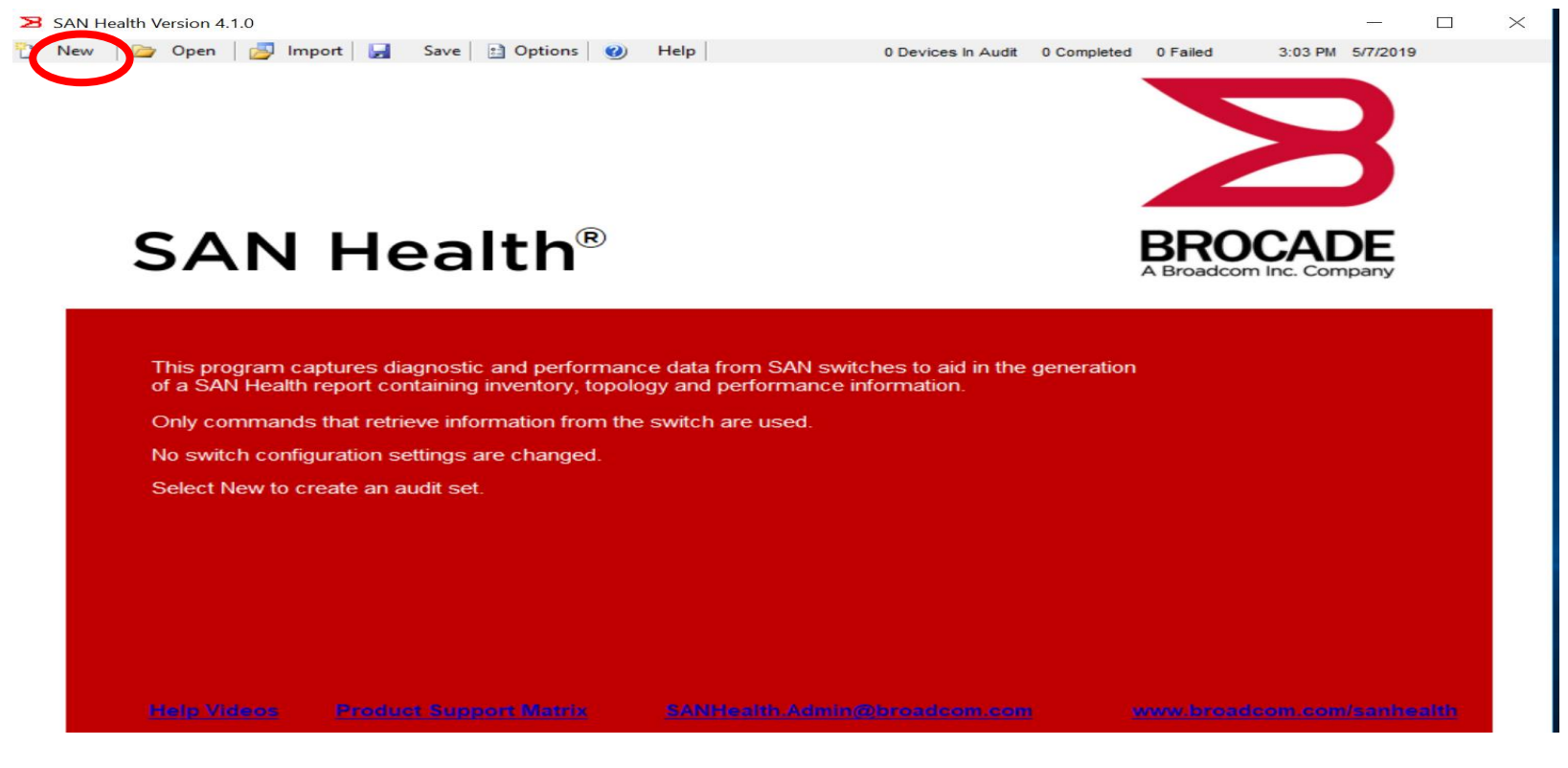

### Click "New" button to start

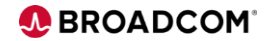

## Select Option Button to change defaults

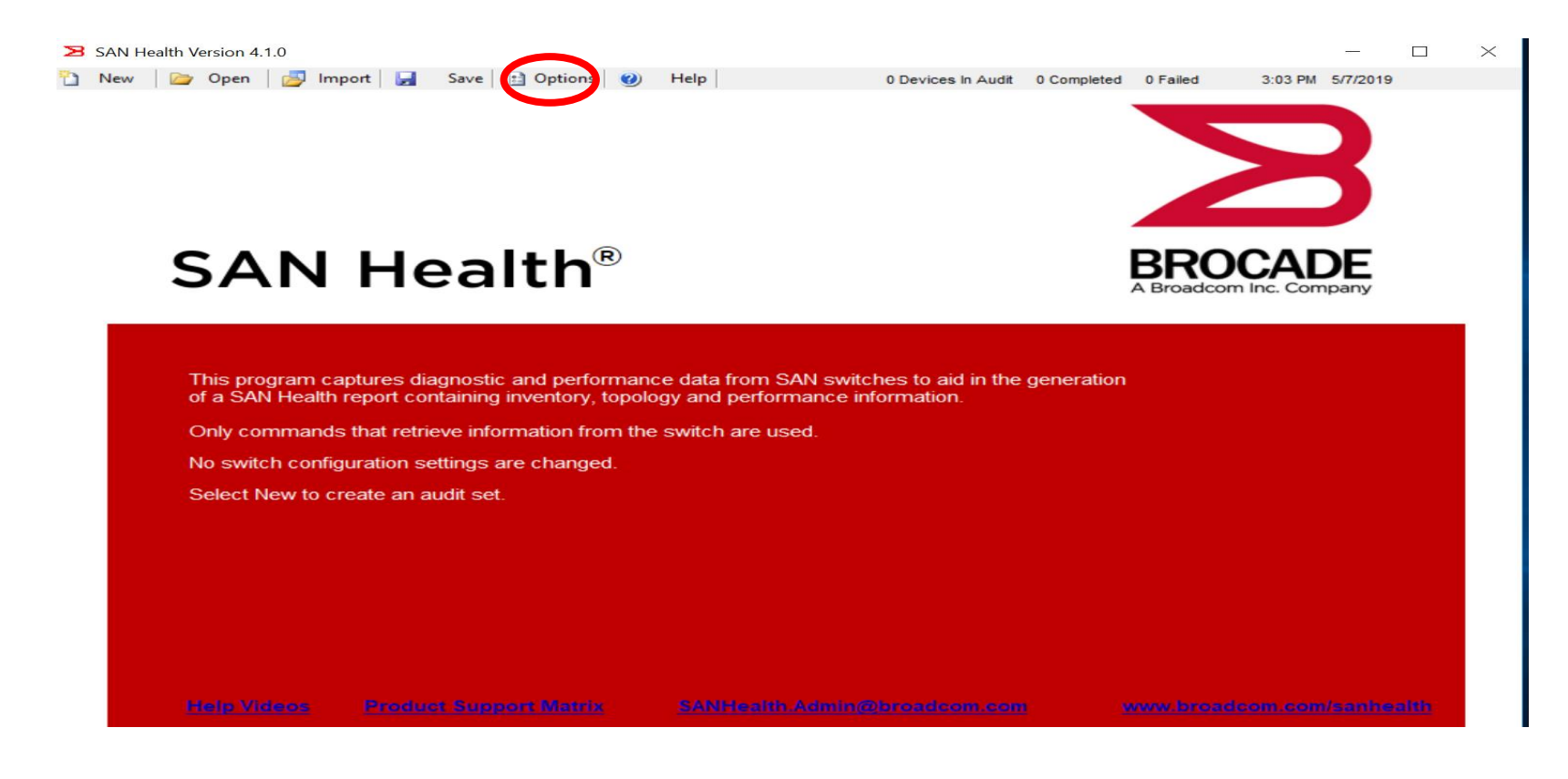

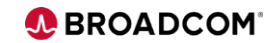

## **Options ...Report Format**

| SAN Health Options                            |                                                                    |                                 |          |  |
|-----------------------------------------------|--------------------------------------------------------------------|---------------------------------|----------|--|
| General Options   Switch Diagnostics   Device | Names Report Format                                                | Diagram Format   Audit Data Fik | e Upload |  |
| Excel Report Content                          |                                                                    |                                 |          |  |
| Create a full length SAN Health report        |                                                                    |                                 |          |  |
| Create a shorter summary report showing       | ing only the SAN, Fabric a                                         | and Switch summaries.           |          |  |
| 📝 Include performance graphs in the rep       | ort                                                                |                                 |          |  |
| Include the Visio place holder page th        | at is inserted for page nur                                        | mbering consistency             |          |  |
| 🔲 Use the device name rather than the p       | oort number on the perform                                         | mance graph                     |          |  |
| Include empty ports in the report             |                                                                    |                                 |          |  |
| Excel Report Formating Uptions                | e report page footer<br>company_logo.jpg<br>180 × Height 60 Pixels | Example Compa                   | Browse   |  |
|                                               | Reset To Default                                                   | Done                            |          |  |

Use this tab to select the content and format of the Excel report that will be provided when the SAN Health audit is processed.

## 1. Enter Report Name and User Details

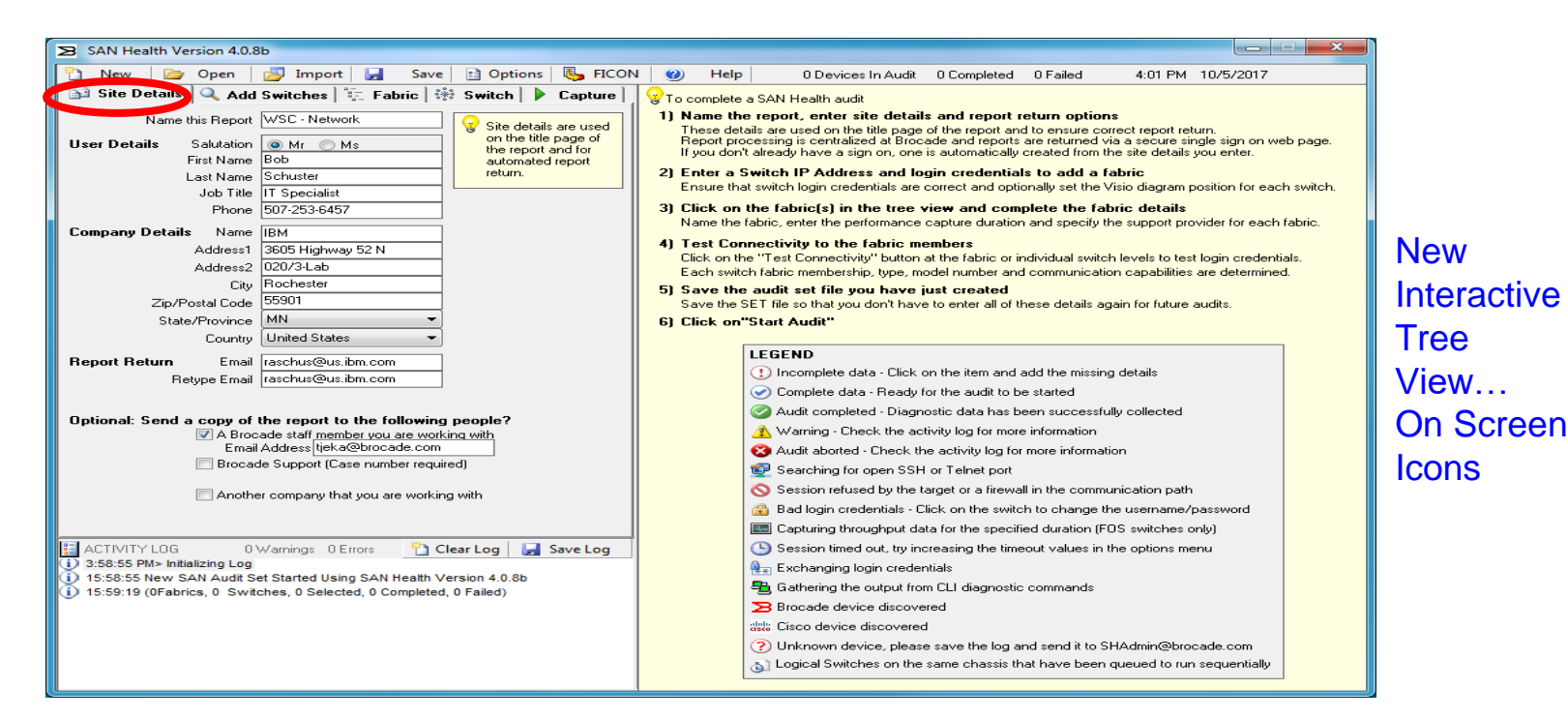

Enter your credentials, enter report return details email addresses Click "Add Switches" to continue.

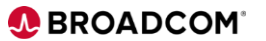

19 Broadcom Proprietary and Confidential. © 2017 Broadcom. All Rights Reserved. "Broadcom" refers to Broadcom Limited and/or its subsidiaries.

## 2. Enter Switch and Fabric Details (cont.) – Fabric Tab

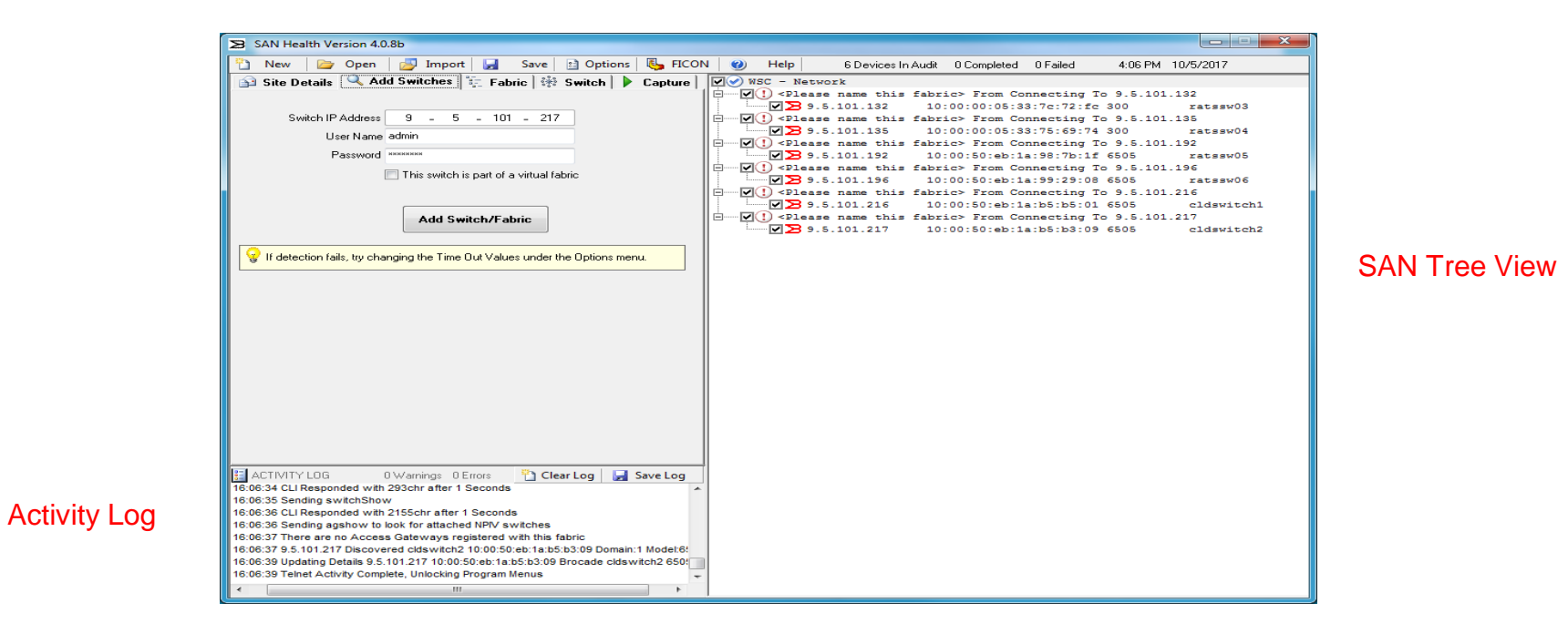

- **Discover Switches** 
  - Switch IP Address
- User Name
- Password

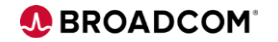

## Enter Name of Fabric, Performance Duration – Fabric Tab

Set all switches to the same Password and test connectivity

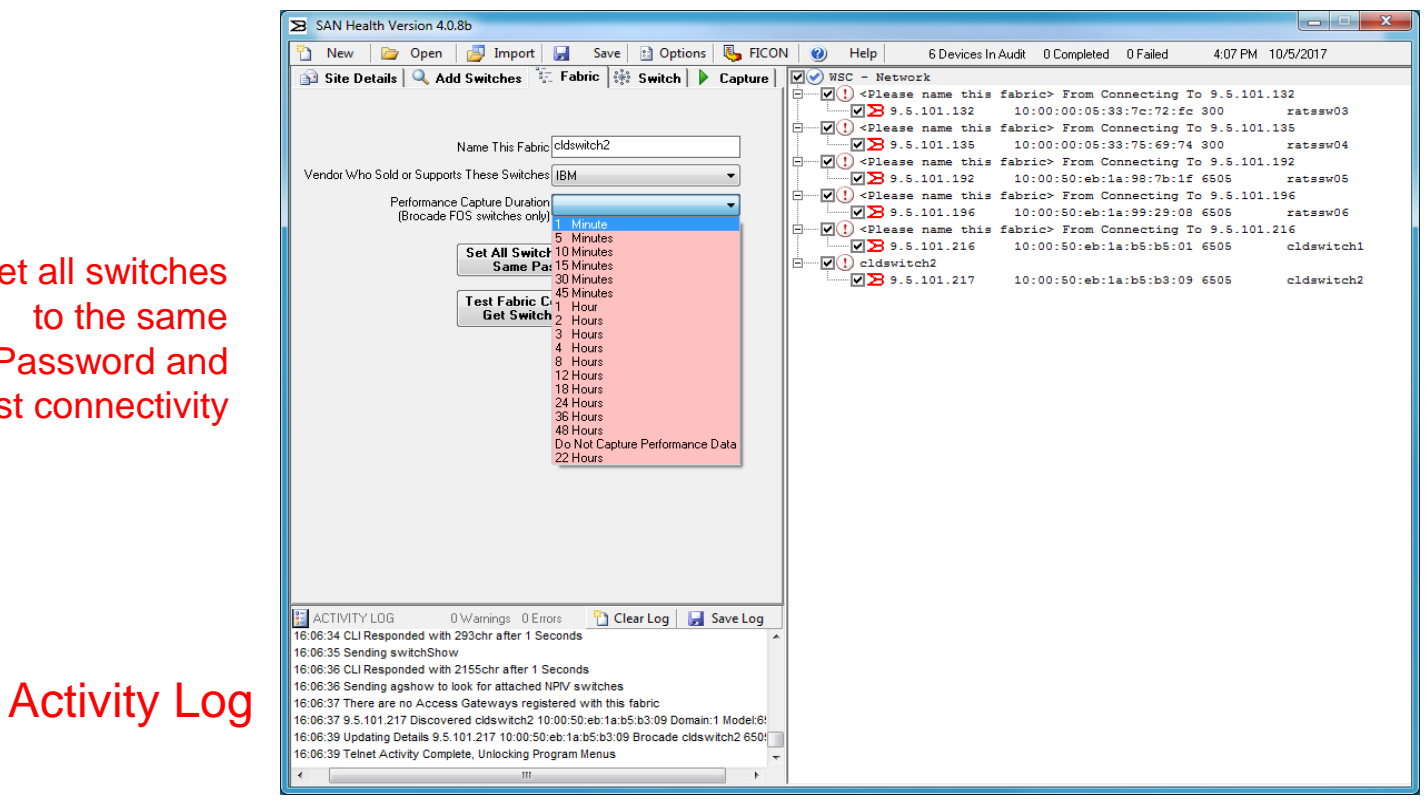

#### SAN Tree View

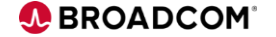

## Switch Tab, Click on a switch in the tree view... Display Details.....

|                                                                                                    | X |
|----------------------------------------------------------------------------------------------------|---|
| 🎦 New 🗁 Open 🛃 Import 🛃 Save 🗈 Options 🥝 Help 0 Devices In Audit 0 Completed 0 Failed 3:22 PM 5/7/2019                                                                                                    |   |
| Image: Second second secon |   |
| Click on a switch in the tree view display details for the selected switch                                                                                                    |   |
| IP Address:                                                                                                    |   |
| User Name:                                                                                                    |   |
| Password:                                                                                                    |   |
| Set FID / Context:                                                                                                    |   |
| Test Connectivity And<br>Get Switch Details                                                                                                    |   |
| Switch Name                                                                                                    |   |
| World Wide Name                                                                                                    |   |
| Domain D                                                                                                    |   |
| Chassis WWN                                                                                                    |   |
| Chassis name Unit Chassis name (1) 15:007 SAN Health Started 5/7/2019 3:03:07 PM                                                                                                    |   |
| Fabric ID 15:03:07 SAN Health Version 4.1.0 initialized                                                                                                    |   |
| Default Switch (i) 15:06:40 Starting New Audit Set                                                                                                    |   |
| Base Switch                                                                                                    |   |
|                                                                                                    |   |
| I O COMPLETE A SAIN HEALTH AUGIT                                                                                                    |   |
| Name the report, enter site details and report return options                                                                                                    |   |

**STAND** 

## Start the Audit...Before the audit starts a Pre-flight Check is conducuted....

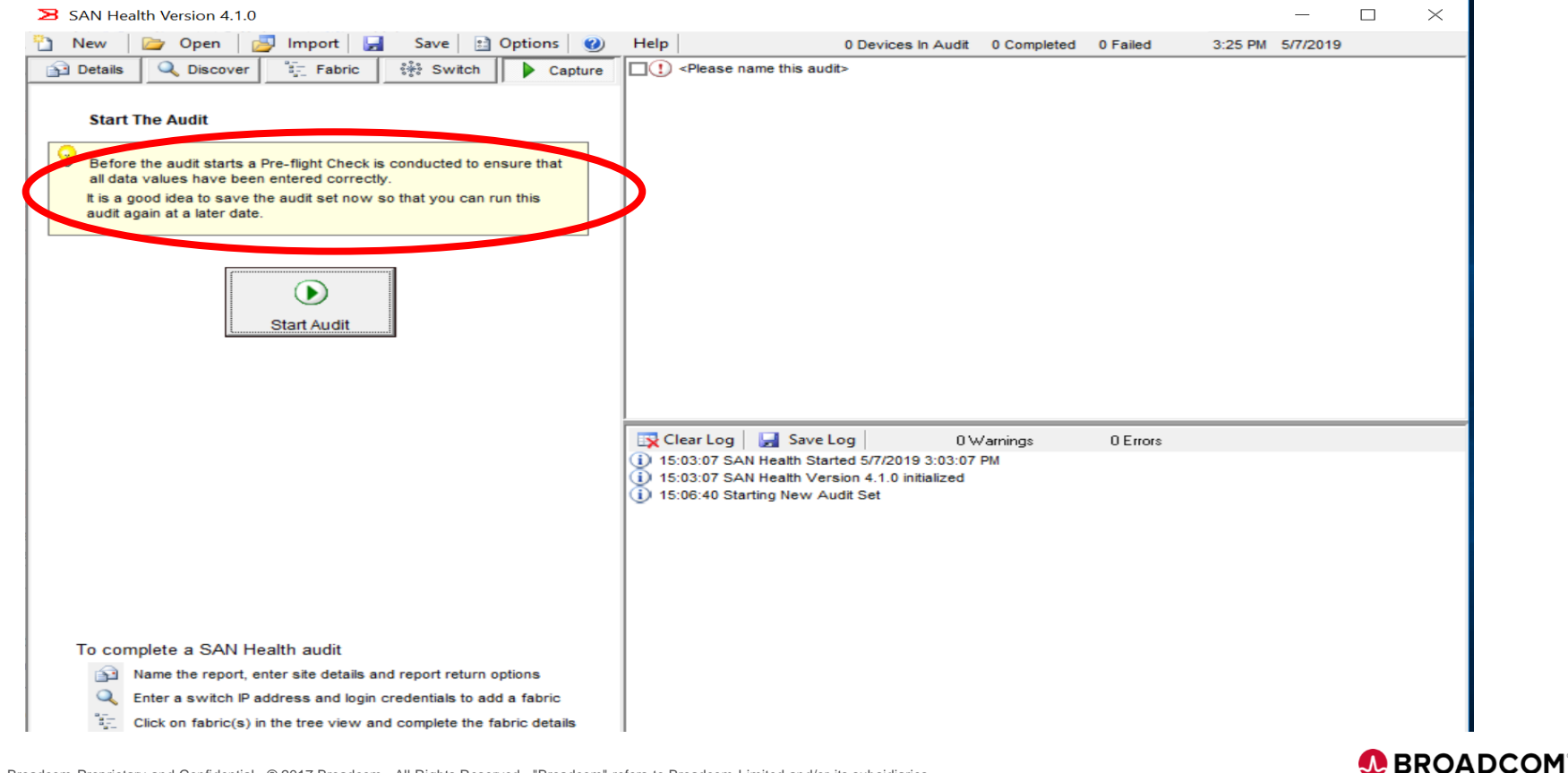

# Running SAN Health<sup>™</sup>

- 3. Running the Audit Starting the Audit
- A pre-flight check is conducted before an audit can be started
  - If anything is incomplete or incorrectly formatted, an error will display in the activity log and the audit will not start
- Clicking on "Start Audit" launches an individual telnet or SSH session to each switch and the output from diagnostic CLI commands is captured

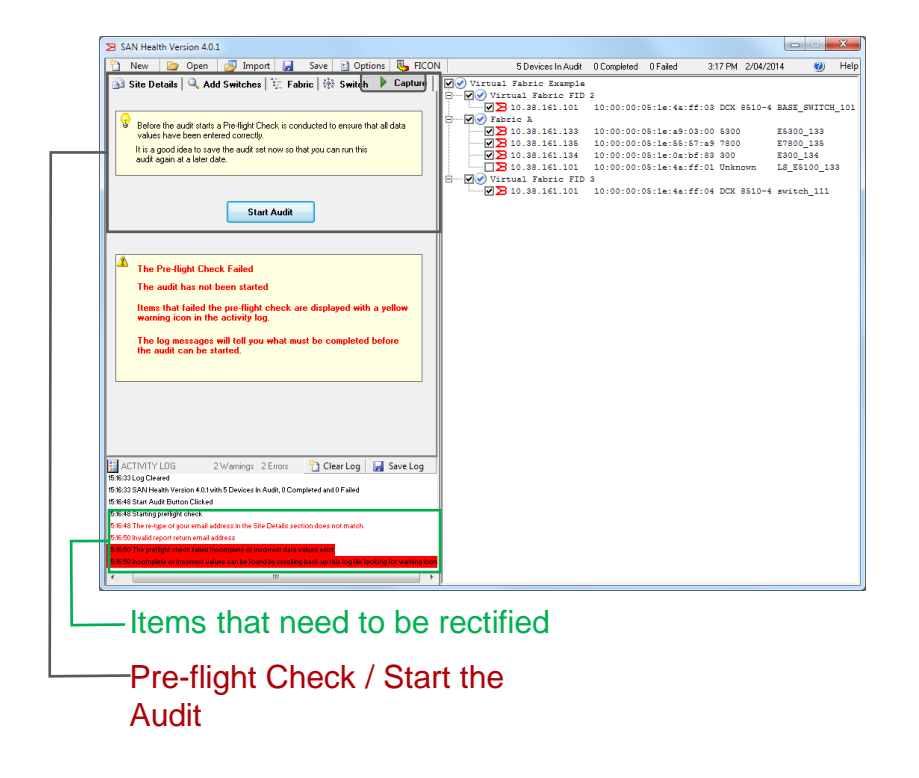

BROADCOM

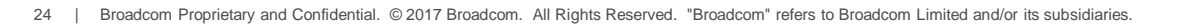

## Running the Audit

| SAN Health Version 4.0.8b                                                                                                    |                                                                                                    |                            |
|----------------------------------------------------------------------------------------------------|----------------------------------------------------------------------------------------------------|----------------------------|
| 🎦 New 🗁 Open 🎒 Import 🛃 Save 🖻 Options 🚺 FICO                                                                                                    | Help 6 Devices In Audit 0 Completed                                                                                                    | 0 Failed 4:11 PM 10/5/2017 |
| 🔂 Site Details 🔍 Add Switches 🐩 Fabric 🙀 Switch 🕨 Capture                                                                                                    | WSC - Network                                                                                                    |                            |
|                                                                                                    | 9.5.101.132 10:00:00:05:3                                                                                                    | 3:7c:72:fc 300 ratssw03    |
| Before the audit starts a Pre-flight Check is conducted to ensure that all data values have been entered correctly.                                                                                                    | 9.5.101.135 10:00:00:05:3                                                                                                    | 3:75:69:74 300 ratssw04    |
| It is a good idea to save the audit set now so that you can run this<br>audit again at a later date.                                                                                                    | Add Switches Fabric Switch Capture<br>Add Switches Fabric Switch Capture<br>Verse Correctly.<br>Save the add set now so that you can run this<br>ter dec.<br>Start Audit<br>Capture<br>Start Audit<br>Capture<br>Capture<br>C |                            |
|                                                                                                    | 9.5.101.196 10:00:50:eb:1                                                                                                    | a:99:29:08 6505 ratssw06   |
| Start Audit                                                                                                    |                                                                                                    | a:b5:b5:01 6505 cldswitch1 |
|                                                                                                    | 9.5.101.217 10:00:50:eb:1                                                                                                    | a:b5:b3:09 6505 cldswitch2 |
| ACTIVITY LOG 0 Warnings: 0 Errors Clear Log Save Log<br>16 ft 028 Updating Details 9 5. 101 132 1000:00 05 33 7c 72 fb Brocade ratssw03 300<br>16 10 28 Tehet Activity Complete, Unlocking Program Menus<br>16 10 28 Tehet Activity Complete, Unlocking Program Menus<br>16 10 59 Saving Judi SET CSAN Heath AuditSWSC_SanHeath.SET<br>16 11:00 Saving 13 tree view elements to the SET file<br>16 11:01 Saving selected CLis the SET file<br>16 11:101 Saving selected CLis the SET file<br>16 11:101 Saving selected CLis the SET file<br>16 11:101 Saving selected CLis the SET file<br>16 11:101 Saving selected CLis the SET file<br>16 11:101 Saving selected CLis the SET file<br>16 11:101 Saving selected CLis the SET file<br>16 11:101 Saving selected CLis the SET file<br>16 11:101 Saving selected CLis the SET file<br>16 11:101 Saving Selected CLis the SET file<br>16 11:101 Saving Selected CLis the SET file<br>16 11:101 Selected Selected Selected Selected Selected Selected Selected Selected Selected Selected |                                                                                                    |                            |

# Ensure all switches are accessible. Click on "Capture" tab, then click "Start Audit" button.

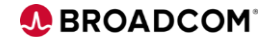

# San Health runs the audit, issue the diagnostic commands, and displays the progress of each session!

| SAN Health Version 4.0.8b                                                         |                                                                                                    |
|-----------------------------------------------------------------------------------|----------------------------------------------------------------------------------------------------|
| Stop All Sessions or right click on a switch to display progress or stop an indiv | dividual session. 6 Devices In Audit 0 Completed 0 Failed 4:13 PM 10/5/2017                                                                                                    |
| 📰 ACTIVITY LOG 2 Warnings 2 Errors 🌇 Clear Log 🛃 Save Log                         | VSC - Network                                                                                                    |
| 16:13:17 Opened socket To 9.5.101.132                                             | Z I I I I I I I I I I I I I I I I I I I                                                                                                    |
| 16:13:17 Opened socket To 9.5.101.135                                             | ✓ Authentication handshake                                                                                                    |
| 16:13:17 Opened socket To 9.5.101.192                                             | Tatssw04                                                                                                    |
| 16:13:17 Opened socket To 9.5.101.196                                             | 9.5.101.135 Authentication handshake                                                                                                    |
| 16:13:17 Opened socket To 9.5.101.216                                             | The second second secon |
| 16:13:17 Opened socket To 9.5.101.217                                             | 9.5.101.192 Telnet Returned Connection State of True                                                                                                    |
| 16:13:17 9.5.101.132(7c72fc)Attempting to connect                                 | Tatssw06                                                                                                    |
| 16:13:17 9.5.101.132(7c72fc)Initializing communications stack                     | 9.5.101.196 Telnet Returned Connection State of True                                                                                                    |
| 16:13:17 9.5.101.132(7c72fc)Starting login (Telnet 1 SSH 2)                       | Cldswitch1                                                                                                    |
| 16:13:17 9.5.101.132(7c72fc)Attempting Connection using Telnet                    | ☑ ₽ 9.5.101.216 Telnet Returned Connection State of True                                                                                                    |
| 16:13:17 9.5.101.135(756974)Attempting to connect                                 | Cldswitch2                                                                                                    |
| 16:13:17 9.5.101.135(756974)Initializing communications stack                     | ☑ ₽ 9.5.101.217 Telnet Returned Connection State of True                                                                                                    |
| 16:13:18 9.5.101.135(756974)Starting login (Telnet 1 SSH 2)                       |                                                                                                    |
| 16:13:18 9.5.101.135(756974)Attempting Connection using Telnet                    |                                                                                                    |
| 16:13:18 9.5.101.192(987b1f)Attempting to connect                                 |                                                                                                    |
| 16:13:18 9.5.101.192(987b1f)Initializing communications stack                     |                                                                                                    |
| 16:13:18 9.5.101.192(987b1f)Starting login (Telnet 1 SSH 2)                       |                                                                                                    |
| 16:13:18 9.5.101.192(987b1f)Attempting Connection using Telnet                    |                                                                                                    |
| 16:13:18 9.5.101.196(992908)Attempting to connect                                 |                                                                                                    |
| 16:13:18 9.5.101.196(992908)Initializing communications stack                     |                                                                                                    |
| 16:13:18 9.5.101.196(992908)Starting login (Telnet 1 SSH 2)                       |                                                                                                    |
| 16:13:18 9.5.101.216(b5b501)Attempting to connect                                 |                                                                                                    |
| 16:13:18 9.5.101.216(b5b501)Initializing communications stack                     |                                                                                                    |
| 16:13:18 9.5.101.216(b5b501)Starting login (Telnet 1 SSH 2)                       |                                                                                                    |
| 16:13:18 9.5.101.217(b5b309)Attempting to connect                                 |                                                                                                    |
| 16:13:18 9.5.101.217(b5b309)Initializing communications stack                     |                                                                                                    |
| 16:13:18 9.5.101.196(992908)Attempting Connection using Telnet                    |                                                                                                    |
| 16:13:18 9.5.101.216(b5b501)Attempting Connection using Telnet                    |                                                                                                    |
| 16:13:18 9.5.101.217(b5b309)Starting login (Telnet 1 SSH 2)                       |                                                                                                    |
| 16:13:18 9.5.101.217(b5b309)Attempting Connection using Telnet                    |                                                                                                    |
| 16:13:18 9.5.101.132(7c72fc)Telnet Returned Connection State of True              |                                                                                                    |
| 16:13:19 9.5.101.135(756974)Telnet Returned Connection State of True              |                                                                                                    |
| 16:13:19 9.5.101.192(987b1f)Telnet Returned Connection State of True              |                                                                                                    |
| 16:13:19 9.5.101.196(992908)Telnet Returned Connection State of True              |                                                                                                    |
| 16:13:19 9.5.101.216(b5b501)Telnet Returned Connection State of True              |                                                                                                    |
| 16:13:19 9.5.101.217(b5b309)Telnet Returned Connection State of True              |                                                                                                    |
| 16:13:20 9.5.101.132(7c72fc)Login Prompt Received                                 |                                                                                                    |
| 16:13:20 9.5.101.132(7c72fc)Authentication handshake                              |                                                                                                    |
| 16:13:20 9.5.101.135(756974)Login Prompt Received                                 |                                                                                                    |
| 16:13:20 9.5.101.135(756974)Authentication handshake                              | -                                                                                                    |
| 4 III +                                                                           |                                                                                                    |

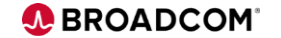

# Running SAN Health<sup>™</sup>

- Scheduling Audits
- Windows Scheduler can run audits on a set schedule
  - Run SANHealth.exe as the program
  - Use the .SET file as one argument
  - Add /autostart as a second argument
  - Password does not need to be stored
  - User does not need to be logged in for SAN Health to run

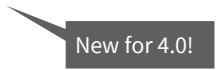

|                                                                                                    | Action: Start a program 🔹                                                     |
|----------------------------------------------------------------------------------------------------|-------------------------------------------------------------------------------|
|                                                                                                    | Program/script:<br>"C:\Program Files\Brocade\SAN Health\SANHealth.exe" Browse |
| Create lask                                                                                                    | Add arguments (optional): C:\SH\T1.Set /autostart                             |
| General     Triggers     Actions     Conditions     Settings       Name:     SAN Health Once A Week       Location:                                                      | S <u>t</u> art in (optional):                                                 |
| Security options<br>When running the task, use the following user account:                                                                                               |                                                                               |
| SWH-01\Administrator                                                                                                    | OK Cancel                                                                     |
| Run only when user is logged on                                                                                                    |                                                                               |
| <ul> <li>Run whether user is logged on or not</li> <li>Do not store password. The task will only have access to local co</li> <li>Run with highest privileges</li> </ul> | Exe And<br>Arguments                                                          |
| ☐ Hidd <u>e</u> n <u>C</u> onfigure for: Windows Vista™, Windows Server™                                                                                                 | 2008                                                                          |
|                                                                                                    | OK Cancel                                                                     |

New Action

You must specify what action this task will perform.

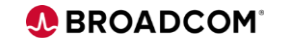

X

## San Health will encrypt all the data immediately

| SAN Health Version 4.0.2                                                                                                    |                                                                                                    |
|----------------------------------------------------------------------------------------------------|----------------------------------------------------------------------------------------------------|
| Stop All Sessions or right click on a switch to display progress or stop ar                                                                                   | in individual session. 4 Devices In Audit 4 Completed 0 Failed 10:22 AM 6/19/2014                          |
| ACTIVITY LDG 0 Warnings 0 Errors Clear Log Save Log     10.2052 10.68.16.14(0c22de)Starting Perf Capture     10:2052 10.68.16.14(0c22de)Starting Perf Capture | g Demo Report<br>→ ♥ Demo DCX<br>↓ ♥ Demo DCX<br>↓ ♥ ↓ 0.66.17.101 SESSION CLOSED - COMPLETED SUCCESSFULLY |
| 10:20:55 10.66.17.101(50db00)P Encrypting and Compressing the Raw Diagnostic                                                                                  | ic Data (First Pass)                                                                                       |
| 10:21:01 10.66.16.15(ff3402)Perf                                                                                                    | FULLY                                                                                                    |
| 10:21:04 10.66.17.101(50db00)Pe                                                                                                    | FULLY                                                                                                    |
| 10:21:06 10.66.16.15(ff3402)Sending portErrShow 2nd capture                                                                                                   | V 10.66.16.14 SESSION CLOSED - COMPLETED SUCCESSFULLY                                                      |
| 10:21:08 10.66.16.15(ff3402)SESSION CLOSED - COMPLETED SUCCESSFULLY                                                                                           |                                                                                                    |
| <ol> <li>10:21:08 (2Fabrics, 4 Switches, 4 Selected, 1 Completed, 0 Failed)</li> </ol>                                                                        |                                                                                                    |
| 10:21:12 10.66.16.13(0o22c3)Perf Sample (1 (0.2 of 1 min)                                                                                                    |                                                                                                    |
| 10:21:12 10.66.16.14(0c22de)Perf Sample (1 (0.2 of 1 min)                                                                                                    |                                                                                                    |
| 10:21:14 10.66.17.101(50db00)Perf Sample (5 (0.8 of 1 min)                                                                                                    |                                                                                                    |
| 10:21:23 10.66.16.13(0o22o3)Perf Sample (2 (0.3 of 1 min)                                                                                                    |                                                                                                    |
| 10:21:23 10.66.16.14(0o22de)Perf Sample (2 (0.3 of 1 min)                                                                                                    |                                                                                                    |
| 10:21:25 10.66.17.101(50db00)Perf Sample (6 (1 of 1 min)                                                                                                    |                                                                                                    |
| 10:21:30 10.66.17.101(50db00)Sending portErrShow 2nd capture                                                                                                  |                                                                                                    |
| 10:21:32 10.66.16.13(0o22o3)Perf Sample (3 (0.5 of 1 min)                                                                                                    |                                                                                                    |
| 10:21:32 10.66.16.14(0o22de)Perf Sample (3 (0.5 of 1 min)                                                                                                    |                                                                                                    |
| 10:21:33 10.66.17.101(50db00)Sending portStatsShow -i 0-447 -f 2nd capture                                                                                    |                                                                                                    |
| 10:21:36 10.66.17.101(50db00)SESSION CLOSED - COMPLETED SUCCESSFULLY                                                                                          |                                                                                                    |
| 10:21:36 (2Fabrics, 4 Switches, 4 Selected, 2 Completed, 0 Failed)                                                                                            |                                                                                                    |
| 10:21:43 10.66.16.13(0o22o3)Perf Sample (4 (0.7 of 1 min)                                                                                                    |                                                                                                    |
| 10:21:43 10.66.16.14(0o22de)Perf Sample (4 (0.7 of 1 min)                                                                                                    |                                                                                                    |
| 10:21:53 10.66.16.13(0o22o3)Perf Sample (5 (0.8 of 1 min)                                                                                                    |                                                                                                    |
| 10:21:53 10.66.16.14(0o22de)Perf Sample (5 (0.8 of 1 min)                                                                                                    |                                                                                                    |
| 10:22:03 10.66.16.13(0c22c3)Perf Sample (6 (1 of 1 min)                                                                                                    |                                                                                                    |
| 10:22:03 10.66.16.14(0c22de)Perf Sample (6 (1 of 1 min)                                                                                                    |                                                                                                    |
| 10:22:09 10.66.16.13(0c22c3)Sending portErrShow 2nd capture                                                                                                   |                                                                                                    |
| 10:22:09 10.66.16.14(0c22de)Sending portErrShow 2nd capture                                                                                                   |                                                                                                    |
| 10:22:12 10.66.16.13(0o22o3)SESSION CLOSED - COMPLETED SUCCESSFULLY                                                                                           |                                                                                                    |
| 10:22:12 (2Fabrics, 4 Switches, 4 Selected, 3 Completed, 0 Failed)                                                                                            |                                                                                                    |
| 10:22:12 10.66.16.14(0o22de)SESSION CLOSED - COMPLETED SUCCESSFULLY                                                                                           |                                                                                                    |
| 10:22:12 (2Fabrics, 4 Switches, 4 Selected, 4 Completed, 0 Failed)                                                                                            |                                                                                                    |
| 10:22:51 COMPLETED CAPTURE FOR 10.66.17.101                                                                                                    |                                                                                                    |
| 10:22:52 Data for 10.66.17.101 added (10063 total Lines)                                                                                                    |                                                                                                    |
| 10:22:52 COMPLETED CAPTURE FOR 10.66.16.15                                                                                                    |                                                                                                    |
| 10:22:52 Data for 10.66.16.15 added (11650 total Lines)                                                                                                    |                                                                                                    |
| 10:22:52 COMPLETED CAPTURE FOR 10.66.16.13                                                                                                    |                                                                                                    |
| 10:22:52 Data for 10.66.16.13 added (12960 total Lines)                                                                                                    |                                                                                                    |
| 10:22:52 COMPLETED CAPTURE FOR 10.66.16.14                                                                                                    |                                                                                                    |
| 10:22:52 Data for 10.66.16.14 added (14267 total Lines)                                                                                                    |                                                                                                    |
| 10:22:52 Creating File Ty_Takata_140619_1016_Demo_Report.BSH                                                                                                  |                                                                                                    |

### San Health will encrypt all the data immediately.

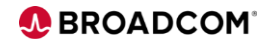

# Once encryption is finished, click on "Send the diagnostic data file to the report generation queue via HTTPS" button.

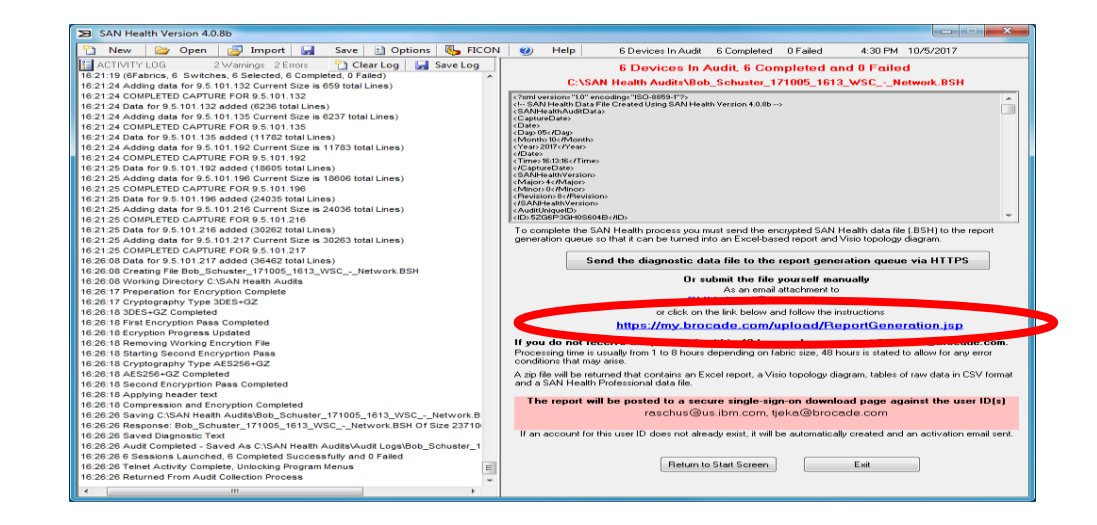

# SAN Health audit files get sent to <a href="mailto:shupload@brocade.com">shupload@brocade.com</a> or uploaded at <a href="https://my.brocade.com/upload/ReportGeneration.jsp">https://my.brocade.com/upload/ReportGeneration.jsp</a>

29 Broadcom Proprietary and Confidential. © 2017 Broadcom. All Rights Reserved. "Broadcom" refers to Broadcom Limited and/or its subsidiaries.

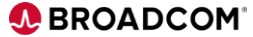

# **Report Return**

- In addition to yourself, you can automatically share the report with:
  - A Broadcom SE
  - Broadcom Tech Suppo
  - Any other individual

| New 🔀                                                                | Open                                | Jimport                                     | Save           | Dptions                               | Hel           | p                                                                                                    |                                         | 0 Devices In Au             | dit 0 Comp                | pleted 0 F | ailed    | 3:36 PM | 5/7/2019 |  |
|----------------------------------------------------------------------|-------------------------------------|---------------------------------------------|----------------|---------------------------------------|---------------|----------------------------------------------------------------------------------------------------|-----------------------------------------|-----------------------------|---------------------------|------------|----------|---------|----------|--|
| Details                                                              | Q Discover                          | Fabric                                      | * Sw           | itch Ca                               | ipture        | ) <please r<="" td=""><td>ame this aud</td><td>it&gt;</td><td></td><td></td><td></td><td></td><td></td><td></td></please> | ame this aud                            | it>                         |                           |            |          |         |          |  |
| Report Nan<br>Name this R                                            | ne<br>eport                         |                                             |                |                                       |               |                                                                                                    |                                         |                             |                           |            |          |         |          |  |
| User Detail<br>First                                                 | s<br>Name                           |                                             |                |                                       |               |                                                                                                    |                                         |                             |                           |            |          |         |          |  |
| Last                                                                 | Name                                |                                             |                |                                       |               |                                                                                                    |                                         |                             |                           |            |          |         |          |  |
| Jol                                                                  | b Title                             |                                             |                |                                       |               |                                                                                                    |                                         |                             |                           |            |          |         |          |  |
| F                                                                    | hone                                |                                             |                |                                       |               |                                                                                                    |                                         |                             |                           |            |          |         |          |  |
| Company<br>Add<br>Add<br>Zip/Postal<br>State/Pro<br>Co<br>Report Ret | Name ress1 City Code untry untry    |                                             | ~              |                                       |               | Clear Log<br>15:03:07 SA<br>15:03:07 SA                                                                                   | Jave I<br>N Heatth Star<br>N Heatth Ver | .og  <br>rted 5/7/2019 3:03 | 0 Warnings<br>:07 PM<br>d |            | ) Errors |         |          |  |
|                                                                      | Email                               |                                             | M              | ake sure the em<br>Idress is valid to | ail<br>ensure | 15:06:40 Sta                                                                                                    | arting New A                            | udit Set                    |                           |            |          |         |          |  |
| Optional Ac<br>Share a cop                                           | dditional Rec<br>y of the resulting | ipients<br>ng report with th<br>ealth audit | ne following e | mail address(es                       | m.<br>;)      |                                                                                                    |                                         |                             |                           |            |          |         |          |  |

## **Report Generation**

- The report generators analyze the raw diagnostic data and generate a detailed SAN Health report and topology diagram
- Automated, secure, backend report generation process
- 1 to 8 hours to process (48 hours for faulted files)
- The report is stored in your MyBrocade account for retrieval
- You are notified when the report is available for download
- Shared recipients will automatically receive copies of the report
- Reports are keep for 30 days and then are automatically deleted
- Audit files can be re-submitted if the report needs to be re-generated

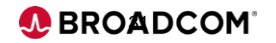

## SAN Health Audit Process

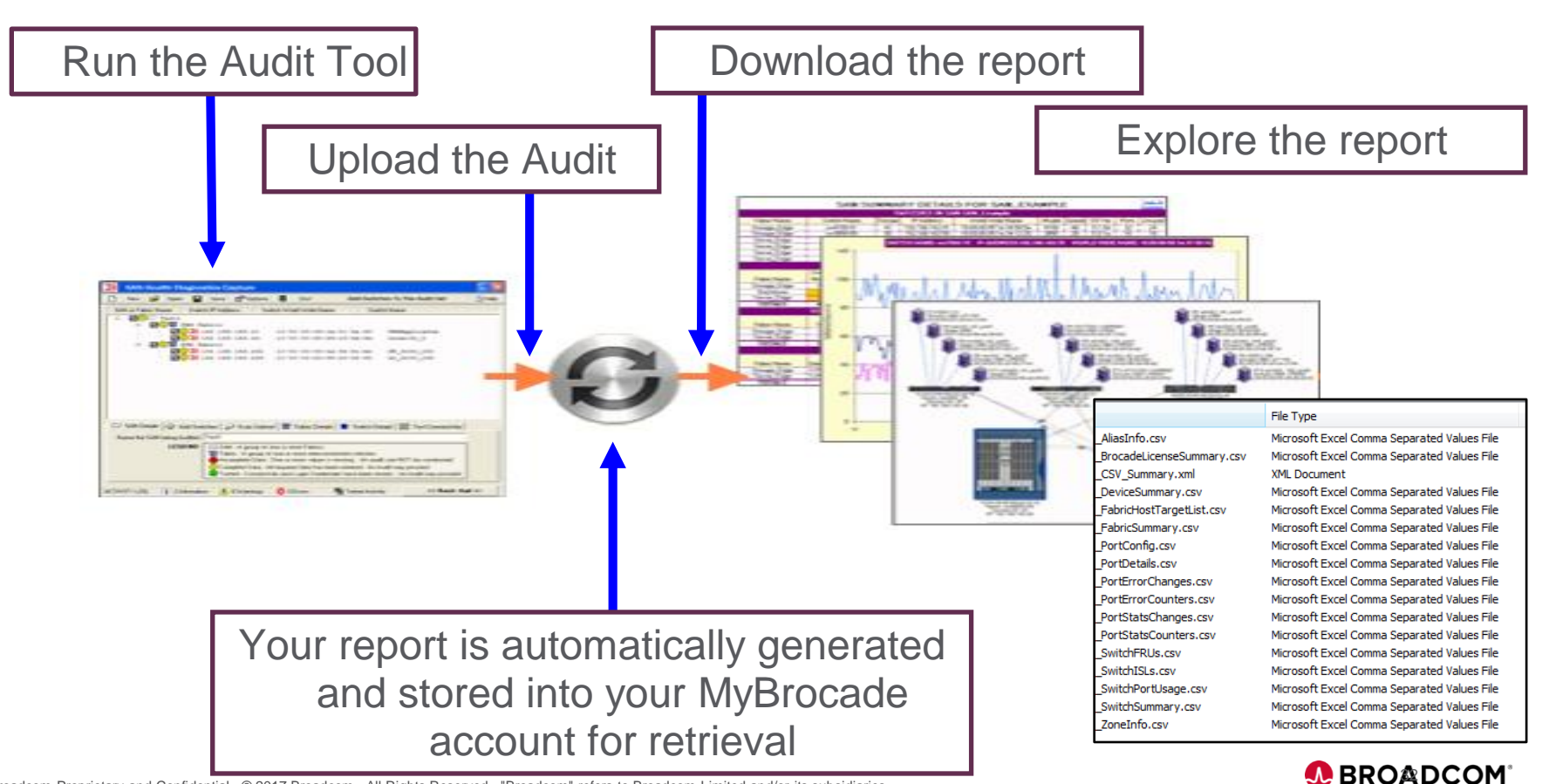

32 | Broadcom Proprietary and Confidential. © 2017 Broadcom. All Rights Reserved. "Broadcom" refers to Broadcom Limited and/or its subsidiaries.

# **Report Retrieval**

## 

Broadcom Employees: Use your regular Okta userid followed by @broadcom.net and password

Username

Password

 I understand and accept Broadcom's Terms of Use and Privacy Policy

GN IN

Forgot password?

Do not have an account. Register here.

#### · Select the desired report to download

When we send report ready notifications, the direct link we send users is <a href="https://portal.broadcom.com/group/support/san-health">https://portal.broadcom.com/group/support/san-health</a>

However the main portal page is here - which in my opinion is where the mybroadcom stuff should land people.... https://portal.broadcom.com/group/support/home

What you see under it (the apps) is dependent on your profile.

If a user has run SAN Health, they will see SAN Health in the list, clicking on it takes you to the url above.

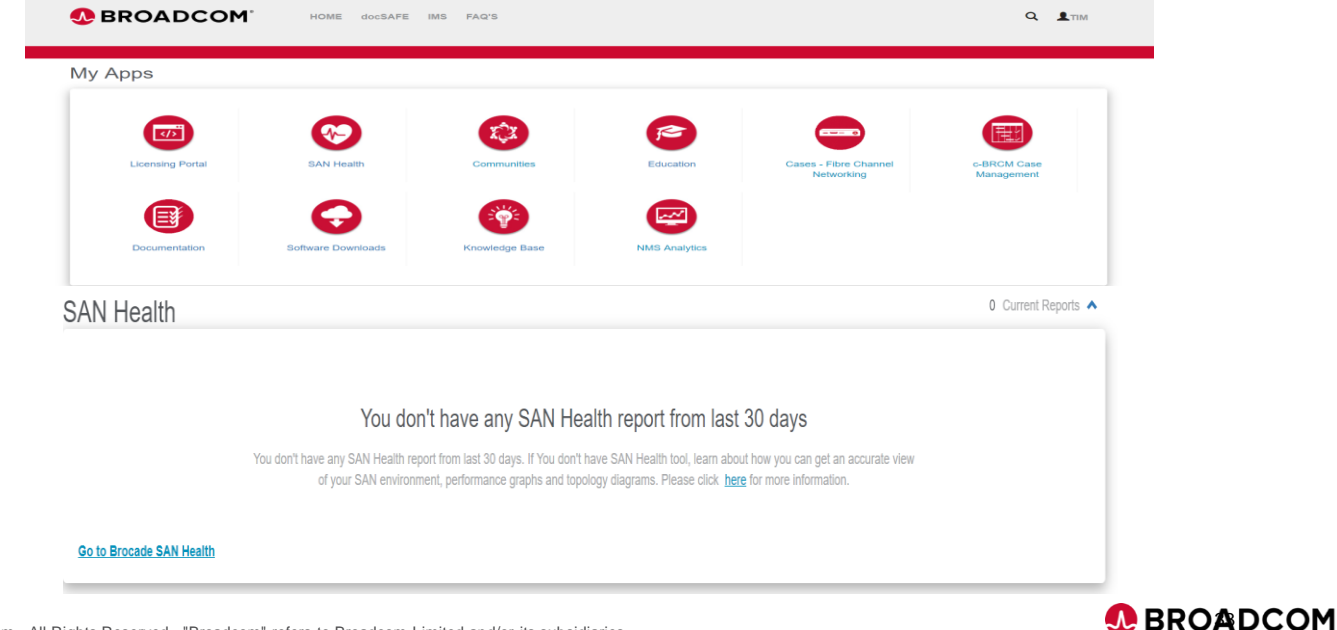

## **Get the Basics Here....**

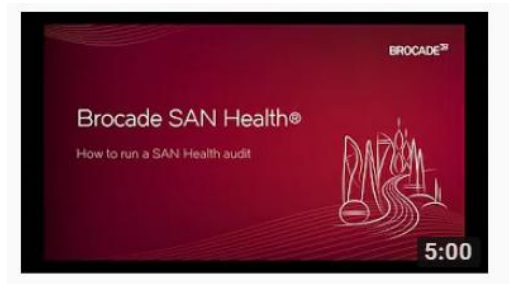

#### How to run a Brocade SAN Health Audit

Brocade, a Broadcom Limited Company • 5.9K views • 2 years ago

This 5 minute video walks you through running a **SAN Health** Audit with Brocade. From installing the application all the way through

https://youtu.be/Gf8g4tok\_IQ

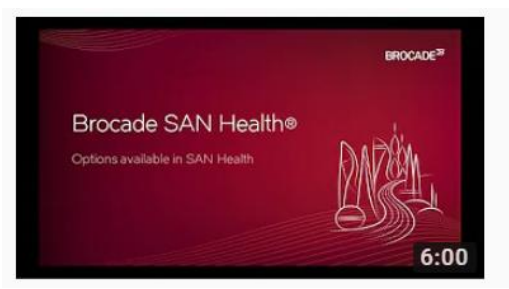

#### Understanding the Options Menu in Brocade SAN Health

Brocade, a Broadcom Limited Company • 2.2K views • 2 years ago

This quick video looks at the available options and configuration settings in **SAN Health**. Some of the options control the way **SAN** 

https://youtu.be/InNa-GuUgRI

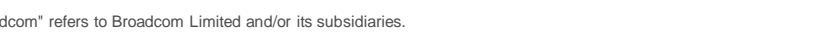

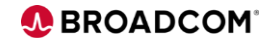

## **SAN Update**

SAN Health 4.1.0

SAN Health 4.1.0

SAN Health 4.1.0

SAN Health 4.1.0

SAN Health 4.1.0

SAN Health 4.1.0

SAN Health 4.1.0

District a second second seco

Questions:

Email: <u>SANHealthAdmin@broadcom.com</u>

Downloads and more information: <a href="http://www.broadcom.com/sanhealth">www.broadcom.com/sanhealth</a> Uploads Upload@Broadcom.com</a>

New Online Help: SAN Health = <u>http://community.broadcom.com/docs/DOC-2662</u>

Proven Result Are you or your customers among the 48,000 users benefitting from this? 1,800+ reports encompassing 3 million+ switch ports are generated every week!

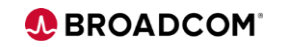

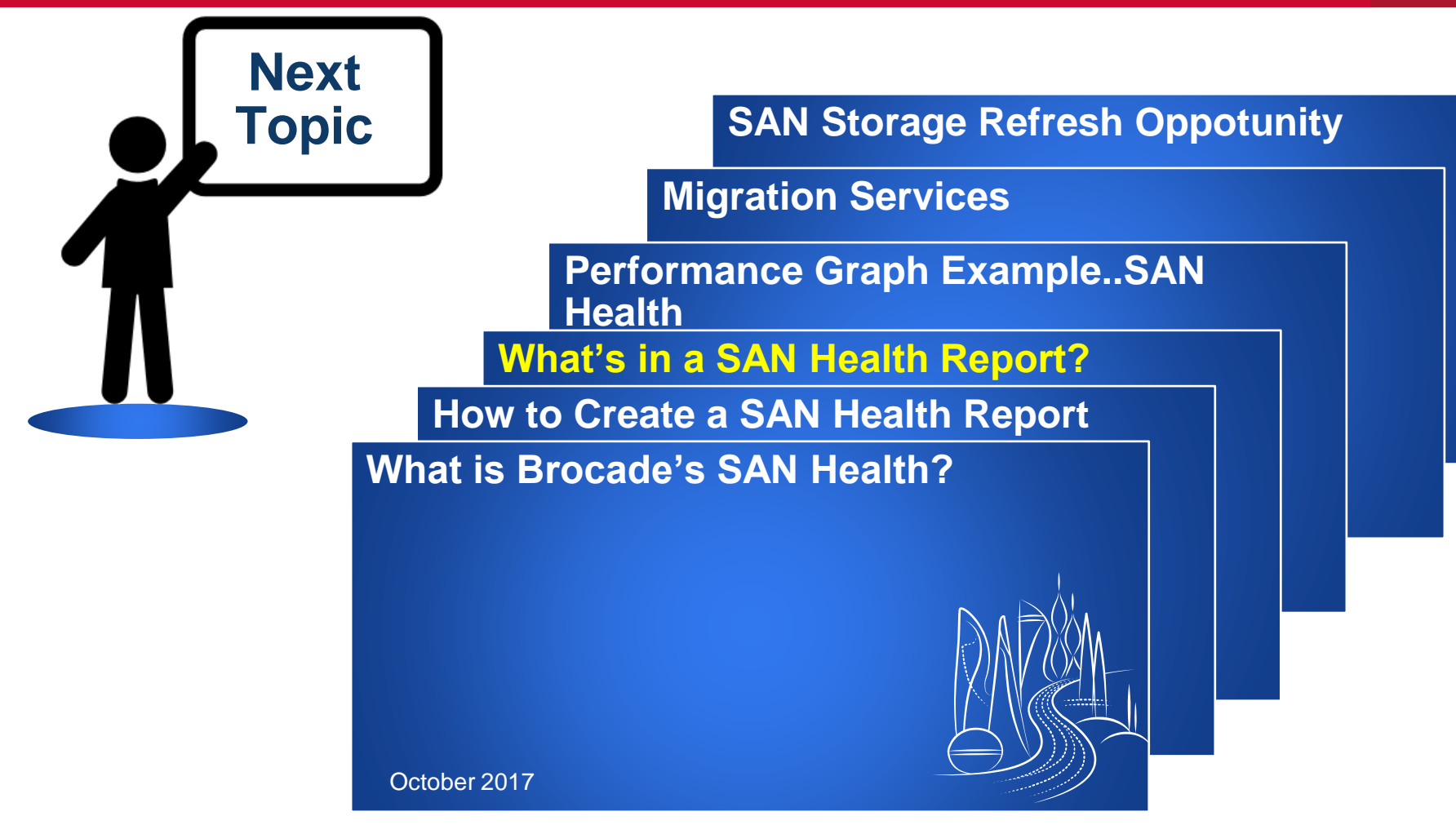

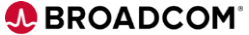
### Brocade's SAN Health The Deliverable...

- Launch the Tools
- Lets See what's inside....

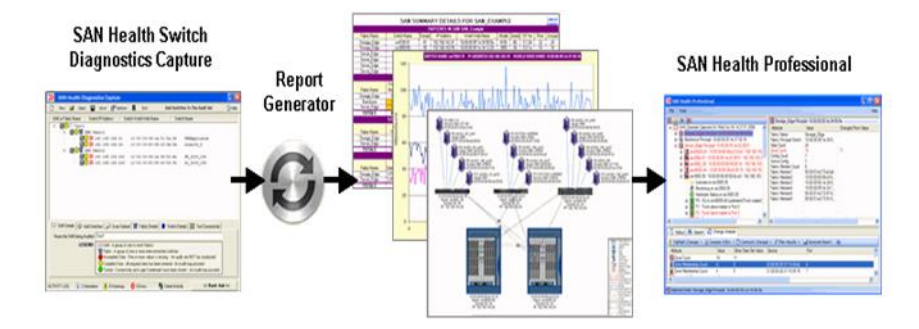

- Your SAN Health report is comprised of three files:
- A Microsoft Visio topology diagram (.VSD)
- A spreadsheet in Microsoft Excel format (.XLS)
- A .SHData file for use in SAN Health Professional.

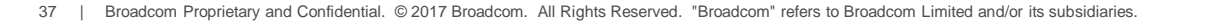

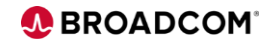

### **Excel Report is Categorized by Tabs**

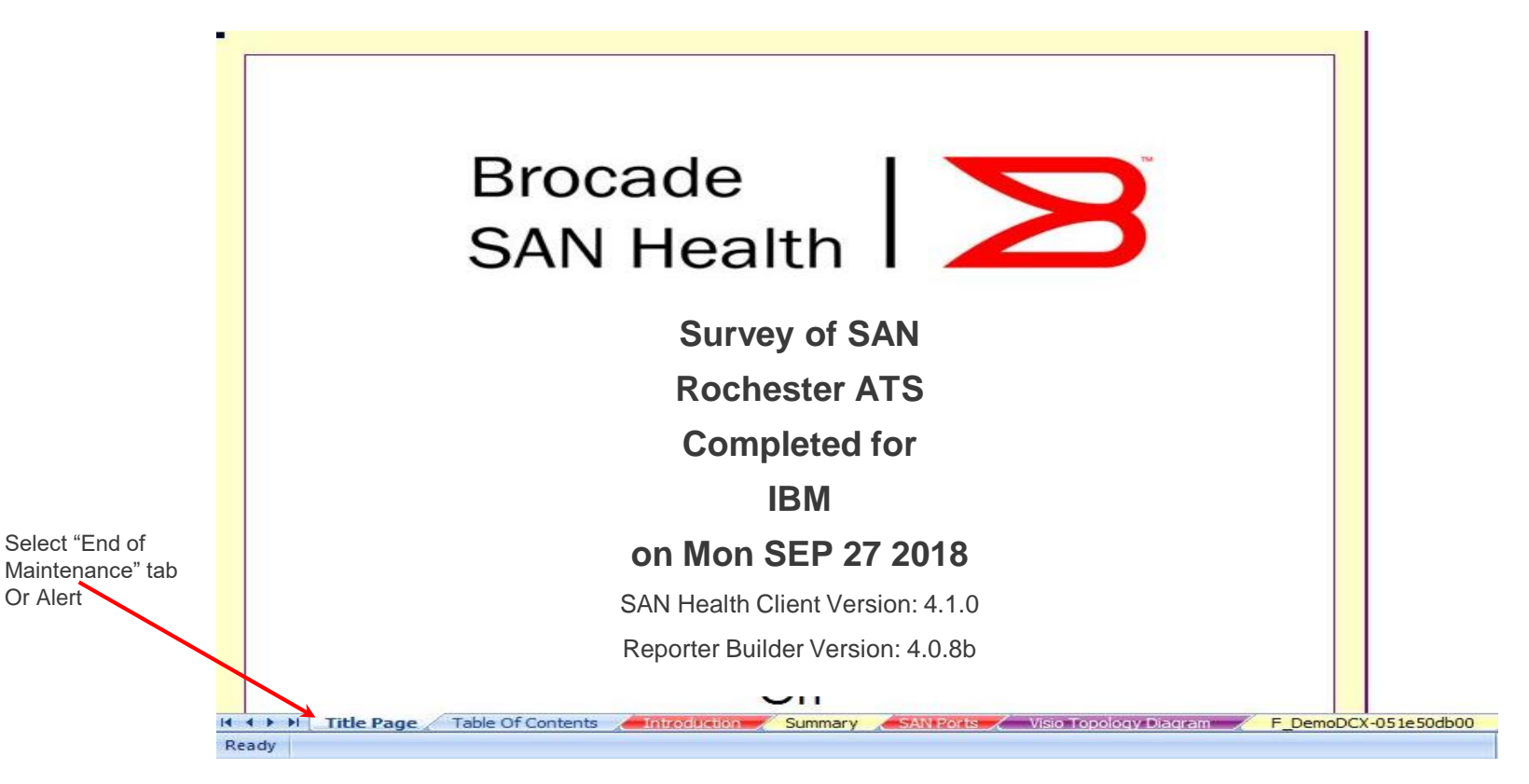

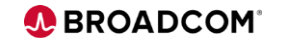

Or Alert

#### SAN Health Report Generation Installation Package Builder... now a Requested item! http://tinyurl.com/HealthInstalls

# Create a custom installation package of SAN Health that is pre-populated with your details and company logo.

- Package Builder Install SAN Health Builder Package....
- ZIP InstallSHPackage407c.zip
- Pre-populate SAN Health with your
  - ✓ Company Name
  - ✓ Email Address
  - 🗸 Company Logo
- Reports will be returned with your logo on the page footer and in the Visio diagram

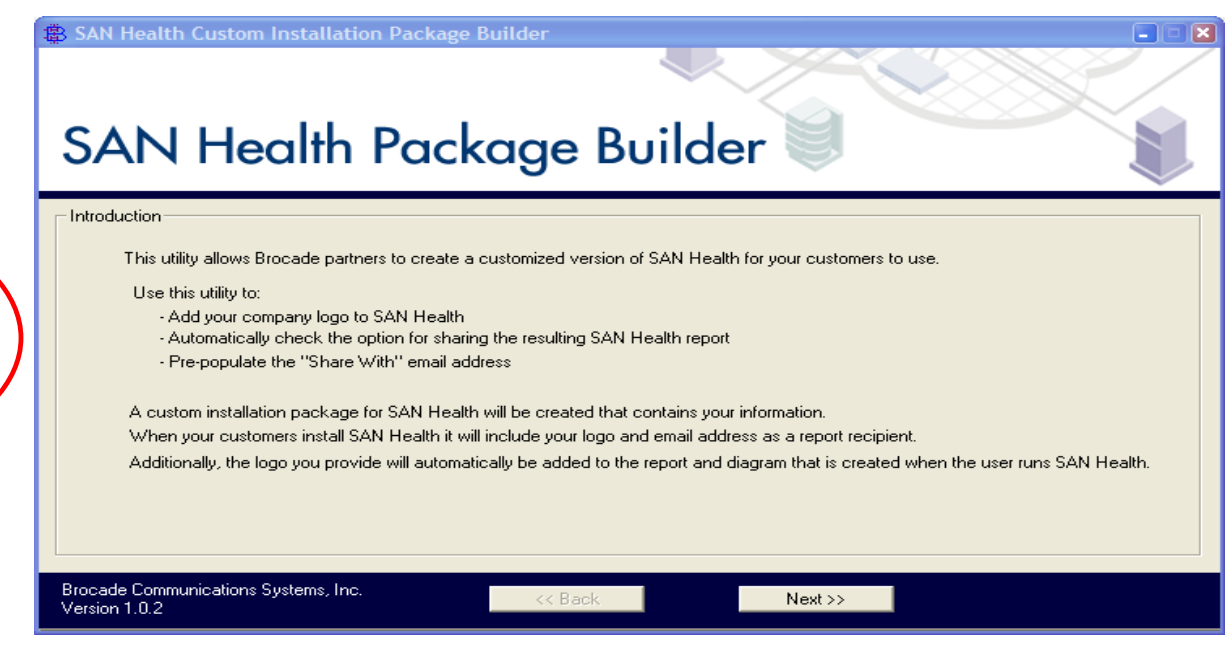

BROADCOM

### **Exploring Your Reports**

#### Well organized detailed information

#### TABLE OF CONTENTS

| SAN SUMMARY                                    |                  |
|------------------------------------------------|------------------|
| SAN Summary For SAN_Example                    | . Page 5         |
| Device Details                                 | Page 6           |
| Visio Topology Diagram                         | Page 7           |
| Comments And Recommendations                   | . Page 8         |
| FABRIC DETAILS                                 |                  |
| Fabric - Storage Edge                          |                  |
| Fabric Summary and Port Map For Storage_Edge   | Page 9           |
| Zone Summary For Storage_Edge                  | . Page 11        |
| Fabric - Backbone                              |                  |
| Fabric Summary and Port Map For Backbone       | . Page 13        |
| Zone Summary For Backbone                      | . Page 15        |
| Fabric - Server Edge                           |                  |
| Fabric Summary and Port Map For Server_Edge    | . Page 16        |
| Zone Summary For Server_Edge                   | Page 24          |
| SWITCH DETAILS                                 |                  |
| Switch Summary and Port Details For sw3200_32  | Page 26          |
| Switch Summary and Port Details For sw3800_38  | Page 29          |
| Switch Summary and Port Details For sw7500-75  | . Page 32        |
| Switch Summary and Port Details For sw48000-48 | . Page 35        |
| Switch Summary and Port Details For sw4100-41  | . Page 41        |
| Switch Summary and Port Details For sw200e-20  | . <u>Page 44</u> |
| Switch Summary and Port Details For sw24000-24 | . <u>Page 47</u> |
| Switch Summary and Port Details For sw3850-50  | . <u>Page 51</u> |
| Switch Summary and Port Details For sw3900-39  | . <u>Page 54</u> |
| APPENDICES                                     |                  |
| Explanatory Notes                              | . Page 57        |
| Glossary                                       | Page 65          |
| References                                     | Page 67          |
|                                                |                  |

You will receive a report containing:

- A multi-tabbed Microsoft Excel based reports structured in a hyperlinked drill down hierarchy of SAN to Fabric to Switch to Port
- A Microsoft Visio diagram of the SAN(s)
- A zipped set of the captured data

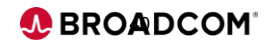

### The SAN Summary is your starting point

|                                                                                                    |                                                                                                    | <u> </u>                                                                                                  | AN.                                                            | 30                                                                                                    | мма                                                                                                    | λRΥ.                                                                                                    | DE                                                                                                    | IAIL                                                                                                    |                                                                                                    | JR S                                                                                                    | ΑN                                                                                                    | _EX                                                                                                    | АМР                                                                                                    | LE                                                                                                    |                                                                                                    |                                                                                                    |                                                                                                    |                                                                                                    | Contente                                                                                                    |
|----------------------------------------------------------------------------------------------------|----------------------------------------------------------------------------------------------------|----------------------------------------------------------------------------------------------------|----------------------------------------------------------------|----------------------------------------------------------------------------------------------------|----------------------------------------------------------------------------------------------------|----------------------------------------------------------------------------------------------------|----------------------------------------------------------------------------------------------------|----------------------------------------------------------------------------------------------------|----------------------------------------------------------------------------------------------------|----------------------------------------------------------------------------------------------------|----------------------------------------------------------------------------------------------------|----------------------------------------------------------------------------------------------------|----------------------------------------------------------------------------------------------------|----------------------------------------------------------------------------------------------------|----------------------------------------------------------------------------------------------------|----------------------------------------------------------------------------------------------------|----------------------------------------------------------------------------------------------------|----------------------------------------------------------------------------------------------------|----------------------------------------------------------------------------------------------------|
|                                                                                                    |                                                                                                    |                                                                                                    |                                                                |                                                                                                    | S                                                                                                    | WIT                                                                                                    | CHES                                                                                                    | IN SA                                                                                                    | N SAN                                                                                                    | Exar                                                                                                    | nple                                                                                                    | _                                                                                                    |                                                                                                    |                                                                                                    |                                                                                                    |                                                                                                    |                                                                                                    |                                                                                                    | Contents                                                                                                    |
| Fabric Name                                                                                                    | S                                                                                                    | witch                                                                                                    | Vame                                                           |                                                                                                    | Domain                                                                                                    | IF                                                                                                    | <sup>o</sup> Addr                                                                                                    | ess                                                                                                    | W                                                                                                    | orld Wi                                                                                                    | de Na                                                                                                    | me                                                                                                    | Mod                                                                                                    | el Si                                                                                                    | peed                                                                                                    | OS                                                                                                    | Ver                                                                                                    | Ports                                                                                                    | Unused                                                                                                    |
| Storage Edge                                                                                                    | 5                                                                                                    | w320                                                                                                    | 1 32                                                           | -                                                                                                    | 32                                                                                                    | 192                                                                                                    | 168.1                                                                                                    | 63.32                                                                                                    | 10.00                                                                                                    | 00.60                                                                                                    | 69°cC                                                                                                    | 06:55                                                                                                    | 320                                                                                                    | 0                                                                                                    | 2G                                                                                                    | 32                                                                                                    | 21a                                                                                                    | 8                                                                                                    | 1                                                                                                    |
| Storage_Edge                                                                                                    |                                                                                                    | sw410                                                                                                    | D-41                                                           |                                                                                                    | 41                                                                                                    | 192                                                                                                    | 168.1                                                                                                    | 63.41                                                                                                    | 10:00                                                                                                    | 00:05                                                                                                    | 1e:34                                                                                                    | :56:5e                                                                                                    | 410                                                                                                    | 0                                                                                                    | 4G                                                                                                    | 5.1                                                                                                    | .0d                                                                                                    | 32                                                                                                    | 24                                                                                                    |
| Storage Edge                                                                                                    | :                                                                                                    | sw385                                                                                                    | 0-50                                                           |                                                                                                    | 50                                                                                                    | 192                                                                                                    | 168.1                                                                                                    | 63.50                                                                                                    | 10:00                                                                                                    | :00:05:                                                                                                    | 1e:34                                                                                                    | :12:20                                                                                                    | 385                                                                                                    | 0                                                                                                    | 2G                                                                                                    | 5.0                                                                                                    | ).1a                                                                                                    | 16                                                                                                    | 10                                                                                                    |
| Backbone                                                                                                    | :                                                                                                    | sw750                                                                                                    | D-75                                                           |                                                                                                    | 75                                                                                                    | 192                                                                                                    | 168.1                                                                                                    | 63.75                                                                                                    | 10:00                                                                                                    | ):00:05:                                                                                                    | 1e:37                                                                                                    | :39:16                                                                                                    | 750                                                                                                    | 0                                                                                                    | 4G                                                                                                    | 5.1                                                                                                    | .0d                                                                                                    | 32                                                                                                    | 28                                                                                                    |
| Server_Edge                                                                                                    | \$                                                                                                    | w380                                                                                                    | 0_38                                                           |                                                                                                    | 38                                                                                                    | 192                                                                                                    | 168.1                                                                                                    | 63.38                                                                                                    | 10:00                                                                                                    | ):00:60:                                                                                                    | 69:50                                                                                                    | :08:7e                                                                                                    | 380                                                                                                    | 0                                                                                                    | 2G                                                                                                    | 3.2                                                                                                    | 2.0a                                                                                                    | 16                                                                                                    | 4                                                                                                    |
| Server_Edge                                                                                                    | s                                                                                                    | w4800                                                                                                    | 10-48                                                          |                                                                                                    | 48                                                                                                    | 192                                                                                                    | 168.1                                                                                                    | 63.48                                                                                                    | 10:00                                                                                                    | ):00:60:                                                                                                    | 69:e4                                                                                                    | :25:18                                                                                                    | 4800                                                                                                    | )0                                                                                                    | 4G                                                                                                    | 5.1                                                                                                    | .0d                                                                                                    | 48                                                                                                    | 39                                                                                                    |
| Server_Edge                                                                                                    | :                                                                                                    | sw200                                                                                                    | e-20                                                           |                                                                                                    | 20                                                                                                    | 192                                                                                                    | 168.1                                                                                                    | 63.20                                                                                                    | 10:0                                                                                                    | 0:00:05                                                                                                    | :1e:02                                                                                                    | 2:30:f3                                                                                                    | 200                                                                                                    | E                                                                                                    | 4G                                                                                                    | 5.1                                                                                                    | b0.1                                                                                                    | 16                                                                                                    | 8                                                                                                    |
| Server_Edge                                                                                                    | s                                                                                                    | w2400                                                                                                    | 0-24                                                           |                                                                                                    | 24                                                                                                    | 192                                                                                                    | 168.1                                                                                                    | 63.24                                                                                                    | 10:00                                                                                                    | ):00:60:                                                                                                    | 69:e2                                                                                                    | :03:b0                                                                                                    | 2400                                                                                                    | )0                                                                                                    | 2G                                                                                                    | 5.1                                                                                                    | .0d                                                                                                    | 32                                                                                                    | 21                                                                                                    |
| Server_Edge                                                                                                    | :                                                                                                    | sw390                                                                                                    | D-39                                                           |                                                                                                    | 39                                                                                                    | 192                                                                                                    | 168.1                                                                                                    | 63.39                                                                                                    | 10:00                                                                                                    | ):00:60:                                                                                                    | 69:90                                                                                                    | :0c:a3                                                                                                    | 390                                                                                                    | 0                                                                                                    | 2G                                                                                                    | 5.1                                                                                                    | 1.0d                                                                                                    | 32                                                                                                    | 23                                                                                                    |
|                                                                                                    |                                                                                                    |                                                                                                    | H                                                              | EALT                                                                                                    | 'H ANI                                                                                                    | ) MO                                                                                                    | NITO                                                                                                    | RING                                                                                                    | STATI                                                                                                    | JS FOI                                                                                                    | r sa                                                                                                    | N_Exa                                                                                                    | mple                                                                                                    |                                                                                                    |                                                                                                    |                                                                                                    |                                                                                                    |                                                                                                    |                                                                                                    |
|                                                                                                    | Swite                                                                                                    | h Stat                                                                                                    | 9                                                              | Powe                                                                                                    | er Suppl                                                                                                    | ies                                                                                                    |                                                                                                    | Fans                                                                                                    |                                                                                                    | Te                                                                                                    | mp Si                                                                                                    | ensors                                                                                                    |                                                                                                    | stota                                                                                                    |                                                                                                    | SI                                                                                                    | NMP                                                                                                    |                                                                                                    | SysLog                                                                                                    |
| Fabric Name                                                                                                    | Marg                                                                                                    | OK                                                                                                    | E                                                              | ad                                                                                                    | Marg                                                                                                    | OK                                                                                                    | Bad                                                                                                    | Marg                                                                                                    | I OK                                                                                                    | Low                                                                                                    | OK                                                                                                    | (Hig                                                                                                    | h Lvľ                                                                                                    | L L                                                                                                    | vl2                                                                                                    | No                                                                                                    | Ye                                                                                                    | es N                                                                                                    | o Yes                                                                                                    |
| Storage_Edge                                                                                                    | 0                                                                                                    | 3                                                                                                    |                                                                | 2                                                                                                    | 0                                                                                                    | 2                                                                                                    | 0                                                                                                    | 0                                                                                                    | 12                                                                                                    | 0                                                                                                    | 12                                                                                                    | 0                                                                                                    | 0                                                                                                    | 1                                                                                                    | 0                                                                                                    | 3                                                                                                    | 0                                                                                                    | 1 3                                                                                                    | 0                                                                                                    |
| Backbone                                                                                                    | 1                                                                                                    | 0                                                                                                    |                                                                | 1                                                                                                    | 0                                                                                                    | 1                                                                                                    | 0                                                                                                    | 0                                                                                                    | 3                                                                                                    | 0                                                                                                    | 6                                                                                                    | 0                                                                                                    | 0                                                                                                    |                                                                                                    | 0                                                                                                    | 1                                                                                                    | 0                                                                                                    | 1                                                                                                    | 0                                                                                                    |
| Server_Edge                                                                                                    | 3                                                                                                    | 2                                                                                                    |                                                                | 1                                                                                                    | 0                                                                                                    | 7                                                                                                    | 0                                                                                                    | 0                                                                                                    | 19                                                                                                    | 0                                                                                                    | 17                                                                                                    | 0                                                                                                    | 0                                                                                                    |                                                                                                    | 0                                                                                                    | 5                                                                                                    | 0                                                                                                    | 5                                                                                                    | 0                                                                                                    |
| TOTALS                                                                                                    | 4                                                                                                    | 5                                                                                                    |                                                                | 4                                                                                                    | 0                                                                                                    | 10                                                                                                    | 0                                                                                                    | 0                                                                                                    | 34                                                                                                    | 0                                                                                                    | 35                                                                                                    | i   O                                                                                                    | 0                                                                                                    |                                                                                                    | 0                                                                                                    | 9                                                                                                    | 0                                                                                                    | 9                                                                                                    | 0                                                                                                    |
|                                                                                                    | SUM                                                                                                    | MARY                                                                                                    | r FO                                                           | R 9                                                                                                    | SWITC                                                                                                    | HES                                                                                                    | TOT                                                                                                    | ALING                                                                                                    | 232                                                                                                    | PORTS                                                                                                    | 5 TH.                                                                                                    | AT AR                                                                                                    | E 32                                                                                                    | % UT                                                                                                    | ILIZ                                                                                                    | ED                                                                                                    |                                                                                                    |                                                                                                    |                                                                                                    |
|                                                                                                    |                                                                                                    |                                                                                                    | Switc                                                          | h Cou                                                                                                    | nt                                                                                                    |                                                                                                    |                                                                                                    |                                                                                                    | Port C                                                                                                    | ount                                                                                                    | _                                                                                                    |                                                                                                    |                                                                                                    |                                                                                                    | Port                                                                                                    | Use                                                                                                    | Metri                                                                                                    | CS .                                                                                                    |                                                                                                    |
| Fabric Name                                                                                                    | 16                                                                                                    |                                                                                                    | ?G                                                             | 40                                                                                                    | a I                                                                                                    | otal                                                                                                    | 10                                                                                                    | â ,                                                                                                    | 2G                                                                                                    | 4G                                                                                                    |                                                                                                    | otal I                                                                                                    | ISL Port                                                                                                    | s D                                                                                                    | )evice                                                                                                    | es                                                                                                    | Unu                                                                                                    | sed I                                                                                                    | Itilization                                                                                                    |
| Storage_Edge                                                                                                    | 0                                                                                                    |                                                                                                    | 2                                                              | 1                                                                                                    |                                                                                                    | 3                                                                                                    | 0                                                                                                    |                                                                                                    | 24                                                                                                    | 32                                                                                                    |                                                                                                    | 56                                                                                                    | 16                                                                                                    |                                                                                                    | 5                                                                                                    |                                                                                                    | 3                                                                                                    | 5                                                                                                    | 38%                                                                                                    |
| Backbone                                                                                                    | 0                                                                                                    |                                                                                                    | 0                                                              | 1                                                                                                    |                                                                                                    | 1                                                                                                    | 0                                                                                                    |                                                                                                    | 0                                                                                                    | 32                                                                                                    |                                                                                                    | 32                                                                                                    | 4                                                                                                    |                                                                                                    | 0                                                                                                    |                                                                                                    | 2                                                                                                    | 8                                                                                                    | 12%                                                                                                    |
| Server_Edge                                                                                                    | U                                                                                                    | _                                                                                                    | 3                                                              | 2                                                                                                    |                                                                                                    | 5                                                                                                    | 0                                                                                                    |                                                                                                    | 80                                                                                                    | 64                                                                                                    |                                                                                                    | 44                                                                                                    | 32                                                                                                    | _                                                                                                    | 17                                                                                                    | _                                                                                                    | 9                                                                                                    | 5                                                                                                    | 34%                                                                                                    |
| TUTALS                                                                                                    | U                                                                                                    |                                                                                                    | 5                                                              | 4                                                                                                    |                                                                                                    | 9                                                                                                    | U                                                                                                    |                                                                                                    | 104                                                                                                    | 128                                                                                                    | 2                                                                                                    | 32                                                                                                    | 52                                                                                                    |                                                                                                    | 22                                                                                                    |                                                                                                    | 15                                                                                                    | 8                                                                                                    | 32%                                                                                                    |
|                                                                                                    |                                                                                                    |                                                                                                    |                                                                |                                                                                                    | U                                                                                                    | EVILI                                                                                                    | E LUI                                                                                                    | JNIF                                                                                                    |                                                                                                    | LFAB                                                                                                    | HIUS                                                                                                    |                                                                                                    | -                                                                                                    |                                                                                                    |                                                                                                    |                                                                                                    |                                                                                                    | _                                                                                                    | -                                                                                                    |
| Device Description                                                                                                    | Co                                                                                                    | unt                                                                                                    | D                                                              | evice                                                                                                    | Descrip                                                                                                    | tion                                                                                                    | Co                                                                                                    | unt                                                                                                    | Devi                                                                                                    | ce Desi                                                                                                    | criptio                                                                                                    | n                                                                                                    | Count                                                                                                    |                                                                                                    | Devic                                                                                                    | e De                                                                                                    | script                                                                                                    | ion                                                                                                    | Count                                                                                                    |
| Emulex HBA                                                                                                    |                                                                                                    |                                                                                                    |                                                                |                                                                                                    |                                                                                                    |                                                                                                    |                                                                                                    | 8                                                                                                    | Qlogic                                                                                                    | HBA                                                                                                    |                                                                                                    |                                                                                                    |                                                                                                    |                                                                                                    |                                                                                                    |                                                                                                    |                                                                                                    |                                                                                                    | 9                                                                                                    |
| Seagate Disk Drive                                                                                                    |                                                                                                    |                                                                                                    |                                                                |                                                                                                    |                                                                                                    |                                                                                                    |                                                                                                    | 5                                                                                                    |                                                                                                    |                                                                                                    |                                                                                                    |                                                                                                    |                                                                                                    |                                                                                                    |                                                                                                    |                                                                                                    |                                                                                                    |                                                                                                    |                                                                                                    |
|                                                                                                    |                                                                                                    |                                                                                                    |                                                                |                                                                                                    |                                                                                                    |                                                                                                    |                                                                                                    | PORT                                                                                                    | USE                                                                                                    |                                                                                                    |                                                                                                    |                                                                                                    |                                                                                                    |                                                                                                    |                                                                                                    |                                                                                                    |                                                                                                    |                                                                                                    |                                                                                                    |
|                                                                                                    |                                                                                                    |                                                                                                    |                                                                | Por                                                                                                    |                                                                                                    |                                                                                                    |                                                                                                    |                                                                                                    |                                                                                                    |                                                                                                    |                                                                                                    | ios                                                                                                    |                                                                                                    | - r                                                                                                    |                                                                                                    |                                                                                                    |                                                                                                    |                                                                                                    |                                                                                                    |
| Fabric Name                                                                                                    | Diak                                                                                                    |                                                                                                    |                                                                | 1.01                                                                                                    | tuse                                                                                                    |                                                                                                    |                                                                                                    |                                                                                                    |                                                                                                    | Fan Ui                                                                                                    | ut Hat                                                                                                    |                                                                                                    |                                                                                                    |                                                                                                    | Port L                                                                                                    | ong l                                                                                                    | Distar                                                                                                    | nce Mod                                                                                                    | les                                                                                                    |
| Storage Edge                                                                                                    | DISK                                                                                                    | Tap                                                                                                    | e                                                              | Host                                                                                                    | tuse<br>ISL                                                                                                    | Fre                                                                                                    | ee                                                                                                    | Total                                                                                                    | Host: Di                                                                                                    | sk Por                                                                                                    | ut Hat<br>t ISL                                                                                                    | Device                                                                                                    | elSL 1                                                                                                    | okm (                                                                                                    | Port Li<br>25ki                                                                                                    | ong l<br>m                                                                                                    | Distar<br>50km                                                                                                    | nce Moo<br>100k                                                                                                    | les<br>n Auto                                                                                                    |
|                                                                                                    | 5                                                                                                    | Tap<br>0                                                                                                  | )e                                                             | Host                                                                                                    | ISL<br>16                                                                                                    | Fre<br>3                                                                                                    | ee<br>5                                                                                                    | Total<br>56                                                                                                    | Host: Di<br>0: 5                                                                                                    | Fan Ui<br>sk Por<br>2                                                                                                    | tist<br>tist<br>5:1                                                                                                    | Device<br>0.31                                                                                                    | elSL 1<br>:1                                                                                                    | Okm<br>56                                                                                                    | Port Li<br>25ki<br>0                                                                                                    | ong I<br>m                                                                                                    | Distar<br>50km<br>0                                                                                                    | nce Moo<br>100k<br>0                                                                                                    | les<br>n Auto<br>0                                                                                                    |
| Backbone                                                                                                    | 5                                                                                                    | Tap<br>0                                                                                                  | be                                                             | Host<br>0<br>0                                                                                                    | ISL<br>16<br>4                                                                                                    | Fre<br>3                                                                                                    | ee<br>5  <br>8                                                                                                    | Total<br>56<br>32                                                                                                    | Host: Di<br>0: 5<br>0:0                                                                                                    | Fan Uu<br>sk Por<br>2.                                                                                                    | tist<br>tist<br>5:1<br>1                                                                                                    | Device<br>0.31<br>0:4                                                                                                    | cISL 1<br>:1<br>4                                                                                                    | 0km<br>56<br>32                                                                                                    | Port Li<br>25ki<br>0<br>0                                                                                                    | ong I<br>m                                                                                                    | Distar<br>50km<br>0<br>0                                                                                                    | 100k                                                                                                    | n Auto                                                                                                    |
| Backbone<br>Server_Edge                                                                                                    | 5                                                                                                    | Tap<br>0<br>0                                                                                             |                                                                | Host<br>0<br>17                                                                                                    | ISL<br>16<br>4<br>32                                                                                                    | Fre<br>3<br>2<br>9                                                                                                 | ee<br>5<br>8<br>5                                                                                                    | Total<br>56<br>32<br>144                                                                                                    | Host: Di<br>0: 5<br>0:0<br>17:0                                                                                                    | Fan Uu<br>sk Por<br>2.<br>7<br>3.                                                                                                    | ut Hat<br>t:ISL<br>5:1<br>5:1<br>5:1                                                                                                    | Device<br>0.31<br>0:4<br>0.53                                                                                                    | eISL 1<br>:1<br>4<br>:1                                                                                                    | 0km<br>56<br>32                                                                                                    | Port L<br>25ki<br>0<br>0                                                                                                    | ong I<br>m                                                                                                    | Distar<br>50km<br>0<br>0                                                                                                    | 100k                                                                                                    | es Auto O O O O O                                                                                                    |
| Backbone<br>Server_Edge<br>TOTALS                                                                                                    | 5<br>0<br>0<br>5                                                                                                    | Tap<br>0<br>0<br>0                                                                                        |                                                                | Host<br>0<br>17<br>17                                                                                                    | ISL<br>16<br>4<br>32<br>52                                                                                                    | Fre<br>3<br>2<br>9<br>15                                                                                           | ee<br>5<br>8<br>5<br>5<br>5                                                                                                    | Total<br>56<br>32<br>144<br>232                                                                                                    | Host: Di<br>0: 5<br>0:0<br>17:0<br><b>3.4:1</b>                                                                                                    | Fan Ui<br>sk Por<br>2.<br>7<br>3.                                                                                                    | ut Hat<br>t:ISL<br>5:1<br>7:1<br>5:1                                                                                                    | Device<br>0.31<br>0:4<br>0.53                                                                                                    | elSL 1<br>:1<br>1<br>:1<br>:1<br>:1                                                                                                    | 0km<br>56<br>32<br>44<br><b>32</b>                                                                                                    | Port Lo<br>25ki<br>0<br>0<br>0<br>0                                                                                                    | ong I<br>n                                                                                                    | Distar<br>50km<br>0<br>0<br>0                                                                                                    | 100k                                                                                                    | Auto<br>Auto<br>0<br>0<br>0<br>0                                                                                                    |
| Backbone<br>Server_Edge<br>TOTALS                                                                                                    | 5<br>0<br>0<br>5                                                                                                    | Tap<br>0<br>0<br>0<br>0                                                                                   |                                                                | Host<br>0<br>17<br>17                                                                                                    | ISL<br>16<br>4<br>32<br>52<br>BANI                                                                                                    | Fre<br>3<br>2<br>9<br>15<br>DWID                                                                                   | ee<br>5<br>8<br>5<br>5<br>5<br>8<br>0<br>7<br>1<br>1<br>1<br>1<br>1<br>1<br>1<br>1<br>1<br>1<br>1<br>1<br>1<br>1<br>1<br>1<br>1<br>1 | Total<br>56<br>32<br>144<br>232<br>TILIZ                                                                                                    | Host: Di<br>0: 5<br>0:0<br>17:0<br><b>3.4:1</b><br>ATION                                                                                                    | Fan Ui<br>sk Por<br>2.<br>7<br>3.<br>3<br>STAT                                                                                                    | u Hac<br>EISL<br>5:1<br>7:1<br>5:1<br>ISTI                                                                                                    | Device<br>0.31<br>0:4<br>0.53<br>CS                                                                                                    | elSL 1<br>:1<br>1<br>:1<br>:1<br>:1<br>:2                                                                                                    | 0km<br>56<br>32<br>44<br>32                                                                                                    | Port L<br>25k<br>0<br>0<br>0                                                                                                    | ong I<br>m                                                                                                    | Distar<br>50km<br>0<br>0<br>0<br>0                                                                                                    | 100k                                                                                                    | es Auto O O O O O O O O O O O                                                                                                    |
| Backbone<br>Server_Edge<br>TOTALS                                                                                                    | 5<br>0<br>0<br>5                                                                                                    | Tap<br>0<br>0<br>0<br>0                                                                                   | e<br>Devic                                                     | Host<br>0<br>17<br>17<br>e Ban                                                                                                    | ISL<br>16<br>4<br>32<br>52<br>BANI<br>dwidth                                                                                                    | Fre<br>3<br>2<br>9<br>15<br>DWID<br>Jtilizat                                                                       | ee<br>5<br>8<br>5<br>5<br>5<br>8<br>0<br>7<br>H<br>U<br>1<br>0<br>1<br>H<br>U<br>1<br>0<br>1<br>0<br>1<br>1<br>0<br>1<br>0<br>1<br>5 | Total<br>56<br>32<br>144<br>232<br>TILIZ<br>er port)                                                                                                    | Host: Di<br>0: 5<br>0:0<br>17:0<br>3.4:1<br>ATION                                                                                                    | STAT                                                                                                    | ut Hat<br>t:ISL<br>5:1<br>1:1<br>5:1                                                                                                    | Device<br>0.31<br>0: 4<br>0.53<br>CS<br>IS                                                                                                    | :ISL 1<br>:1<br>1<br>:1<br>:1<br>:1<br>:1<br>:2<br>:2<br>:1<br>:2                                                                                                    | 0km<br>56<br>32<br>44<br>32<br>32<br>32<br>32                                                                                                    | Port Lo<br>25ki<br>0<br>0<br>0<br>0                                                                                                    | ation                                                                                                    | Distar<br>50km<br>0<br>0<br>0<br>0                                                                                                    | 100k<br>0<br>0<br>0<br>0<br>0                                                                                                    | les<br>n Auto<br>0<br>0<br>0<br>0<br>0<br>0                                                                                                    |
| Backbone<br>Backbone<br>Server_Edge<br>TOTALS                                                                                                    | 5<br>0<br>5<br>5<br>Dev.                                                                                                    | Tap<br>0<br>0<br>0<br>0<br>0                                                                              | Devic<br>5%                                                    | Host<br>0<br>17<br>17<br>e Ban<br>25                                                                                                    | ISL<br>16<br>4<br>32<br>52<br>8ANI<br>dwidth<br>-75%                                                                                                    | Fre<br>3<br>9<br>15<br>DWID<br>Jtilizat<br>75-1                                                                    | ee<br>5<br>8<br>5<br>5<br>0<br>7<br>8<br>0<br>7<br>1<br>1<br>0<br>0<br>0<br>%                                                        | Total<br>56<br>32<br>144<br>232<br>TILIZ<br>ar port)<br>Average                                                                                                    | Host: Di<br>0: 5<br>0:0<br>17:0<br>3.4:1<br>ATION                                                                                                    | Fan Ut<br>sk Por<br>2.<br>7<br>3.<br>STAT<br>x IS                                                                                                    | L Bat<br>15:1<br>5:1<br>5:1<br>5:1<br>15:1                                                                                                    | Device<br>0.31<br>0:4<br>0.53<br>CS<br>IS<br>0 - 25%                                                                                                    | :ISL 1<br>:1<br>:1<br>:1<br>:1<br>:1<br>:2<br>:2<br>:2<br>:2                                                                                                    | 0km<br>56<br>32<br>44<br>32<br>32<br>32<br>32<br>width<br>-75%                                                                                                    | Port L<br>25ki<br>0<br>0<br>0<br>0<br>0<br>0<br>0                                                                                                    | ation<br>5-10                                                                                                    | Distar<br>50km<br>0<br>0<br>0<br>0<br>0<br>0<br>0<br>0<br>0<br>0<br>0                                                                                                    | 100k<br>100k<br>0<br>0<br>0<br>0<br>0<br>0                                                                                                    | es Auto O O O O O O Max                                                                                                    |
| Backbone<br>Backbone<br>TOTALS<br>Fabric Name                                                                                                    | Disk<br>5<br>0<br>5<br>5<br>Dev.<br>Count                                                                                                    | Tap<br>0<br>0<br>0<br>0<br>0                                                                              | Devic                                                          | Host<br>0<br>17<br>17<br>17<br>25<br>Av                                                                                                    | ISL<br>16<br>4<br>32<br>52<br>BAN<br>dwidth<br>-75%<br>Max                                                                                                    | Fre<br>3<br>2<br>9<br>15<br>DWID<br>Jtilizat<br>75-1<br>Av                                                         | ee<br>5<br>8<br>5<br>5<br>8<br>7<br>7<br>8<br>7<br>7<br>7<br>7<br>7<br>7<br>7<br>7<br>7<br>7<br>7<br>7                               | Total<br>56<br>32<br>144<br>232<br>TILIZ<br>ar port)<br>Average<br>MB/s                                                                                                    | Host: Di<br>0: 5<br>0:0<br>17:0<br>3.4:1<br>ATION<br>ge Ma<br>MB                                                                                                    | Fan Ut<br>sk Por<br>2.<br>3.<br>STAT<br>x IS<br>x IS<br>x Cor                                                                                                    | LISL<br>5:1<br>5:1<br>5:1<br>1511                                                                                                    | Device<br>0.31<br>0:4<br>0.53<br>CS<br>0:25%<br>0:25%                                                                                                    | CISL 1<br>(1 )<br>(1 )                                                                                                    | 0km<br>56<br>32<br>44<br>32<br>32<br>32<br>32<br>32<br>32<br>32<br>32<br>32<br>32<br>32<br>32<br>32                                                                                                    | Port L<br>25ki<br>0<br>0<br>0<br>0<br>0<br>0<br>0<br>0<br>0<br>0<br>0<br>0<br>0<br>0<br>0<br>0<br>0<br>0<br>0                                                                  | ation<br>5-10                                                                                                    | Distar<br>50km<br>0<br>0<br>0<br>0<br>0<br>0<br>0<br>0<br>0<br>0<br>0<br>0<br>0<br>0<br>0<br>0                                                                                                    | IDDK<br>100k<br>0<br>0<br>0<br>0<br>0<br>0<br>0<br>0<br>0<br>0<br>0<br>0<br>0<br>0<br>0<br>0<br>0                                                                                                    | es<br>Auto<br>0<br>0<br>0<br>0<br>0<br>0<br>Max<br>MB/s                                                                                              |
| Backbone<br>Server_Edge<br>TOTALS<br>Fabric Name<br>Storage_Edge                                                                                                    | Disk<br>5<br>0<br>5<br>5<br>Dev.<br>Count<br>5                                                                                                    | Tap<br>0<br>0<br>0<br>0<br>0<br>2<br>0<br>2<br>0<br>2                                                     | Devic<br>5%<br>max<br>5                                        | Host<br>0<br>17<br>17<br>17<br>e Ban<br>25<br>Av<br>0                                                                                           | ISL<br>16<br>4<br>32<br>52<br>BANI<br>dwidth<br>-75%<br>Max<br>0                                                                                                    | Fre<br>3<br>2<br>9<br>15<br>0<br>15<br>0<br>15<br>0<br>15<br>1<br>2<br>75-1<br>Av<br>0                             | ee<br>5<br>8<br>5<br>5<br>8<br>5<br>7<br>7<br>7<br>7<br>7<br>7<br>7<br>7<br>7<br>7<br>7<br>7<br>7<br>7                               | Total<br>56<br>32<br>144<br>232<br>TILLZ<br>ar port)<br>Average<br>MB/s<br>17.6                                                                                                    | Host: Di<br>0: 5<br>0:0<br>17:0<br>3.4:1<br>ATION<br>ge Ma<br>MB<br>48                                                                                                    | STAT                                                                                                    | L Bat<br>5:1<br>5:1<br>5:1<br>1511<br>1511                                                                                                    | Device<br>0.31<br>0.4<br>0.53<br>CS<br>0-25%<br>0-25%<br>Av ma<br>15 15                                                                                                    | EISL 1<br>1<br>1<br>1<br>1<br>1<br>1<br>1<br>1<br>1<br>1<br>1<br>1<br>1                                                                                                    | 0km<br>56<br>32<br>44<br>32<br>32<br>44<br>32<br>32<br>44<br>32<br>32<br>44<br>32<br>32<br>44<br>32<br>44<br>32<br>44<br>32<br>44<br>32<br>44<br>32<br>44<br>32<br>44<br>32<br>44<br>32<br>44<br>32<br>44<br>32<br>44<br>32<br>44<br>32<br>44<br>32<br>44<br>32<br>44<br>32<br>44<br>32<br>44<br>32<br>44<br>32<br>44<br>32<br>44<br>32<br>44<br>32<br>44<br>32<br>44<br>32<br>44<br>32<br>32<br>44<br>32<br>44<br>32<br>44<br>32<br>32<br>44<br>32<br>32<br>44<br>32<br>32<br>44<br>32<br>32<br>44<br>32<br>32<br>44<br>32<br>32<br>44<br>32<br>32<br>44<br>32<br>44<br>32<br>32<br>32<br>44<br>32<br>32<br>32<br>32<br>32<br>32<br>32<br>34<br>32<br>32<br>32<br>32<br>32<br>32<br>32<br>32<br>32<br>32<br>32<br>32<br>32 | Port L<br>25ki<br>0<br>0<br>0<br>Utiliza<br>x A<br>C                                                                                                    | ation<br>5-10                                                                                                    | Distar<br>50km<br>0<br>0<br>0<br>0<br>0<br>0<br>0<br>0<br>0<br>0<br>0<br>0<br>0<br>0<br>0<br>0<br>0<br>0                                                                                                    | Image: Mode         Mode           100k         0           0         0           0         0           0         0           0         0           0         0           0         0           0         0           0         0           0         0           0         0           0         0           0         0           0         0           0         0           0         0           0         0           0         0           0         0           0         0           0         0           0         0           0         0           0         0           0         0           0         0           0         0           0         0           0         0           0         0           0         0           0         0                                                                                                    | es<br>M Auto<br>0<br>0<br>0<br>0<br>0<br>0<br>Max<br>MB/s<br>68<br>68                                                                                |
| Backbone Server_Edge TOTALS Fabric Name Storage_Edge Backbone                                                                                                    | Disk<br>5<br>0<br>5<br>5<br>0<br>0<br>5<br>0<br>0<br>17                                                                                                    | Tap<br>0<br>0<br>0<br>0<br>0<br>0<br>2<br>Av<br>5<br>0                                                    | Devic<br>5%<br>max<br>5<br>0                                   | Host<br>0<br>17<br>17<br>17<br>e Ban<br>25<br>Av<br>0<br>0                                                                                      | ISL<br>16<br>4<br>32<br>52<br>BAN<br>dwidth<br>-75%<br>Max<br>0<br>0                                                                                                    | Fre<br>3<br>2<br>9<br>15<br>5<br>5<br>5<br>15<br>5<br>15<br>5<br>15<br>5<br>15<br>1                                | ee<br>5<br>8<br>5<br>5<br>6<br>7<br>7<br>7<br>7<br>7<br>7<br>7<br>7<br>7<br>7<br>7<br>7<br>7<br>7<br>7<br>7<br>7                     | Total<br>56<br>32<br>144<br>232<br>TILLZ<br>ar port)<br>Averag<br>MB/s<br>17.6                                                                                                    | Host: Di<br>0: 5<br>0:0<br>17:0<br>3.4:1<br>ATION<br>ge Ma<br>MB<br>40<br>0                                                                                                    | STAT                                                                                                    | L 15:1<br>5:1<br>5:1<br>5:1<br>5:1<br>15:1<br>15:1<br>15:1<br>15:                                                                                                    | Device<br>0.31<br>0.4<br>0.53<br>CS<br>0-25%<br>0-25%<br>0-25%<br>0-25%<br>15<br>15<br>2<br>2<br>2                                                                                                    | EISL 1<br>1<br>1<br>1<br>1<br>1<br>1<br>1<br>1<br>1<br>1<br>1<br>1<br>1                                                                                                    | 0km<br>56<br>32<br>44<br>32<br>44<br>32<br>44<br>32<br>44<br>32<br>Ma<br>1<br>1                                                                                                    | Port L<br>25k<br>0<br>0<br>0<br>0<br>0<br>0<br>0<br>0<br>0<br>0<br>0<br>0<br>0                                                                                                 | ation                                                                                                    | Distar<br>50km<br>0<br>0<br>0<br>0<br>0<br>0<br>0<br>0<br>0<br>0<br>0<br>0<br>0<br>0<br>0<br>0<br>0<br>0                                                                                                    | Image: Model         Model           100k         0           0         0           0         0           0         0           0         0           0         0           0         0           0         0           0         0           0         0           0         0           0         0           0         0           0         0           0         0           0         0           0         0           0         0           0         0           0         0           0         0           0         0           0         0           0         0           0         0           0         0           0         0           0         0           0         0           0         0           0         0           0         0           0         0                                                                                                    | es<br>M Auto<br>0<br>0<br>0<br>0<br>0<br>Max<br>MB/s<br>68<br>118                                                                                    |
| Backbone<br>Server_Edge<br>TOTALS<br>Fabric Name<br>Storage_Edge<br>Backbone<br>Server_Edge                                                                                                    | 0<br>0<br>0<br>5<br>0<br>5<br>0<br>0<br>17                                                                                                    | Tap<br>0<br>0<br>0<br>0<br>0<br>0<br>0<br>2<br>Av<br>5<br>0<br>17                                         | Devic<br>5%<br>max<br>5<br>0<br>17                             | Host<br>0<br>17<br>17<br>17<br>e Ban<br>25<br>Av<br>0<br>0                                                                                      | ISL<br>16<br>4<br>32<br>52<br>BAN<br>dwidth<br>-75%<br>Max<br>0<br>0<br>0<br>0                                                                                                    | Fre<br>3<br>9<br>9<br>15<br>0<br>15<br>75-1<br>Av<br>0<br>0<br>0<br>0                                              | ee<br>5<br>8<br>5<br>5<br>6<br>8<br>5<br>7<br>7<br>7<br>7<br>7<br>7<br>7<br>7<br>7<br>7<br>7<br>7<br>7<br>7<br>7<br>7<br>7<br>7      | Total<br>56<br>32<br>144<br>232<br>TILLZ<br>r port)<br>Averag<br>MB/s<br>17.6<br>0<br>5.1                                                                                                    | Host: Di<br>0: 5<br>0:0<br>17:0<br>3.4:1<br>ATION<br>ge Ma<br>MB<br>4(<br>0<br>0<br>3(                                                                                                    | STAT<br>STAT<br>x IS<br>stat<br>x IS<br>stat<br>x IS<br>st<br>x IS<br>st<br>x | L 5:1<br>5:1<br>5:1<br>5:1<br>5:1<br>5:1<br>5:1<br>5:1<br>5:1<br>5:1                                                                                                    | Device<br>0.31<br>0.4<br>0.53<br>CS<br>0-25%<br>NV ma<br>15 19<br>2 2<br>31 2                                                                                                    | EISL 1<br>1<br>1<br>1<br>1<br>1<br>1<br>1<br>1<br>1<br>1<br>1<br>1<br>1                                                                                                    | 0km<br>56<br>32<br>44<br>32<br>32<br>44<br>32<br>32<br>44<br>32<br>32<br>44<br>32<br>1<br>1<br>1<br>3<br>3<br>4<br>4<br>32<br>4<br>4<br>32<br>32<br>4<br>4<br>32<br>32<br>32<br>32<br>32<br>32<br>32<br>32<br>32<br>32                                                                                                    | Port L<br>25ki<br>0<br>0<br>0<br>0<br>0<br>0<br>0<br>0<br>0<br>0<br>0<br>0<br>0                                                                                                | ation<br>5-10<br>v t                                                                                                    | Distar<br>50km<br>0<br>0<br>0<br>0<br>0<br>0<br>0<br>0<br>0<br>0<br>0<br>0<br>0<br>0<br>0<br>0<br>0<br>0                                                                                                    | Ince Mode           100k           0           0           0           0           0           0           0           0           0           0           0           0           0           0           0           0           0           0           0           0           0           0           0           0           0           0           0           0           0           0           0           0           0           0           0           0           0           0                                                                                                    | es<br>M Auto<br>0<br>0<br>0<br>0<br>0<br>Max<br>MB/s<br>68<br>118<br>105                                                                             |
| Backbone<br>Server Edge<br>TOTALS<br>Fabric Name<br>Storage_Edge<br>Backbone<br>Server_Edge<br>TOTALS                                                                                             | Disk<br>5<br>0<br>5<br>5<br>0<br>2<br>0<br>17<br>22                                                                                                    | Tap<br>0<br>0<br>0<br>0<br>0<br>0<br>2<br>0<br>2<br>0<br>17<br>22                                         | Devic<br>5%<br>max<br>5<br>0<br>17<br>22                       | Host<br>0<br>17<br>17<br>17<br>e Ban<br>25<br>Av<br>0<br>0<br>0<br>0                                                                            | ISL<br>16<br>4<br>32<br>52<br>8ANI<br>dwidth<br>-75%<br>Max<br>0<br>0<br>0<br>0                                                                                                    | Fre<br>3<br>9<br>9<br>15<br>0<br>15<br>0<br>15<br>0<br>0<br>0<br>0<br>0<br>0<br>0<br>0                             | ee<br>5<br>8<br>5<br>5<br>6<br>8<br>5<br>7<br>7<br>8<br>7<br>7<br>7<br>7<br>7<br>7<br>7<br>7<br>7<br>7<br>7<br>7<br>7<br>7<br>7      | Total<br>56<br>32<br>144<br>232<br>TILIZ<br>ar port)<br>Average<br>MB/s<br>17.6<br>0<br>5.1<br>7.6                                                                                                    | Host: Di<br>0: 5<br>0:0<br>17:0<br>3.4:1<br>ATION<br>ge Ma<br>MB<br>48<br>0<br>36                                                                                                    | Fan Ut           sk         Por           2.         7           3.         3.           STAT                                                                                                    | LIST<br>5:1<br>5:1<br>5:1<br>1ST<br>1ST<br>1<br>5:1<br>1<br>5:1<br>5<br>5:1<br>5<br>5:1<br>5<br>5:1<br>5<br>5:1<br>5<br>5:1<br>5<br>5:1<br>5<br>5:1<br>5<br>5:1<br>5<br>5:1<br>5<br>5:1<br>5<br>5:1<br>5<br>5<br>5<br>5                                                                                                    | Device           0.31           0:4           0.53           CS           0:25%           0:0-25%           Av           15           15           2           2           31           25           18                                                                                                    | ::ISL         1           ::I         -           ::I         -           ::I         -           ::I         -           ::I         -           ::I         -           ::I         -           :I         -           :I         -      :I         I      :I                                                                                                    | 0km<br>56<br>32<br>44<br>32<br>32<br>44<br>32<br>32<br>44<br>32<br>32<br>44<br>32<br>32<br>44<br>32<br>32<br>44<br>32<br>32<br>44<br>32<br>44<br>32<br>32<br>44<br>32<br>32<br>44<br>32<br>32<br>32<br>32<br>32<br>32<br>32<br>32<br>32<br>32                                                                                                    | Port Li<br>25ki<br>0<br>0<br>0<br>0<br>0<br>0<br>0<br>0<br>0<br>0<br>0<br>0<br>0<br>0<br>0<br>0<br>0<br>0<br>0                                                                 | ation<br>5-10<br>v t                                                                                                    | Distar<br>50km<br>0<br>0<br>0<br>0<br>0<br>0<br>0<br>0<br>1<br>0<br>1<br>0<br>1                                                                                                    | Mode         Mode           100k         0           0         0           0         0           0         0           0         0           0         0           0         0           0         0           0         0           0         0           0         0           0         0           0         0           0         0           0         0           0         0           0         0           0         0           0         0           0         0           0         0           0         0           0         0           0         0           0         0           0         0           0         0           0         0           0         0           0         0           0         0           0         0           0         0           0         0           0                                                                                                    | Auto<br>Auto<br>0<br>0<br>0<br>0<br>Max<br>MB/s<br>68<br>118<br>105                                                                                  |
| Backbone<br>Server Edge<br>TOTALS<br>Fabric Name<br>Storage Edge<br>Backbone<br>Server Edge<br>TOTALS                                                                                             | Disk<br>5<br>0<br>5<br>5<br>0<br>5<br>0<br>17<br>22                                                                                                    | Tap<br>0<br>0<br>0<br>0<br>0<br>2<br>Av<br>5<br>0<br>17<br>22                                             | 0 evic<br>5%<br>max<br>5<br>0<br>17<br>22                      | Host<br>0<br>17<br>17<br>17<br>e Ban<br>25<br>Av<br>0<br>0<br>0<br>0                                                                            | ISL<br>16<br>4<br>32<br>52<br>BANI<br>dwidth<br>-75%<br>Max<br>0<br>0<br>0<br>0<br>0                                                                                                    | Fin<br>3<br>2<br>9<br>15<br>0<br>0<br>0<br>0<br>0<br>0                                                             | ee<br>5<br>8<br>5<br>6<br>7<br>8<br>5<br>7<br>8<br>7<br>7<br>7<br>7<br>7<br>7<br>7<br>7<br>7<br>7<br>7<br>7<br>7<br>7<br>7           | Total<br>56<br>32<br>144<br>232<br>TILIZ<br>ar port)<br>Averag<br>MB/s<br>17.6<br>0<br>5.1<br>7.6<br>NSE S                                                                                                    | Host: Di<br>0: 5<br>0:0<br>17:0<br>3.4:1<br>ATION<br>ge Ma<br>40<br>40<br>0<br>36                                                                                                    | STAT                                                                                                    | L 15:1<br>5:1<br>5:1<br>15:1<br>15:1<br>4<br>5:1<br>15:1<br>15:1<br>1                                                                                                    | Device<br>0.31<br>0:4<br>0.53<br>CS<br>0-25%<br>V ma<br>5 15<br>2 2<br>31 23<br>8 46                                                                                                    | ISL         1           II         I           II         I           III         II           III         IIIIIIIIIIIIIIIIIIIIIIIIIIIIIIIIIIII                                                                                                    | 0km<br>56<br>32<br>32<br>32<br>32<br>32<br>32<br>32<br>32<br>32<br>32<br>32<br>32<br>32                                                                                                    | Port L<br>25ki<br>0<br>0<br>0<br>0<br>0<br>0<br>0<br>0<br>0<br>0<br>0<br>0<br>0                                                                                                | ation<br>5-10<br>v 1                                                                                                    | Distar<br>50km<br>0<br>0<br>0<br>0<br>0<br>0<br>0<br>0<br>0<br>0<br>0<br>0<br>0<br>0<br>0<br>0<br>0<br>0                                                                                                    | Image: Model         Model           100k         0           0         0           0         0           0         0           0         0           0         0           0         0           0         0           0         0           0         0           0         0           0         0           0         0           0         0           0         0           0         0           0         0           0         0           0         0           0         0           0         0           0         0           0         0           0         0           0         0           0         0           0         0           0         0           0         0           0         0           0         0           0         0           0         0           0         0           0                                                                                                    | Auto<br>Auto<br>0<br>0<br>0<br>0<br>Max<br>MB/s<br>68<br>118<br>105                                                                                  |
| Backbone<br>Server Edge<br>TOTALS<br>Fabric Name<br>Storage Edge<br>Backbone<br>Server Edge<br>TOTALS<br>Full Fabric                                                                              | 0<br>0<br>0<br>5<br>0<br>5<br>0<br>0<br>17<br>22<br>8                                                                                                    | Tap<br>0<br>0<br>0<br>0<br>0<br>0<br>2<br>Av<br>5<br>0<br>17<br>22                                        | Devic<br>5%<br>max<br>5<br>0<br>17<br>22                       | Host<br>0<br>17<br>17<br>17<br>17<br>25<br>Av<br>0<br>0<br>0<br>0<br>0<br>0<br>0<br>0<br>0                                                      | ISL<br>16<br>4<br>32<br>52<br>BANI<br>dwidth<br>75%<br>Max<br>0<br>0<br>0<br>0<br>0<br>0<br>0<br>0                                                                                                    | Fine 3 3 2 2 9 9 1 5 1 5 1 5 1 5 1 5 1 5 1 5 1 5 1 5                                                               | ee<br>5<br>8<br>5<br>7<br>8<br>5<br>7<br>8<br>7<br>7<br>8<br>7<br>7<br>7<br>7<br>7<br>7<br>7<br>7<br>7                               | Total<br>56<br>32<br>144<br>232<br>TILIZ<br>ar port)<br>Averag<br>MB/s<br>17.6<br>0<br>5.1<br>7.6<br>NSE 9                                                                                                    | Host: Di<br>0: 5<br>0:0<br>17:0<br>3.4:1<br>ATION<br>ge Ma<br>9<br>40<br>40<br>0<br>30<br>30<br>20<br>0<br>0<br>0<br>0<br>0<br>0<br>0<br>0<br>0<br>0<br>0<br>0<br>0<br>0                                                                                                    | Fan Ui           sk         Por           2.         7           3.         3.           STAT         STAT           x         IS           /s         1           /s         3                                                                                                    | IL Fac<br>5:1<br>5:1<br>5:1<br>5:1<br>5:1<br>5:1<br>5:1<br>5:1<br>5:1<br>5:1                                                                                                    | Device<br>0.31<br>0.4<br>0.53<br>CS<br>IS<br>0 - 25%<br>V ma<br>15 15<br>2 2<br>31 25<br>8 46<br>0<br>0<br>15 15<br>15 15                                                                                                    | ISL         1           I         I           I         I                                                                                                    | Okm           556           32           444           232           444           232           width           -75%           Ma           1           1           3           5           9                                                                                                    | 25k<br>25k<br>0<br>0<br>0<br>0<br>0<br>0<br>0<br>0<br>0<br>0<br>0<br>0<br>0                                                                                                    | ation<br>5-10<br>v t                                                                                                    | Distar<br>50km<br>0<br>0<br>0<br>0<br>0<br>0<br>0<br>0<br>0<br>0<br>0<br>0<br>0<br>0<br>0<br>0<br>0<br>0                                                                                                    | Ce Moo<br>100k<br>0<br>0<br>0<br>0<br>0<br>0<br>0<br>0<br>0<br>0<br>0<br>0<br>0                                                                                                    | les<br>M Auto<br>0<br>0<br>0<br>0<br>0<br>0<br>Max<br>MB/s<br>68<br>118<br>105<br>5<br>8<br>8<br>8<br>8<br>8<br>8<br>8<br>8<br>8<br>8<br>8<br>8<br>8 |
| Fabric Name Storage_Edge Backbone Storage_Edge Backbone Storage_Edge FoTALS Full Fabric Petf. Monitoring                                                                                          | Dev.<br>Dev.<br>Count<br>5<br>0<br>17<br>22<br>8<br>9                                                                                                    | Tap<br>0<br>0<br>0<br>0<br>0<br>2<br>Av<br>5<br>0<br>17<br>22                                             | Devic<br>55%<br>17<br>22<br>WE<br>Fab                          | Host<br>0<br>0<br>17<br>17<br>17<br>25<br>Av<br>0<br>0<br>0<br>0<br>0<br>0<br>0<br>0<br>0<br>0<br>0<br>0<br>0<br>0<br>0<br>0<br>0<br>0          | ISL           16           4           32           52           BANI           dwidth           -75%           Max           0           0           0           0           0           0           0           0           0           0           0           0           0           0           0           0           0                                                                                                    | Fre<br>3<br>2<br>9<br>15<br>0<br>0<br>0<br>0<br>0<br>0<br>0<br>0<br>0<br>0<br>0<br>0<br>0                          | ee<br>5<br>8<br>5<br>7<br>7<br>8<br>5<br>7<br>8<br>7<br>7<br>7<br>7<br>7<br>7<br>7<br>7<br>7<br>7<br>7                               | Total<br>56<br>32<br>144<br>232<br>TILLZ<br>ar port)<br>Averag<br>MB/s<br>17.6<br>0<br>5.1<br>7.6<br>NSE S                                                                                                    | Host: Di<br>0: 5<br>0:0<br>17:0<br>3.4:1<br>ATION<br>ge Ma<br>9<br>9<br>40<br>40<br>0<br>0<br>30<br>20<br>0<br>0<br>0<br>0<br>0<br>0<br>0<br>0<br>0<br>0<br>0<br>0<br>0<br>0                                                                                                    | Fan U<br>sk Por<br>2<br>3<br>5<br>5<br>5<br>5<br>6<br>6<br>1<br>4<br>5<br>6<br>3<br>5<br>7<br>7<br>7<br>7<br>7<br>7<br>7<br>7<br>7<br>7<br>7<br>7<br>7<br>7<br>7<br>7<br>7<br>7                                                                                                    | IL Fac<br>5:1<br>5:1<br>5:1<br>5:1<br>5:1<br>5:1<br>5:1<br>5:1<br>5:1<br>5:1                                                                                                    | Device<br>0.31<br>0.4<br>0.53<br>0.53<br>CS<br>15<br>15<br>15<br>15<br>2<br>2<br>2<br>31<br>2<br>8<br>46<br>Remote                                                                                                    | :15L         1           :1         -           \$1         -           \$1         -           \$2         -           \$2         -           \$2         -           \$2         -           \$3         1           \$3         3           \$10         1           \$2         -           \$3         1           \$3         3           \$10         \$10           \$10         1                                                                                                    | Okm           556           32           144           232           width           -75%           Ma           1           1           33           5           3           5                                                                                                    | 25ki<br>0<br>0<br>0<br>0<br>0<br>0<br>0<br>0<br>0<br>0<br>0<br>0<br>0<br>0<br>0<br>0<br>0<br>0<br>0                                                                            |                                                                                                    | Distar<br>50km<br>0<br>0<br>0<br>0<br>0<br>0<br>0<br>0<br>0<br>0<br>0<br>1<br>0<br>1<br>0<br>1<br>0<br>1<br>0<br>5<br>0<br>0<br>0<br>0<br>0<br>0<br>0<br>0<br>0<br>0<br>0<br>0<br>0                               | Image: constraint of the second second sec | les<br>M Auto<br>0<br>0<br>0<br>0<br>0<br>Max<br>MB/s<br>68<br>118<br>105<br>5<br>8<br>8<br>7                                                        |
| Backbone<br>Server Edge<br>TOTALS<br>Fabric Name<br>Storage_Edge<br>Backbone<br>Server Edge<br>TOTALS<br>Full Fabric<br>Pert. Monitoring<br>Guick Loop                                            | Disk           5           0           0           0           0           0           0           0           0           0           0           0           0           0           17           22           8           9           7                                                             | Tap<br>0<br>0<br>0<br>0<br>0<br>0<br>0<br>0<br>0<br>0<br>0<br>0<br>0<br>0<br>0<br>0<br>0<br>0<br>0        | Devic<br>5%<br>max<br>5<br>0<br>17<br>22<br>WE<br>Fab          | Host<br>0<br>0<br>17<br>17<br>17<br>25<br>Av<br>0<br>0<br>0<br>0<br>0<br>0<br>0<br>0<br>0<br>0<br>0<br>0<br>0<br>0<br>0<br>0<br>0<br>0          | ISL           ISL           16           4           32           52           BANI           dwidth           -75%           Max           0           0           0           0           0           0           0           0           0           0           0           0           0           0           0           0           0                                                                                                    | Fire<br>3<br>2<br>9<br>15<br>DWID<br>DWID<br>DWID<br>0<br>0<br>0<br>0<br>0<br>0<br>0<br>0<br>0<br>0<br>0<br>0<br>0 | ee<br>5<br>8<br>5<br>5<br>6<br>8<br>7<br>7<br>4<br>7<br>7<br>7<br>7<br>7<br>7<br>7<br>7<br>7<br>7<br>7<br>7<br>7<br>7<br>7<br>7      | Total<br>56<br>32<br>144<br>232<br>TILLZ<br>ar port)<br>Averag<br>MB/s<br>17.6<br>0<br>5.1<br>7.6<br>NSE S<br>xtended                                                                                                    | Host: Di<br>0:0<br>17:0<br>3.4:1<br>ATION<br>ge Ma<br>48<br>48<br>48<br>48<br>48<br>48<br>48<br>48<br>48<br>48<br>48<br>48<br>48                                                                                                    | Fan U<br>sk Por<br>2<br>3<br>STAT<br>x IS<br>/s Co<br>1<br>4<br>5<br>3<br>5<br>RY<br>9<br>9<br>0                                                                                                    | IL Hat<br>LISL<br>5:1<br>15:1<br>15:1 | Device<br>0.31<br>0:4<br>0.53<br>CS<br>IS<br>0 - 25%<br>V ma<br>5 11<br>2 2<br>31 22<br>8 46<br>Remote                                                                                                    | ::ISL         1           ::I         :           :I         :           :I         :      :I                                                                                                    | Okm           56           32           144           32           width           1           1           1           1           1           1           1           1           1           1           1           1           1           1           1           1           1           1           1           1           1           3           5           3                                                                                                    | 25ki<br>25ki<br>0<br>0<br>0<br>0<br>0<br>0<br>0<br>0<br>0<br>0<br>0<br>0<br>0<br>0<br>0<br>0<br>0<br>0<br>0                                                                    | ation<br>5-10                                                                                                    | Distar<br>50km<br>0<br>0<br>0<br>0<br>0<br>0<br>0<br>0<br>0<br>0<br>0<br>0<br>0                                                                                                    | Mode         Mode           100k         0           0         0           0         0           0         0           0         0           0         0           0         0           0         0           0         0           0         0           0         0           0         0           0         0           0         0           0         0           0         0           0         0           0         0           0         0           0         0           0         0           0         0           0         0           0         0           0         0           0         0           0         0           0         0           0         0           0         0           0         0           0         0           0         0           0         0           0                                                                                                    | es<br>n Auto<br>0<br>0<br>0<br>0<br>0<br>0<br>0<br>0<br>0<br>0<br>0<br>0<br>0                                                                        |
| Fabric Name Fabric Name Storage_Edge Backbone Storage_Edge Backbone Server Edge TOTALS Full Fabric Perf. Monitoring Quick Loop                                                                    | Disk           5           0           0           5           0           5           0           17           22           8           9           7                                                                                                    | Tap<br>0<br>0<br>0<br>0<br>0<br>0<br>0<br>2<br>0<br>2<br>0<br>17<br>22                                    | Devic<br>5%<br>50<br>17<br>22<br>VE<br>Fab                     | Host<br>0<br>0<br>17<br>17<br>17<br>25<br>Av<br>0<br>0<br>0<br>0<br>0<br>0<br>0<br>0<br>0<br>0<br>0<br>0<br>0<br>0<br>0<br>0<br>0<br>0          | ISL<br>ISL<br>ISL<br>ISL<br>ISL<br>ISL<br>ISL<br>ISL                                                                                                    | Free Section 1                                                                                                    | ee<br>5<br>8<br>5<br>5<br>6<br>8<br>7<br>7<br>8<br>7<br>7<br>7<br>7<br>7<br>7<br>7<br>7<br>7<br>7<br>7<br>7<br>7<br>7<br>7           | Total<br>56<br>32<br>144<br>232<br>TTLLZ<br>or port)<br>Averag<br>MB/s<br>17.6<br>0<br>5.1<br>7.6<br>NSE 9<br>stended<br>VL4 U                                                                                                    | Host: Di<br>0:0<br>17:0<br>3.4:1<br>ATION<br>ge Ma<br>3.4:1<br>ATION<br>40<br>40<br>40<br>40<br>40<br>40<br>40<br>40<br>40<br>40<br>40<br>40<br>40                                                                                                    | Fan Ui<br>sk Por<br>2.<br>7<br>5<br>5<br>5<br>5<br>5<br>5<br>6<br>6<br>7<br>7<br>7<br>7<br>7<br>7<br>7<br>7<br>7<br>7<br>7                                                                                                    | LINE<br>5:1<br>5:1<br>15:1<br>15:1<br>15:1<br>15:1<br>15:1<br>15:1                                                                                                    | Device<br>0.31<br>0:4<br>0.53<br>CS<br>IS<br>0 - 25%<br>V ma<br>5 19<br>2 2<br>31 29<br>8 46<br>Remote                                                                                                    | ::ISL         1           :1         :           4         :           5         1           :28         Av           :5         1           :5         3           Frunking         Switcl                                                                                                    | Okm           56           32           144           32           width           1           1           1           3           5           3           5           3           5           3           5                                                                                                    | 25ki<br>25ki<br>0<br>0<br>0<br>0<br>0<br>0<br>0<br>0<br>0<br>0<br>0<br>0<br>0<br>0<br>0<br>0<br>0<br>0<br>0                                                                    |                                                                                                    | Distar<br>50km<br>0<br>0<br>0<br>0<br>0<br>0<br>0<br>0<br>0<br>0<br>0<br>0<br>0                                                                                                    | Cee Moo<br>100k<br>0<br>0<br>0<br>0<br>0<br>0<br>0<br>0<br>0<br>0<br>0<br>0<br>0                                                                                                    | les<br>n Auto<br>0<br>0<br>0<br>0<br>0<br>0<br>0<br>0<br>0<br>0<br>0<br>0<br>0                                                                       |
| Backbone<br>Server Edge<br>TOTALS<br>Fabric Name<br>Storage_Edge<br>Backbone<br>Server Edge<br>TOTALS<br>Full Fabric<br>Perf. Monitoring<br>Quick Loop                                            | Disk           5           0           0           5           0           5           0           5           0           17           22           8           9           7                                                                                                    | Tap<br>1 0<br>0<br>0<br>0<br>0<br>0<br>0<br>0<br>0<br>0<br>0<br>0<br>0<br>0                               | Devic<br>5%<br>max<br>5<br>0<br>17<br>22<br>WE<br>Fab          | Host<br>0<br>0<br>17<br>17<br>17<br>25<br>Av<br>0<br>0<br>0<br>0<br>0<br>0<br>0<br>0<br>0<br>0<br>0<br>0<br>0<br>0<br>0<br>0<br>0<br>0          | ISL           156           4           32           52           BAN           dwidth           -75%           Max           0           0           0           0           0           0           0           0           0           0           0           0           0           0           0           0           0           0           0           0           0           0           0           0           0           0           0           0           0           0           0           0           0           0           0           0           0           0           0           0           0           0           0           0                                                                                                    | Free States                                                                                                    | ee<br>5<br>8<br>5<br>5<br>6<br>8<br>7<br>7<br>7<br>7<br>7<br>7<br>7<br>7<br>7<br>7<br>7<br>7<br>7<br>7<br>7<br>7<br>7<br>7           | Total<br>56<br>32<br>144<br>232<br>1144<br>232<br>11112<br>Average<br>MB/s<br>17.6<br>0<br>5.1<br>7.6<br>NSE 9<br>etended<br>vVL4 U                                                                                                    | Host: Di<br>0: 5<br>0:0<br>17:0<br>3.4:1<br>ATION<br>2.<br>40<br>3.4:1<br>ATION<br>40<br>40<br>3.4:1<br>MB<br>40<br>3.4:1<br>0<br>3.4:1<br>0<br>3.4:1<br>0<br>0<br>3.4:1<br>0<br>0<br>3.6<br>0<br>0<br>0<br>0<br>0<br>0<br>0<br>0<br>0<br>0<br>0<br>0<br>0<br>0<br>0<br>0<br>0<br>0<br>0                                                                                                    | sk Por<br>2<br>7<br>3<br>5<br>5<br>5<br>5<br>6<br>1<br>2<br>5<br>5<br>5<br>5<br>5<br>7<br>9<br>9<br>0<br>0<br>5<br>5<br>7<br>0<br>0<br>5<br>5<br>7<br>0<br>0<br>5<br>5<br>1<br>1<br>2<br>2<br>0<br>0<br>5<br>5<br>1<br>1<br>2<br>5<br>1<br>1<br>1<br>2<br>1<br>7<br>1<br>1<br>3<br>1<br>2<br>1<br>7<br>1<br>1<br>1<br>2<br>1<br>1<br>1<br>1<br>1<br>1<br>1<br>1<br>1<br>1<br>1<br>1                                                                                                    | IL Hat<br>5:1<br>5:1<br>15:1<br>15:1  | Device<br>0.31<br>0:4<br>0.53<br>CS<br>IS<br>0 - 25%<br>W ma<br>15 11<br>2 2<br>2 2<br>31 22<br>38 46<br>Remote                                                                                                    | EISL         1           :1         :1           4            t1            t1            t1            t1            t1            t1            t2            t1            t2            t1            t1            t1            t1            t1            t1            t1            t1            t1            t1            t2            t1            t2            t2            t2            t2            t3            t4            t5            t4            t5            t4 <t< td=""><td>Okm           56           32           144           32           width           -75%           Ma           1           1           3           5           3           5           3           5</td><td>25ki<br/>25ki<br/>0<br/>0<br/>0<br/>0<br/>0<br/>0<br/>0<br/>0<br/>0<br/>0<br/>0<br/>0<br/>0<br/>0<br/>0<br/>0<br/>0<br/>0<br/>0</td><td>ation</td><td>Distar<br/>50km<br/>0<br/>0<br/>0<br/>0<br/>(per p<br/>0<br/>0<br/>1<br/>1<br/>0<br/>1<br/>1<br/>0<br/>1<br/>1<br/>0<br/>1<br/>1<br/>0<br/>1</td><td>Image: constraint of the second second sec</td><td>es<br/>n <u>Auto</u><br/>0<br/>0<br/>0<br/>0<br/>0<br/>0<br/>0<br/>0<br/>0<br/>0<br/>0<br/>0<br/>0<br/>0<br/>0<br/>0<br/>0<br/>0<br/>0</td></t<> | Okm           56           32           144           32           width           -75%           Ma           1           1           3           5           3           5           3           5                                                                                                    | 25ki<br>25ki<br>0<br>0<br>0<br>0<br>0<br>0<br>0<br>0<br>0<br>0<br>0<br>0<br>0<br>0<br>0<br>0<br>0<br>0<br>0                                                                    | ation                                                                                                    | Distar<br>50km<br>0<br>0<br>0<br>0<br>(per p<br>0<br>0<br>1<br>1<br>0<br>1<br>1<br>0<br>1<br>1<br>0<br>1<br>1<br>0<br>1                                                                                           | Image: constraint of the second second sec | es<br>n <u>Auto</u><br>0<br>0<br>0<br>0<br>0<br>0<br>0<br>0<br>0<br>0<br>0<br>0<br>0<br>0<br>0<br>0<br>0<br>0<br>0                                   |
| Backbone<br>Server_Edge<br>TOTALS<br>Fabric Name<br>Storage_Edge<br>Backbone<br>Server_Edge<br>TOTALS<br>Full Fabric<br>Perf. Monitoring<br>Quick Loop<br>Fabric Name                             | Disk           5           0           0           0           0           5           0           5           0           17           22           8           9           7           2           2           2           2           2           2           2           2           3           7 | Tap<br>Tap<br>0<br>0<br>0<br>0<br>0<br>0<br>0<br>0<br>0<br>0<br>0<br>0<br>0<br>0<br>0<br>0<br>0<br>0<br>0 | Devic<br>5%<br>max<br>5<br>0<br>17<br>22<br>VL2<br>VL2<br>e Al | Host<br>0<br>0<br>17<br>17<br>17<br>e Ban<br>25<br>Av<br>0<br>0<br>0<br>0<br>0<br>0<br>0<br>0<br>0<br>0<br>0<br>0<br>0<br>0<br>0<br>0<br>0<br>0 | ISL         ISL           166         4           32         52           BANI         6           dwidth         0           dwidth         0           0         0           0         0           0         0           0         0           0         0           0         0           0         0           0         0           0         0           0         0           0         0           0         0           0         0           0         0           0         0           0         0                                                                                                    | Free 3 3 2 2 9 9 1 5 0 WID Juliate 75-1 75-1 75-1 75-1 75-1 75-1 75-1 75-1                                         | ee<br>5<br>8<br>5<br>5<br>5<br>6<br>8<br>5<br>5<br>7<br>7<br>7<br>7<br>7<br>7<br>7<br>7<br>7<br>7<br>7<br>7<br>7<br>7<br>7<br>7<br>7 | Total         56           32         144           232         144           232         11112           232         TTILIZ           xr port)         TTILIZ           MB/s         7.6           0         5.1           7.6         NSE S           vtendec         VL4 U           UING I         Hanging | Host: Di<br>0: 5<br>0:0<br>17:0<br>3.4:1<br>ATION<br>9<br>4:0<br>4:0<br>3:0<br>3:0<br>2<br>0<br>1<br>5<br>2<br>0<br>1<br>5<br>2<br>0<br>1<br>5<br>2<br>0<br>1<br>5<br>2<br>0<br>1<br>5<br>0<br>0<br>0<br>3:1<br>5<br>0<br>0<br>0<br>3.4:1<br>0<br>0<br>3:4:1<br>0<br>0<br>3.4:1<br>0<br>0<br>3.4:1<br>0<br>0<br>0<br>0<br>3.4:1<br>0<br>0<br>0<br>0<br>0<br>0<br>0<br>0<br>0<br>0<br>0<br>0<br>0<br>0<br>0<br>0<br>0<br>0<br>0                                                                                                    | Fan Ul         Fan Ul           sk         Por           2         7           3         3           STA1         3           STA1         5           5         1           6         1           6         1           6         3           5         5           SK         9           0         CCS           Zor         5           S AvM         AvM                                                                                                    | IL Hat<br>5:1<br>5:1<br>15:1<br>15:1  | Device<br>0.31<br>0.4<br>0.53<br>CS<br>IS<br>0.25%<br>V<br>15<br>15<br>2<br>2<br>2<br>2<br>2<br>2<br>2<br>2<br>3<br>2<br>2<br>2<br>3<br>8<br>4<br>4<br>4<br>4<br>4<br>4<br>4<br>4<br>4<br>4<br>4<br>4<br>4                                                                                                    | EISL         1           :1                                                                                                    | Dkm<br>56<br>32<br>144<br>32<br>32<br>444<br>32<br>32<br>444<br>32<br>444<br>32<br>32<br>444<br>32<br>32<br>444<br>32<br>32<br>444<br>32<br>32<br>444<br>32<br>32<br>444<br>33<br>32<br>34<br>444<br>33<br>34<br>34<br>34<br>34<br>34<br>34<br>3                                                                                                | 25ki<br>25ki<br>0<br>0<br>0<br>0<br>Utilize<br>7<br>7<br>0<br>0<br>Utilize<br>7<br>7<br>7<br>0<br>1<br>1<br>0<br>0<br>1<br>1<br>0<br>0<br>0<br>0<br>0<br>0<br>0<br>0<br>0<br>0 | ation<br>5-10<br>V 1                                                                                                    | Distar<br>50km<br>0<br>0<br>0<br>0<br>0<br>0<br>0<br>0<br>1<br>1<br>0<br>1<br>0<br>1<br>0<br>1<br>0<br>1<br>0                                                                                                    | 100k<br>100k<br>0<br>0<br>0<br>0<br>0<br>0<br>0<br>0<br>0<br>0<br>0<br>0<br>0                                                                                                    | les<br>n Auto<br>0<br>0<br>0<br>0<br>0<br>0<br>0<br>0<br>0<br>0<br>0<br>0<br>0                                                                       |
| Backbone<br>Server_Edge<br>TOTALS<br>Fabric Name<br>Storage_Edge<br>Backbone<br>Server_Edge<br>TOTALS<br>Full Fabric<br>Perf. Monitoring<br>Quick Loop<br>Fabric Name<br>Storage_Edge             | Dev.<br>Count<br>5<br>0<br>17<br>22<br>8<br>9<br>7<br>22<br>0<br>8<br>9<br>7<br>22<br>0<br>24<br>0.8%                                                                                                    | Tap<br>Tap<br>0<br>0<br>0<br>0<br>0<br>0<br>0<br>0<br>0<br>0<br>0<br>0<br>0<br>0<br>0<br>0<br>0<br>0<br>0 | Devic<br>5%<br>max<br>5<br>0<br>17<br>22<br>VL2<br>k<br>k<br>k | Host<br>0<br>0<br>17<br>17<br>17<br>e Ban<br>25<br>Av<br>0<br>0<br>0<br>0<br>0<br>0<br>0<br>0<br>0<br>0<br>0<br>0<br>0<br>0<br>0<br>0<br>0<br>0 | Ise         Ise           16         4           32         52           BANI         32           dwidth         75%           Max         0           0         0           0         0           0         0           0         0           0         0           0         0           0         0           0         0           0         0           0         0           0         0           0         0           0         0           0         0           0         0           0         0           0         0           0         0           0         0           0         0           0         0           0         0           0         0           0         0           0         0           0         0           0         0           0         0 | Free 3 3 2 2 9 9 1 5 0 WID Juliate 7 5-1 4 0 0 0 0 0 0 0 0 0 0 0 0 0 0 0 0 0 0                                     | ee<br>5<br>5<br>8<br>5<br>5<br>7<br>7<br>7<br>7<br>7<br>7<br>7<br>7<br>7<br>7<br>7<br>7<br>7<br>7<br>7                               | Total         56           56         32           144         32           144         144           232         11112           rr port)         17.6           0         5.1           7.6         7.6           NSE S         3           stendect         VL4 U           ING I         19                | Host: D: 0: 5<br>0: 0: 5<br>0: 0: 7: 0: 7: | Fan Uu           sk         Por           2         7           3         3           STA1         3           STA1         5           5         1           4         3           5         5           78         9           9         0           CCS         Zoi           5         AvM           4.3         4.3                                                                                                    | LINA<br>LISL<br>5:1<br>5:1<br>1ST1<br>IST1<br>1ST1<br>2 3<br>4<br>1<br>2 4<br>1<br>2 4<br>1<br>1<br>1<br>1<br>1<br>1<br>1<br>1<br>1<br>1<br>1<br>1<br>1                                                                                                    | Device<br>0.31<br>0.4<br>0.53<br>0.53<br>0.53<br>0.25%<br>0.25% | EISL         1           1                                                                                                    | 0km           56           32           44           32           44           32           44           32           75%           Ma           1           1           3           5           9           9           9           9           9           9           9           9           9                                                                                                    | Port L<br>25ki<br>0<br>0<br>0<br>0<br>0<br>0<br>0<br>0<br>0<br>0<br>0<br>0<br>0                                                                                                | Cor<br>Avh                                                                                                    | Distar<br>50km<br>0<br>0<br>0<br>0<br>0<br>0<br>0<br>0<br>0<br>1<br>0<br>1<br>0<br>1<br>0<br>1<br>0<br>1<br>0<br>1<br>0<br>1<br>0<br>1<br>0<br>1<br>0<br>0<br>0<br>0<br>0<br>0<br>0<br>0<br>0<br>0<br>0<br>0<br>0 | IOOk         0           IOOk         0                                                                                                    | les<br>n Auto<br>0<br>0<br>0<br>0<br>0<br>0<br>0<br>0<br>0<br>0<br>0<br>0<br>0                                                                       |
| Backbone<br>Server_Edge<br>TOTALS<br>Fabric Name<br>Storage_Edge<br>Backbone<br>Server_Edge<br>TOTALS<br>Full Fabric<br>Pert. Monitoring<br>Quick Loop<br>Fabric Name<br>Storage_Edge<br>Backbone | Disk           5           0           0           5           0           5           0           17           22           8           9           7           22           2           2           0           0.8%           Not                                                                   | Tap<br>1 0<br>0<br>0<br>0<br>0<br>0<br>0<br>0<br>0<br>0<br>0<br>0<br>0<br>0                               | Devic<br>5%<br>max<br>5<br>0<br>17<br>22<br>VL2<br>VL2<br>kk   | Host Host<br>0 0 17 17 17 17 25 Av 0 0 0 0 0 0 0 0 0 0 0 0 0 0 0 0 0 0                                                                          | ISL           ISL           4           32           52           BANN           dwidth           0           0           0           0           0           0           0           0           0           0           0           0           0           0           0           0           0           0           0           0           0           0           0           0           0           0           0           0           0           0           0           0           0           0           0           0           0           0           0           0           0           0           0           0           0           0                                                                                                    | Free                                                                                                    | ee<br>5<br>5<br>8<br>5<br>5<br>7<br>7<br>7<br>7<br>7<br>7<br>7<br>7<br>7<br>7<br>7<br>7<br>7<br>7<br>7                               | Total         56           52         32           144         232           1744         232           ar port)         11L1Z           ar port)         MB/s           17.6         0           5.1         7.6           NSE S         S           stendecc         VL4 UING F           Hanging         19 | Host: Di           0: 5           0:0           17:0           3.4:1           MB           MB           440           0.3           UMMA           2           Participart           Participart           UMMA           0.30           Joint           Joint           Joint           Joint           Joint           Joint           Joint           Joint                                                                                                    | Statu         Statu           2         7           3         7           3         7           3         8           STA1         7           x         15           x         15           6         3           6         3           8         5           9         9           0         0           CS         200           cs         AvM           4.4         4.4                                                                                                    | LINATION 11 1 1 1 1 1 1 1 1 1 1 1 1 1 1 1 1 1                                                                                                     | Device<br>0.31<br>0.4<br>0.53<br>CS<br>IS<br>0-25%<br>V<br>S<br>15<br>12<br>2<br>2<br>2<br>2<br>8<br>4<br>4<br>4<br>5<br>15<br>15<br>15<br>15<br>15<br>15<br>15<br>15<br>15                                                                                                    | EISL         1           1         1           4         2           1         2           1         2           1         1           5         1           5         3           Franking         4           4         1           5         3           1         1           1         1           2         1           3         1           4         1           5         3           1         1                                                                                                    | 0km           56           32           44           32           44           32           width           75%           Ma           1           1           3           5           9           9           9           9           9           9           9           9           9           9                                                                                                    | Port L<br>25k<br>0<br>0<br>0<br>0<br>0<br>0<br>0<br>0<br>0<br>0<br>0<br>0<br>0                                                                                                 | Correction of the second second secon | Distar<br>50km<br>0<br>0<br>0<br>0<br>0<br>0<br>0<br>0<br>0<br>1<br>0<br>1<br>0<br>1<br>0<br>1<br>0<br>1<br>0<br>1<br>0<br>1<br>0<br>1<br>0<br>1<br>0<br>0<br>0<br>0<br>0<br>0<br>0<br>0<br>0<br>0<br>0<br>0<br>0 | Ince Model         100k           Image: Image: I                                    | es<br>n Auto<br>0<br>0<br>0<br>0<br>0<br>0<br>0<br>0<br>0<br>0<br>0<br>0<br>0                                                                        |

- In this example, three SANs were audited.
- This page provides a fast glimpse into which switches were audited
  - Switch models/generation
  - FOS Levels
  - Available ports
  - Overall Health

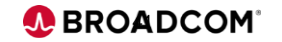

### **New Interactive Tree View... On Screen Icons**

#### LEGEND

- Incomplete data Click on the item and add the missing details.
- Complete data Ready for the audit to be started.
- Audit completed Diagnostic data has been successfully collected.
- 🗥 Warning Check the activity log for more information
- 😢 Audit aborted Check the activity log for more information
- 😨 Searching for open SSH or Telnet port
  - Session refused by the target or a firewall in the communication path.
- 🔒 Bad login credentials Click on the switch to change the username/password.
- Capturing throughput data for the specified duration (FOS switches only).
  - Session timed out, try increasing the timeout values in the options menu.
- 🚉 Exchanging login credentials
- 🔁 Gathering the output from CLI diagnostic commands.
- 🔀 Brocade device discovered
- delle Cisco device discovered
  - Our Unknown device, please save the log and send it to SHAdmin@brocade.com

### **Explanatory Notes Appendix**

# Review the Explanatory Notes appendix for additional detail and items of interest

| 1.1.2 Health and M     | Ionitor   | ing S    | tatus    | Table     |          |          |          |          |           |          |          |          |           |          |                    |           |        |
|------------------------|-----------|----------|----------|-----------|----------|----------|----------|----------|-----------|----------|----------|----------|-----------|----------|--------------------|-----------|--------|
|                        |           | ŀ        | IEALT    | H AND     | MON      | ITORI    | NG ST    | ATUS     | FOR       | EXAM     | PLE S/   | AN 1     |           |          |                    |           |        |
|                        | Switch    | State    | Pov      | ver Supp  | olies    |          | Fans     |          | Ter       | np Sen   | sors     | En       | rors      | SN       | MР                 | Sys       | Log    |
| Fabric Name            | Marg      | OK       | Bad      | Marg      | OK       | Bad      | Marg     | OK       | Low       | OK       | High     | Lvl1     | 1 1/2     | No       | Yes                | No        | Yes    |
| ETS-Fabric-A           | 0         | 5        | 0        | 0         | 10       | 0        | 0        | 20       | 0         | 15       | 0        | 0        | 3         | 5        | 0                  | 0         | 5      |
| ETS-Fabric-B           | 0         | 1        | 1        |           | 1        | 0        | 0        | 6        | 0         | 5        | 0        | 0        | 0         | 1        | 0                  | 1         |        |
| TOTALS                 | 0         | 6        |          | 0         | 11       | 0        | 0        | 26       | 0         | 20       | 0        | 0        | 3         | 6        | 0                  | Б         |        |
| This table provides in | nformat   | ion ab   | out the  | overal    | l healt  | h of ea  | ich fabi | ric. Ea  | ch row    | provid   | des infe | ormati   | on abo    | ut one   | fabric             | , excep   | tthe   |
| last row which provid  | les an o  | verall   | total fo | r all fal | orics.   |          |          |          |           |          |          |          |           |          |                    |           |        |
| Items to Watch For     |           |          |          |           |          |          |          |          |           |          |          |          |           |          |                    |           |        |
| The Switch State is o  | determi   | ned by   | the Sv   | witch S   | tatus F  | olicy s  | ettings  | s. If yo | u belie   | ve that  | t your s | witch i  | is inco   | rrectly  | display            | yed as    |        |
| Marginal of Faulty, re | view the  | e corre  | spond    | ing Sw    | itch St  | atus P   | olicy th | resho    | lds in t  | he Sw    | itch De  | tails s  | ection    | of this  | report             | _         |        |
| The Temperature Se     | nsors a   | are loc  | ated in  | side th   | e swite  | ch. In : | some     | switch   | model     | s. hiał  | n temp   | erature  | e readi   | nas m    | av be r            | normal    | .      |
| When high readings     | are not   | ed in S  | SAN He   | alth. it  | is imp   | ortant   | to che   | ck that  | the arr   | bient    | air tem  | peratu   | ire at th | ne airfl | ow inta            | ake for   | the    |
| switch does not exce   | ed 40 E   | Dearee   | s Cels   | ius. If   | that is  | the ca   | se an    | d all fa | ins are   | worki    | na the   | n the t  | emper     | ature s  | sensor             | readir    | nais   |
| not a problem.         |           |          |          |           |          |          |          |          |           |          |          |          |           |          |                    |           |        |
| The Error Levels "PA   | NIC" ar   | nd "CR   |          | are a     | dded t   | o the L  | evel 1   | error o  | count.    | The E    | ror Lev  | vel "ER  | ROR"      | is add   | led to t           | he Lev    | el 2   |
| count, Level 1 errors  | are rar   | e and    | should   | alway     | s be ir  | vestia   | ated in  | nmedi    | ately.    | Level    | 2 error  | s shou   | ild be i  | nvesti   | aated.             | but are   | not    |
| always indicative of a | real pr   | oblem    | First    | check     | the err  | or date  | e on th  | e Swite  | ch Deta   | ails pa  | ae.      |          |           |          | ,,                 |           |        |
| On some switch more    | dels un   | to ove   | r two th | ousan     | d erro   | mess     | ages     | may b    | e store   | d so a   | signif   | icant n  | umbei     | r of his | torical            | mess      | ages   |
| may remain in memo     | nrv whi   | ch me    | ans the  | at man    |          | mess     | ages n   | nav be   | left over | er con   | ditions  | that or  | courred   | long     | ado e              | a whe     | on the |
| switches were origin   | ally inst | talled ( | or whe   | nama      | ior cha  | nge w    | as ma    | de to t  | he fahr   | tic If t | he erro  | rmes     | sane i    | recer    | ago, c.<br>at and/ | or rene   | ating  |
| or looks serious you   | should    | l conta  | ct your  | sunna     | ort prov | ider     | as ma    |          |           | 10. 11 0 | ie ento  | i inco   | Jugen     |          | it arra/           | orrepe    | aung,  |
| It is common for the   | Syston    | alert to | he hi    | ablight   | ed in h  | lue T    | his me   | one th   | at the    | ewitch   | is not   | config   | ured to   | sond     | alert m            | 10000     | nes to |
| a system server. Con   | figuring  |          |          | nvor is   | always   | recon    | nmenc    | lod In   | evtron    |          | or cond  | litions  | the lo    | a incid  |                    | witch     | may    |
| becomes full causin    | aimno     | rtant e  | rror me  | 2000      | arwaya   | croll"   | out of n | nemor    | v Heir    |          | avterna  | al evelo |           |          | uros th            | nat all ( | error  |
| messages are saver     | d nubo    | num e    |          | Jobage    | .5.0 3   | Croir (  | out of h | incinioi | J. 031    | ig an i  | CALCING  | ii oyoit | ig Serv   | er ena   | unes u             | iat all t |        |
| linessages are save    | <b>.</b>  |          |          |           |          |          |          |          |           |          |          |          |           |          |                    |           |        |

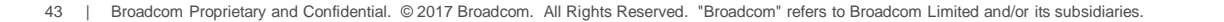

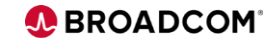

### Infrastructure Insights

- Server Insight
  - # of Server ports
  - HBA Type
- Storage Insight
  - # of Storage ports
  - Storage Type
- Fabric Insight
  - # of ports active and inactive
  - Configuration anomalies
  - Port performance & alerts

|     |      |       |                                    |                   |          |           |            |                         | Contents                       |
|-----|------|-------|------------------------------------|-------------------|----------|-----------|------------|-------------------------|--------------------------------|
|     |      |       |                                    | Storag            | ge_Edge  |           |            |                         |                                |
| Dom | Port | Speed | Desc ription                       | Name / Alias      | Model    | Firmw are | Driver     | Port World Wide Name    | Additional Information         |
| 32  | 3    | 2 G   | Seagate Disk Drive                 | jbod_32_port3_1   | ST336605 | Uhknow n  | Uhknow n   | 22:00:00:20:37:e6:02:1b | 36G                            |
| 32  | 4    | 2 G   | Seagate Disk Drive                 | jbod_32_port4_1   | ST336605 | Uhknow n  | Uhknow n   | 22:00:00:20:37:42:3e:df | 36G                            |
| 41  | 4    | 2 G   | Seagate Disk Drive                 | jbod_41_port4_2   | ST336605 | Uhknow n  | Uhknow n   | 22:00:00:20:37:15:08:bb | 36G                            |
| 41  | 5    | 2 G   | Seagate Disk Drive                 | jbod_41_port5_3   | ST336605 | Unknow n  | Uhknow n   | 21:00:00:20:37:15:17:05 | 36G                            |
| 41  | 7    | 2 G   | Seagate Disk Drive                 | jbod_41_port7_2   | ST336605 | Unknow n  | Uhknow n   | 21:00:00:20:37:15:09:76 | 36G                            |
|     |      |       |                                    |                   |          |           |            |                         |                                |
|     |      |       |                                    | Bac               | kbone    |           |            |                         |                                |
| Dom | Port | Speed | Desc ription                       | Name / Alias      | Model    | Firmw are | Driver     | Port World Wide Name    | Additional Information         |
|     |      |       | No Devices Attached To This Fabric |                   |          |           |            |                         |                                |
|     |      |       |                                    |                   |          |           |            |                         |                                |
|     |      |       |                                    | Serve             | er_Edge  |           |            |                         |                                |
| Dom | Port | Speed | Desc ription                       | Name / Alias      | Model    | Firmw are | Driver     | Port World Wide Name    | Additional Information         |
| 38  | 0    | 2 G   | Qlogic HBA                         | win2k3_40_port2   | Unknow n | 4.00.23   | 9.1.2.19   | 21:02:00:e0:8b:ce:29:d3 | (w 32)                         |
| 38  | 1    | 2 G   | Qlogic HBA                         | w in 2k3_40_port5 | QLA2342  | 3.03.19   | 9.1.2.19   | 21:01:00:e0:8b:27:25:c3 | (w 32) 133MHz PCI-X Dual Port  |
| 38  | 2    | 2 G   | Qlogic HBA                         | Inx_port0         | QLE2462  | 4.00.23   | 8.01.06    | 21:00:00:e0:8b:88:a3:2b | 2.5GHz PCI-Express Dual Port   |
| 38  | 3    | 2 G   | Emulex HBA                         | W2K-110           | LP1150   | 2.10A5    | 5-2.41a1   | 10:00:00:00:c9:4a.c3:dd | Win 2000/3 x86 FC Port         |
| 38  | 4    | 2 G   | Qlogic HBA                         | win2k3_40_port1   | Unknowin | 4.00.23   | 9.1.2.19   | 21:01:00:e0:8b:ae:29:d3 | (w 32)                         |
| 38  | 5    | 2 G   | Qlogic HBA                         | win2k3_40_port4   | QLA2342  | 3.03.19   | 9.1.2.19   | 21:00:00:e0:6b:07:25:c3 | (w 32) 133MHz PCI-X Dual Port  |
| 38  | 6    | 2 G   | Emulex HBA                         | win2k3_106_port0  | LP9002   | 3.90A7    | 7-1.03M9   | 10:00:00:00:c9:28:c7:ec | Win 2003 x64 Storport Miniport |
| 38  | 11   | 2 G   | Qlogic HBA                         | win2k3_40_port3   | Unknowin | 4.00.23   | 9.1.2.19   | 21:03:00:e0:8b:ee:29:d3 | (w 32)                         |
| 20  | 4    | 2 G   | Emulex HBA                         | SVCTAG-1JWRN91    | LP952    | 3.82A1    | 5-2.41a1   | 10:00:00:00:c9:29:13:52 | Win 2000/3 x86 FC Port         |
| 20  | 5    | 2 G   | Emulex HBA                         | win2k3_106_port1  | LP9002   | 3.81A3    | 7-1.03M9   | 10:00:00:00:c9:29:0e:e4 | Win 2003 x64 Storport Miniport |
| 20  | 6    | 2 G   | Qlogic HBA                         | w in 2k3_40_port7 | QLA2342  | 3.03.19   | 9.1.2.19   | 21:01:00:e0:8b:2e:95:e2 | (w 32) 133MHz PCI-X Dual Port  |
| 20  | 13   | 2 G   | Emulex HBA                         | SVCTAG-1JWRN91    | LP9002   | 3.81A3    | 5-2.41a1   | 10:00:00:00:c9:28:c5:fa | Win 2000/3 x86 FC Port         |
| 39  | 4    | 2 G   | Qlogic HBA                         | w in 2k3_40_port0 | Unknowin | 4.00.23   | 9.1.2.19   | 21:00:00:e0:8b:8e:29:d3 | (w 32)                         |
| 39  | 6    | 2 G   | Qlogic HBA                         | win2k3_40_port6   | QLA2342  | 3.03.19   | 9.1.2.19   | 21:00:00:e0:8b:0e:95:e2 | (w 32) 133MHz PCI-X Dual Port  |
| 39  | 8    | 2 G   | Emulex HBA                         | win2k3_109_port1  | LP9002   | 3.82A1    | 5-5.10A 10 | 10:00:00:00:c9:2b:4f:1d | Win 2000/3 x86 SCSIport Minipo |
| 39  | 9    | 2 G   | Emulex HBA                         | W2K3-108          | L P1150  | 2 10A5    | 5-240a3    | 10:00:00:00:c9:4a:c3:9a | Win 2000/3 x86 EC Port         |

LP9002

win2k3 109 port0

2 G Emulex HB/

12

DEVICE MAP FOR SAN EXAMPLE

|              |         | SA       | N SU    | MM/     | ١RY    | ' DE    | TAIL    | _S FC         | RS       | ΔN_    | _EX#    | <b>AMPL</b> | E       |        |         |         | Contents |
|--------------|---------|----------|---------|---------|--------|---------|---------|---------------|----------|--------|---------|-------------|---------|--------|---------|---------|----------|
|              |         |          |         | 5       | WIT    | CHES    | IN SA   | N SAN         | _Exam    | ple    |         |             |         |        |         |         |          |
| Fabric Name  | Sv.     | vitch Na | ame     | Domai   | n I    | P Addr  | ess     | We            | orld Wid | e Nar  | ne      | Model       | Speed   | OS \   | /er     | Ports   | Unused   |
| Storage_Edge | sv      | v3200_   | 32      | 32      | 192    | 2.168.1 | 63.32   | 10:00         | 00:60:6  | 9:c0:  | 06:55   | 3200        | 2G      | 3.2.1  | 1a      | 8       | 1        |
| Storage_Edge | SL      | v4100-4  | 41      | 41      | 192    | 2.168.1 | 63.41   | 10:00         | 00:05:1  | e:34:  | 56:5e   | 4100        | 4G      | 5.1.0  | 0d      | 32      | 24       |
| Storage_Edge | SL      | v3850-   | 50      | 50      | 192    | 2.168.1 | 63.50   | 10:00         | 00:05:1  | e:34:  | 12:20   | 3850        | 2G      | 5.0.1  | 1a      | 16      | 10       |
| Server_Edge  | SV      | v3800_   | 38      | 38      | 192    | 2.168.1 | 63.38   | 10:00         | 00:60:6  | 9:50:  | 08:7e   | 3800        | 2G      | 3.2.   | 0a      | 16      | 4        |
| Server_Edge  | SM-     | 48000-   | 48      | 48      | 192    | 2.168.1 | 63.48   | 10:00         | 00:60:6  | 9:e4:  | 25:18   | 48000       | 4G      | 5.1.0  | Dd      | 48      | 39       |
| Server_Edge  | sv      | 24000    | -24     | 24      | 192    | 2.168.1 | 63.24   | 10:00         | 00:60:6  | 9:e2:  | 03:b0   | 24000       | 2G      | 5.1.0  | Dd      | 32      | 21       |
| Server_Edge  | SL      | v3900-:  | 39      | 39      | 192    | 2.168.1 | 63.39   | 10:00         | 00:60:6  | 9:90:  | 0c:a3   | 3900        | 2G      | 5.1.0  | D0      | 32      | 23       |
|              |         |          | HEAL    | TH AN   | D MO   | INITO   | RING    | STATU         | S FOR    | SAN    | LExa    | mple        |         |        |         |         |          |
|              | Switch  | State    | Pow     | er Supp | lies   |         | Fans    |               | Ten      | np Se  | nsors   | En          | ors     | SN     | MP      | S       | ysLog    |
| Fabric Name  | Marg    | OK       | Bad     | Marg    | ΟK     | Bad     | Marg    | OK            | Low      | ΟK     | High    | Lvl1        | Lvl2    | No     | Yes     | No      | Yes      |
| Storage Edge | 0       | 3        | 2       | 0       | 2      | 0       | 0       | 12            | 0        | 12     | 0       | 0           | 0       | 3      | 0       | 3       | 0        |
| Server_Edge  | 3       | 2        | 1       | 0       | 7      | 0       | 0       | 19            | 0        | 17     | 0       | 0           | 0       | 5      | 0       | 5       | 0        |
| TOTALS       | 4       | 5        | 4       | 0       | 10     | 0       | 0       | 34            | 0        | 35     | 0       | 0           | 0       | 9      | 0       | 9       | 0        |
|              |         |          |         |         |        |         | PORT    | USE           |          |        |         |             |         |        |         |         |          |
|              |         |          | Po      | nt Use  |        |         |         |               | Fan Out  | Ratio  | os      |             | Port L  | .ong D | istanc  | e Mode  | es       |
| Fabric Name  | Disk    | Tape     | Host    | ISL     | Fr     | ree     | Total   | Host: Dis     | k Port:  | ISL I  | Device: | ISL 10k     | .m 25k  | .m 5   | 0km     | 100km   | Auto     |
| Storage_Edge | 5       | Ó        | 0       | 16      | 3      | 35      | 56      | 0: 5          | 2.5      | :1     | 0.31:   | 1 56        | 5 0     |        | 0       | 0       | 0        |
|              |         |          |         |         |        | ZON     | ING N   | <b>METRIC</b> | :S       |        |         |             |         |        |         |         |          |
|              | Zo      | ne       |         | Aliase  | s Stat | tistics |         |               | Zone     | e Stat | tistics |             |         | Cont   | fia Sta | tistics |          |
| Fabric Name  | Databas | se Use   | Aliases | AvMe    | m Max  | ĸMem    | Hanging | Zones         | AvMe     | m Ma   | axMem   | Hanging     | Configs | AvMe   | em Ma   | axMem   | Hanging  |
| Storage_Edge | 0.8% 0  | f 258k   | 24      | 1       |        | 1       | 19      | 11            | 4.5      |        | 15      | 1           | 1       | 10     |         | 10      | 1        |
| Server_Edge  | 0.9% o  | f 258k   | 30      | 1       |        | 1       | 11      | 11            | 4.9      |        | 20      | 1           | 1       | 11     |         | 11      | 1        |
| TOTALS       |         |          | 54      | 0.7     |        | 1       | 30      | 22            | 3.1      |        | 20      | 2           | 2       | 7      |         | 11      | 2        |

3.81A3

5-5.10A 10 10:00:00:00:c9:28:c8:43 Win 2000/3 x86 SCSIport Minipor

### Infrastructure Insight Example

• Quick Analysis of Attached devices

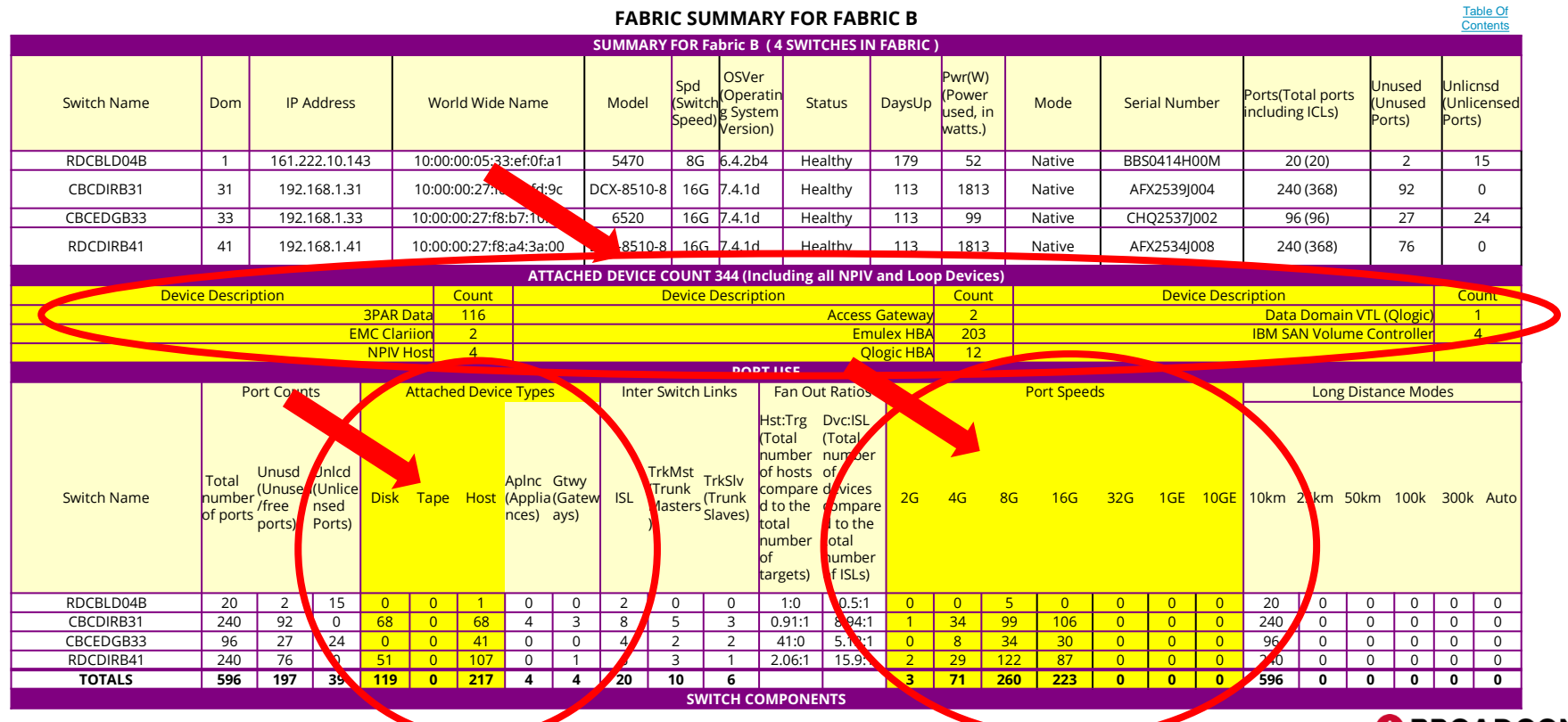

45 | Broadcom Proprietary and Confidential. © 2017 Broadcom. All Rights reserved. "Broadcom" refers to Broadcom Limited and/or its subsidiaries.

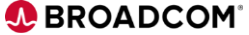

### **Report Use Example:**

#### Suspicious Port Errors.... Color coded after thresholds are exceeded!

|           |           |            |                          | PORT C       | )ET/ | AILS  | FOF   | I COF  | RE3        | 9 IN  | FAB    | RIC E  | TS   | -Fabi | ric-B  |        |      |      |      |       |   |     |   |
|-----------|-----------|------------|--------------------------|--------------|------|-------|-------|--------|------------|-------|--------|--------|------|-------|--------|--------|------|------|------|-------|---|-----|---|
| Port 0    | Unused P  | ort        |                          |              |      |       |       |        |            |       |        |        |      |       |        |        |      |      |      |       |   |     |   |
| Port 1    | Unused P  | ort        |                          |              |      |       |       |        |            |       |        |        |      |       |        |        |      |      |      |       |   |     |   |
| Port 2    | Unused P  | ort        |                          |              |      |       |       |        |            |       |        |        |      |       |        |        |      |      |      |       |   |     |   |
| Port 3    | Unused P  |            |                          |              |      |       |       |        |            |       |        |        |      |       |        |        |      |      |      |       |   |     |   |
| Port 4    | euro_1_   | 9bn 9      | Seagat                   | e JBOD       | 13   | publi | ic SE | EAGA   | TE         | ST 33 | 660    | 5FC (  | 0002 | 2     |        |        |      |      |      |       |   |     |   |
| Av Perf   | 7MB/s     | Port W.    | 2:00:00                  | ):04:cf:20:5 | a:f2 | 9     | Speed | 2 Gbp: | s          | Po    | ort ID | 9c04c  | d    | - N   | Aedia  | Short\ | √ave | SFP  | Type | IBM   |   |     |   |
| Peak Perf | 21 MB/s   | NodeWWD.   | <mark>- 2</mark> 0:00:00 | ):04:cf:20:5 | a:f2 |       | Type  | L-Por  | t          | S     | tatus  | Online |      | LD    | level  | LO     |      | в    | ound | SCSCI |   |     |   |
| Tx 536m   | Rx 4.2g   | Ec.ol 319m | crc 2                    | 91m Sort     | 0    | Lng   | 0     | EOF    | 0          | Eout  | 6      | Sync   | 0    | Link  | 0      | C3D    | 918  | Lsig | 0    | Rjet  | 0 | Bsy | 0 |
| Port 5    | euro_1_   | 10bwwn     | Seag                     | ate JBO      | D 8  | pub   | lic S | EAG/   | <b>ATE</b> | ST3   | 7330   | D7FC   | 000  | 6     |        |        |      |      |      |       |   |     |   |
| Av Perf   | 10.2 MB/s | Port WWN   | 21:00:00                 | :04:cf:d5:35 | 5:7a | 9     | Speed | 2 Gbp: | s          | Po    | ort ID | 9c05c  | d    | N     | /ledia | Short\ | √ave | SFP  | Type | IBM   |   |     |   |
| Peak Perf | 33 MB/s   | NodeWWN    | 20:00:00                 | ):04:cf:d5:3 | 5:7a |       | Type  | L-Por  | t          | S     | tatus  | Online |      | LD    | level  | LO     |      | в    | ound | SCSCI |   |     |   |
| Tx 72m    | Rx 96m    | Ecin 0     | crc                      | 0 Shrt       | 0    | Lng   | 0     | EOF    | 0          | Eout  | 21     | Sync   | 0    | Link  | 0      | C3D    | 0    | Lsig | 0    | Rjet  | 0 | Bsy | 0 |
| Port 6    | Unused P  | ort        |                          |              |      |       |       |        |            |       |        |        |      |       |        |        |      |      |      |       |   |     |   |

- Port errors are a normal part of a healthy SAN. However, if any of the following counters: crc, too short, too long, enc\_in and bad eof are greater than 5% of the TX and RX count then the port should be investigated.
- Frame errors are an indicator for a marginal component (GBIC/SFP, cable) in the path.

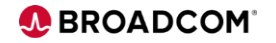

### Zoning and Performance Tabs Provide Additional Insight

|               |                              | ZONING DE                          | TAILS                        | 5 FOR                | L STOI       | RAG      | E_EDC                  | GΕ         |                  |           | Contents      |
|---------------|------------------------------|------------------------------------|------------------------------|----------------------|--------------|----------|------------------------|------------|------------------|-----------|---------------|
|               |                              | CONFI                              | G "Sto                       | rade E               | dae" IS      | ACTIN    | /E                     |            |                  |           |               |
| Zone          | Alia                         | ises Statistics                    |                              | Zone S               | Statistics   |          |                        | Config S   | Statistics       |           | Zon es in     |
| Database Use  | Aliases Av1                  | Viem MaxMem Hanging                | Zones                        | AvMem                | MaxMem       | Hangin   | a Confias              | Av Num     | Max Nun          | r Hanging | Active Confid |
| 0.8% of 258k  | 24                           | 1 1 19                             | 11                           | 4.5                  | 15           | 10       | 1                      | 10         | 10               | 1         | 10            |
|               |                              |                                    | 2                            | 4 ALIA               | SES          |          |                        |            |                  |           |               |
| Alias Nam     | е                            |                                    |                              |                      | Ai           | as Memi  | ber(s)                 |            |                  |           |               |
| jboo          | i_32_port3_1                 | 22:00:00:20:37:e6:02:1             | b                            |                      |              |          |                        |            |                  |           |               |
| jboo          | 1_32_port3_2                 | 22:00:00:20:37:15:1f:e             | 5                            |                      |              |          |                        |            |                  |           |               |
| jboo          | 32_port3_3                   | 22 00 00 20 37 15 0e e             | 10                           |                      |              |          |                        |            |                  |           |               |
| jbbc          | 32_p0rt4_1                   | 22.00.00.20.37.42.30.0             | 10                           |                      |              |          |                        |            |                  |           |               |
| jboo          | 1 32 port4 3                 | 22:00:00:20:37:42:42:8             | 1                            |                      |              |          |                        |            |                  |           |               |
| jboo          | i_41_port4_1                 | 22:00:00:20:37:15:08:1             | с                            |                      |              |          |                        |            |                  |           |               |
| jboo          | i_41_port4_2                 | 22:00:00:20:37:15:08:E             | ıb                           |                      |              |          |                        |            |                  |           |               |
| jboo          | 1_41_port4_3                 | 22:00:00:20:37:15:09:1             | c                            |                      |              |          |                        |            |                  |           |               |
| iboo          | i 41 port5 2                 | 21 00 00 20 37 15 1a 2             | lc                           |                      |              |          |                        |            |                  |           |               |
| jboo          | d_41_port5_3                 | 8 21:00:00:20:37:15:17:0           | 15                           |                      |              |          |                        |            |                  |           |               |
| jboo          | i_41_port7_1                 | 21:00:00:20:37:15:09 k             | 18                           |                      |              |          |                        |            |                  |           |               |
| jboo          | i_41_port7_2                 | 21:00:00:20:37:15:09:7             | 6                            |                      |              |          |                        |            |                  |           |               |
| jood<br>Win2t | 3_41_port/_3<br>/3_106_port1 | 10-00-00-00-c9-29-0a-c             | 10                           |                      |              |          |                        |            |                  |           |               |
| win2          | 3 109 port0                  | 10 00 00 00 c9 28 c8 4             | 3                            |                      |              |          |                        |            |                  |           |               |
| win24         | d 109 port1                  | 10:00:00:00:c9:2b:4f:1             | d                            |                      |              |          |                        |            |                  |           |               |
| win2          | 2k3_40_port0                 | 21:00:00:e0:8b:8e:29:c             | 13                           |                      |              |          |                        |            |                  |           |               |
| wing          | 2k3_40_port1                 | 21:01:00:e0:8b:ae:29:c             | 13                           |                      |              |          |                        |            |                  |           |               |
| win           | 2K3_40_port2<br>2k3_40_port3 | 21 02 00 e0 8b ce 29 c             | 13                           |                      |              |          |                        |            |                  |           |               |
| win           | 2k3 40 port4                 | 21 00 00 e0 8b 07 25 c             | 3                            |                      |              |          |                        |            |                  |           |               |
| wind          | 2k3 kaivon C                 | 10.00.00.00.c9.28.c5.f             | a                            |                      |              |          |                        |            |                  |           |               |
|               |                              |                                    |                              | 11 ZON               | ES           |          |                        |            |                  |           |               |
| Zone Nam      | ne –                         |                                    |                              |                      | Zor          | ne Memi  | ber(s)                 |            |                  |           |               |
| LSAI          | V_win_pathA                  | win2k3_40_port0                    | jbo                          | d_41_por             | t4_1         |          |                        |            |                  |           |               |
| LSA           | N_win_pathE                  | 3 win2k3_40_port1                  | jbo                          | d 41 por             | <u>15_1</u>  |          |                        |            |                  |           |               |
| LSA           | N_win_pathC                  | win2K3_4U_port2                    | jbo<br>iho                   | d_41_por<br>d_32_por | 12_1         |          |                        |            |                  |           |               |
| LSA           | N win pathE                  | win2k3_40_port3                    | iho                          | d 32 por             | t4 1         |          |                        |            |                  |           |               |
| LSA           | N win pathF                  | win2k3 106 port1                   | jbo                          | d 41 por             | 14 2         | þ        | od 41 por              | 5 2        | jbo              | d 41 por  | 17 2          |
|               |                              | jbod_32_port3_2                    | jbo                          | d_32_por             | t4_2         |          |                        |            |                  |           |               |
| LSA           | N_win_pathG                  | win2k3_kaivon_0                    | jbo                          | d_41_por             | 14_2         | jb       | od_41_por              | 15_2       | jbo              | d_41_por  | 7_2           |
| 1.54          | N win nothe                  | 1000_32_port3_2                    | jbo<br>iho                   | d_32_por             | 14_2         | h        | od 41 nor              | 6.2        | iho              | d 32 nor  | 14 0          |
| LSA           | W win path                   | l win2k3 109 port1                 | ibo                          | d 41 por             | 17 2         | b        | od 32 por              | 3 2        | 100              | u_cc_por  | <u>-</u> 2    |
| LSA           | N win path.                  | J win2k3_108_port0                 | jbo                          | d_41_por             | 14_2         | jo       | od_32_por              | 14_2       | jbo              | d_41_por  | 17_2          |
|               |                              | jbod_32_port3_2                    |                              |                      |              |          |                        |            |                  |           |               |
| St            | orage_Fabric                 | : jbod_41_port4_1                  | jbo<br>inter                 | d_41_por             | 14_2         | jo<br>L  | od_41_por              | 43         | jbo              | d_41_por  | 15_1<br>-7-2  |
|               |                              | jpod_41_pont5_2<br>ibod_41_pont7_3 | jbo<br>iho                   | d_41_por<br>d_32_por | 15_3<br>13_1 | jo<br>h  | od_41_pon<br>od_32_pon | 12 J       | jbo<br>ibo       | d_41_por  | 12 3          |
|               |                              | ibod 32 port4 1                    | ibo                          | d 32 por             | t4 2         | b        | od 32 por              | 43         | ,00              | u_02_p01  | <u>_</u> _    |
|               |                              |                                    |                              | 1 CONF               | IG           |          |                        |            |                  |           |               |
| Config Nan    | ne                           |                                    |                              |                      | Con          | ifiq Men | ber(s)                 |            |                  |           |               |
| 5             | Storage_Edge                 | LSAN_win_pathA                     |                              | LS                   | AN_win_p     | athB     |                        | LSA        | NN_win_          | pathC     |               |
|               |                              | LSAN_w in_pathD                    |                              | LS                   | AN_win_p     | athE     |                        | LSA        | 4N_w in_         | pathl     |               |
|               |                              | LSAN_win_pathF                     |                              | LS                   | AN_win_p     | athG     |                        | LSA        | AN_win_          | pathH     |               |
|               |                              | PUNNING CONFLG                     | "Stern                       | ao Ede               | of MIT       | H 40 A   | CTIVE 7                | ONES       |                  |           |               |
| Active Zon    | 00                           |                                    | 51014                        | ge_cas               | Active       | Zone h   | brohor(e)              | ONLO       |                  |           |               |
| I SAL         | oo<br>Niwain anathA          | 21:00:00:e0:8h:8e:29:c             | 3 22                         | 00.00.20             | 37:15:08     | 2016 1   | enber(a)               |            |                  |           |               |
| LSA           | N win pathE                  | 3 21:01:00:e0:8b:ae:29:c           | 3 21:                        | 00.00.20             | 37:15:17.6   | 6c       |                        |            |                  |           |               |
| LSA           | N_win_pathC                  | 21.02.00 e0.8b.ce.29 c             | 3 21                         | 00.00.20             | 37.15.09     | b8       |                        |            |                  |           |               |
| LSA           | N_win_pathD                  | 21:03:00:e0:8b:ee:29:c             | 3 22                         | 00.00 20             | 37:e6:02:    | 1b       |                        |            |                  |           |               |
| LSA           | N win_pathE                  | 21.00.00.e0/80/07.25.0             | -5 <u>22</u><br>-4 <u>22</u> | 000020               | 37:15:09:1   | bh 21    | -00-00-20-             | 7.15.1~    | 20 24            | 00.00.29  | 37-15-09-76   |
| Law           | ra_wes_paur                  | 22:00:00:20:37:15:1f w             | 5 22                         | 0000.20              | 37 15 00 8   | 30       |                        | or no ra.  | 20 21            | 66.60.20. | ar. 10.00.70  |
| LSAJ          | V_win_pathG                  | 10:00:00:00:c9:28:c5:f             | a 22                         | 00:00:20:            | 37:15:08:    | bb 21    | :00:00:20:             | 37:15:1a:  | 2c 21:           | 00:00:20: | 37:15:09:76   |
|               |                              | 22:00:00:20:37:15:1f:e             | 5 22                         | 00.00.20             | 37:15:00:8   | 30       |                        |            |                  |           |               |
| LSA           | N_win_pathh                  | 10:00:00:00:c9:28:c8:4             | 3 22:                        | 00:00:20:            | 37:15:08:    | bb 21    | 00.00.20               | 37:15:1a:  | 2c 22            | 00:00:20: | 37:15:00:80   |
| LS            | www.m.path                   | 170.00.00.00.09.2b.4f.1            | a 21                         | 000020               | 37 15 09     | nd 2     | 2.00.00.20             | 37:15:11:0 | 10 74            | 00.00.22  | 37-16-17-6-   |
| 3             | orage_rabric                 | 21:00:00:20:37:15:08:1             | c 22                         | 00.00.20             | 37:15:08:1   | 00 Z     | 1.00.00.201            | 37:15:09:  | ic 21:<br>HB 21: | 00.00.20: | 37:15:09:76   |
|               |                              | 21:00:00:20:37:15:08:a             | 0 22                         | 00:00:20             | 37:e6:02:1   | 1b 2     | 2:00:00:20:            | 37:15:1f:e | 5 22             | 00.00.20: | 37:15:0e:ea   |

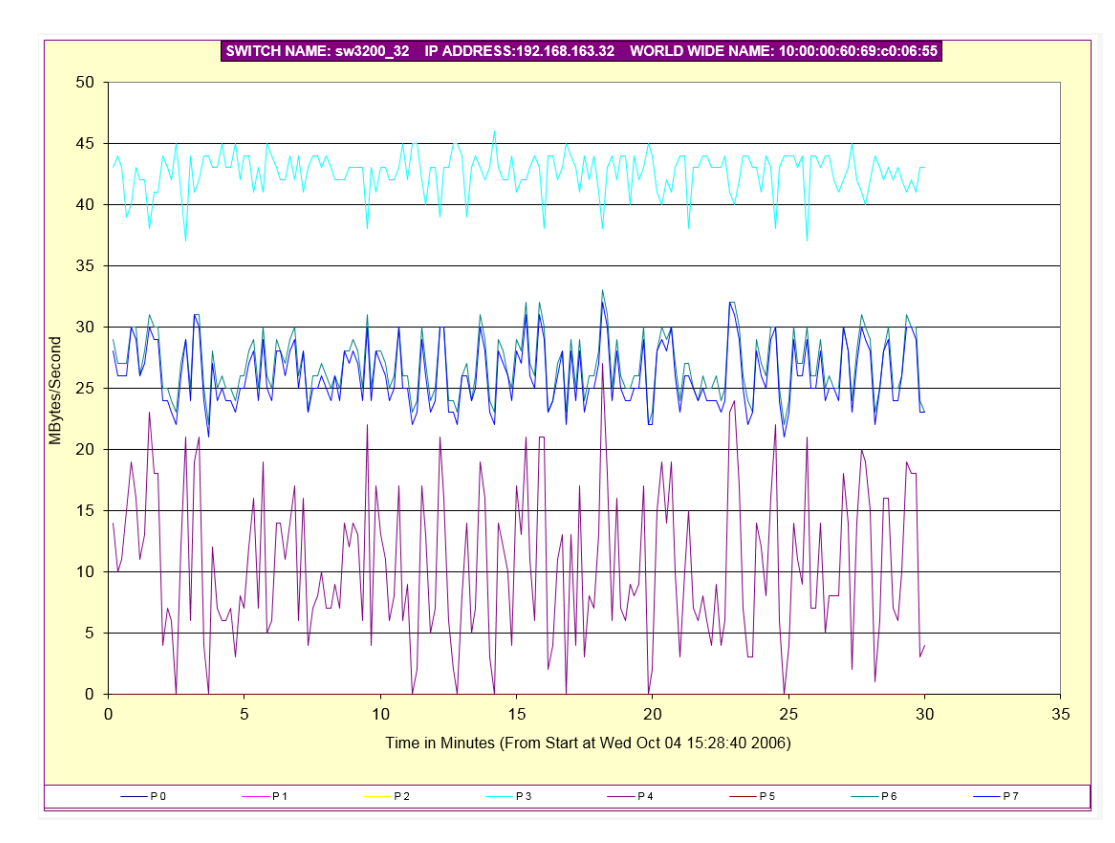

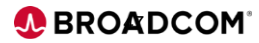

2000037434 2000037454 2000037454

### **Report Use Examples**

Zone and Configuration Checking

|               |                         | 15 ALIASES |               |              |         |         |            |         |       |        |          |         |         |        |            |         |
|---------------|-------------------------|------------|---------------|--------------|---------|---------|------------|---------|-------|--------|----------|---------|---------|--------|------------|---------|
| Alias Name    |                         | Al         | ias Member(s) |              |         |         |            |         |       |        |          |         |         |        |            |         |
| dell_4_3bwwn  | 10:00:00:00:c9:29:04:77 |            |               |              |         |         | ZO         | ning m  | ETRIC | S      |          |         |         |        |            |         |
| dell_4_4bwwn  | 10:00:00:00:c9:29:04:32 |            |               | Zone         |         | Aliases | Statistics |         |       | Zone S | tatistic |         |         | Config | Statistics |         |
| demotestalias | 156,5                   |            | Fabric Name   | Database Use | Aliases | AvMem   | MaxMem     | Hanging | Zones | AvMem  | MaxMem   | nanging | Configs | AvMem  | MaxMem     | Hanging |
| hitachi_00    | 50:00:60:e8:02:ee:78:00 |            | Prod-1        | 6.1% of 127k | 72      | 1.8     | 2          | 7       | 62    | 2.9    | 6        | 7       | 1       | 62     | 62         | 1       |
| dmx800_16c1   | 50:06:04:8a:cc:c8:8c:6f |            | Prod-2        | 6.1% of 127k | 84      | 1.1     | 2          | 3       | 64    | 3.8    | 8        | 5       | 1       | 64     | 64         | 1       |
| dmx800_16d1   | 50:06:04:8a:cc:c8:8c:7f |            | DR-1          | 6.6% of 127k | 128     | 1.3     | 2          | 17      | 28    | 4.8    | 13       | 9       | 1       | 28     | 28         | 1       |
|               |                         |            | DR-2          | 9.5% of 127k | 182     | 1       | 2          | 27      | 41    | 6.2    | 14       | 20      | 2       | 40.5   | 41         | 2       |
|               |                         |            | TOTALS        |              | 466     | 1.3     | 2          | 54      | 195   | 4.4    | 14       | 41      | 5       | 48.6   | 64         | 5       |

- Hanging zones are identified, these are most likely historical zones where the device has moved or has been decommissioned
- Alerts are provided for zones with too many members and these should also be examined

| Domain | Port | Speed  | Status | Туре   | World Wide Name         | Alias Name   | Desctiption | Avg Perf  | Max Perf | Port ID |
|--------|------|--------|--------|--------|-------------------------|--------------|-------------|-----------|----------|---------|
| 4      | 0    | 2 Gbps | Online | F-Port | 10:00:00:00:c9:2b:50:a5 | ETS_FILE01_2 | EMULEX      | 37.6 MB/s | 69 MB/s  | 040000  |
| 4      | 1    | 2 Gbps | Online | F-Port | 10:00:00:00:c9:2d:03:71 | NOT ZONED    | EMULEX      | 0 MB/s    | 0 MB/s   | 040100  |
| 4      | 2    | 2 Gbps | Online | F-Port | 10:00:00:00:c9:2b:9d:ac | ETS_BOOTP01  | EMULEX      | 22.6 MB/s | 65 MB/s  | 040200  |
| 4      | 3    | 2 Gbps | Online | F-Port | 10:00:00:e0:02:02:88:24 | IT_TAPE      | CROSSROADS  | 25.4 MB/s | 68 MB/s  | 040300  |
| 4      | 4    | 2 Gbps | Online | E-Port | 10:00:00:60:69:51:73:1b | To CORE15    | ISL         | 14.9 MB/s | 44 MB/s  |         |
| 4      | 5    | 2 Gbps | Online | E-Port | Trunk Slave             |              | ISL         | 14.8 MB/s | 44 MB/s  |         |

- Devices that you forget to zone will not be able to communicate

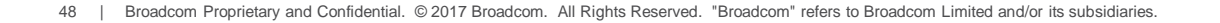

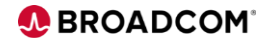

### **Report Content**

- In-Report Explanations
  - Many cells in the report can be selected to see more info in the formula bar
  - Learn more about report content such as zone membership, hanging zones, etc

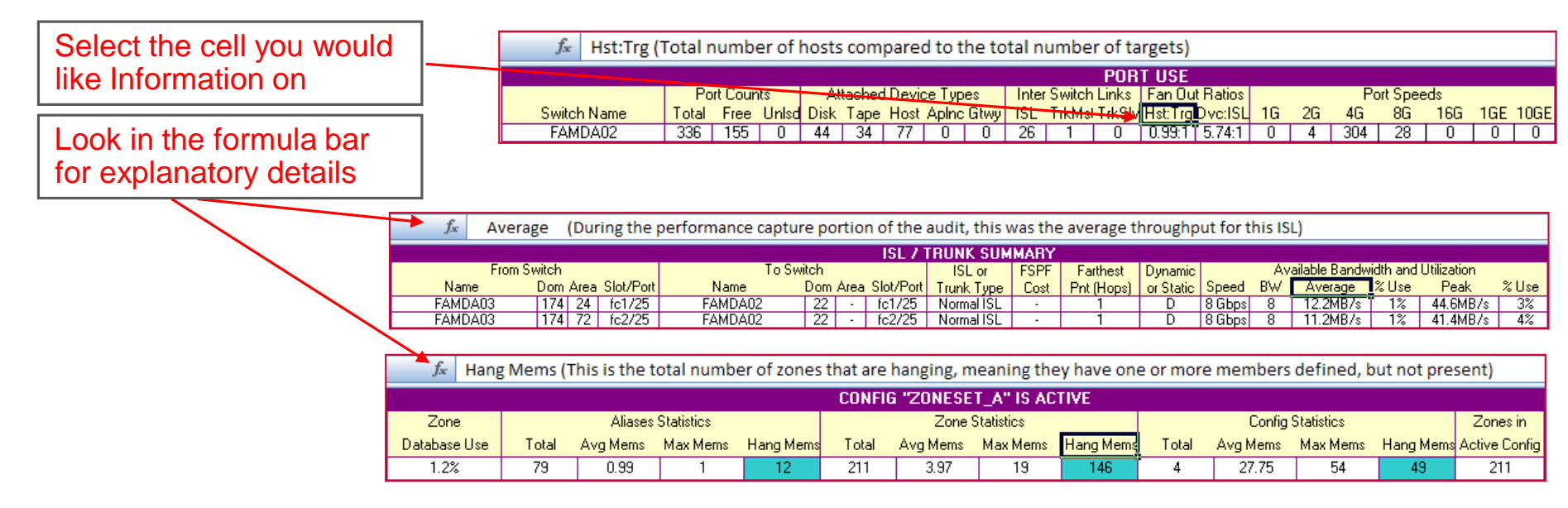

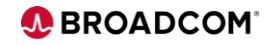

### Real 7840 Line errors.....Congestion ISL Slow Drained Device

|      |           |              |           |        |           |                    |              |              |          | ISL/T   | RUNKS        | JMMAI    | ۲Y           |                |               |              |              |            |            |                            |             |               |
|------|-----------|--------------|-----------|--------|-----------|--------------------|--------------|--------------|----------|---------|--------------|----------|--------------|----------------|---------------|--------------|--------------|------------|------------|----------------------------|-------------|---------------|
|      |           | From Sv      | witch     |        |           |                    | To SV        | witch        |          |         | ISLor        | F        | SPF          | Farthest       | Dynami        | с            |              | Availabl   | e Bandwi   | idth and L                 | Itilization |               |
|      | Nam       | e            | Dom       | Area 🕄 | Slot/Port | Name               | )            | Dom A        | vrea Slo | t/Port  | Trunk Typ    | be C     | Xost   P     | nt (Hops)      | or Stati      | c   Spe      | ed BW        | ( Ave      | rage (I    | :%Use (                    | Peak        | (D%Use (      |
|      | LINME7    | 840-2        | 2         | 34     | 34        | CARMF7840-         | 2 FID128     | 22           | 34       | 34      | FCIP IS      | LĮ       | 500          | 1              | D             | 16 G         | bps 4.95     | 0 163      | .3 MB/s    | -                          | 1100 MB/    | 5 -           |
|      |           |              |           |        |           | IMPORTANT          | ALERTS       | AND W        | ARNIN    | GS (Inc | luding His   | storic A | vlerts, Pl   | ease Che       | ck Date (     | & Time       | Stamp)       |            |            |                            |             |               |
|      | Date      | Stamp        |           | Erro   | or Level  | Proc               | ess          | Desci        | ription  |         |              |          |              |                |               |              |              |            |            |                            |             |               |
| Sa   | t Nov 24  | 15:23:13 201 | 18        | EF     | RROR      | MS-1               | 009          | LINM         | F7840-2  | RLIR ev | /ent. Slot/F | Port 0/4 | (0x02040     | 0). Device     | Port Tag is   | s 0x061      | 2. Loss of   | ' Signal ( | or Synchr  | onization.                 |             |               |
| Sa   | t Nov 24  | 15:23:43 201 | 18        | EF     | RROR      | MS-1               | 009          | LINM         | F7840-2  | RLIR ev | /ent. Slot/F | Port 0/4 | (0x02040     | 0). Device     | Port Tag is   | s 0x061      | 3. Loss of   | ' Signal ( | or Synchr  | onization.                 |             |               |
|      |           |              |           |        |           |                    |              | FR           | AME EI   | RROR (  | COUNTS       |          |              |                |               |              |              |            |            |                            | PERF C      | APTURE        |
| Port | Slot/Port | Name         | l Alias l | Zone   | Port \    | Vorld Wide Name    | Transmit (fr | Receive (fra | Endin (e | CRC (   | er Short (te | Long     | (te EndFrame | e (Enc Out (ei | Class3D (di L | ink Fail (li | rlosSync (lo | losSig (   | o Reject ( | fr <mark>i</mark> Busy (fl | Avg Perf (D | Peak Perf (Du |
| 0    | 0         |              | port0     |        | 50:05:    | 07:63:07:0b:92:ba  | 2.5g         | 4.2g         | 0        | 0       | 0            | 0        | 0            | 0              | 1.3k          | 0            | 1            | 5          | 0          | 0                          | 37.3 MB     | 371.7 MB      |
| 1    | 1         |              | port1     |        | 50:05     | :07:63:07:3c:12:ba | 1.7g         | 1.0g         | 0        | 0       | 0            | 0        | 0            | 0              | 0             | 0            | 5            | 0          | 0          | 0                          | 37.5 MB     | 339 MB        |
| 4    | 4         |              | port4     |        | 50:05:    | :07:63:07:31:d2:ba | 2.5g         | 3.7g         | 0        | 0       | 0            | 0        | 0            | 0              | 774           | 0            | 4            | 5          | 0          | 0                          | 38 MB       | 379.6 MB      |
| 5    | 5         |              | port5     |        | 50:05     | :07:63:07:31:52:ba | 1.7g         | 967.7m       | 0        | 0       | 0            | 0        | 0            | 0              | 0             | 0            | 3            | 0          | 0          | 0                          | 37.3 MB     | 376.6 MB      |
| 34   | 34        | CAF          | RMF784    | 0-2    | 10:00     | :88:94:71:22:23:0a | 3.6q         | 942.1m       | 0        | 0       | 0            | 0        | 0            | 0              | 0             | 0            | 0            | 0          | 0          | 0                          | 163.3 MB    | 1100 MB       |

#### SAN Health Detects 7840 Error MS-1009

MS-1009

ERROR

Probable Cause

Indicates a registered link incident record (RLIR) has been generated for one of the actions indicated by

the message value. •

Unrecognized link incident

Recommended

Action

Persistent RLIR incidents are likely the result of SAN hardware problems such as bad cables or small form-factor pluggable (SFP) transceivers. If the message persists, replace hardware.

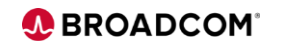

### Installed Configuration/Topology

#### Visio Diagram SAN Fabric

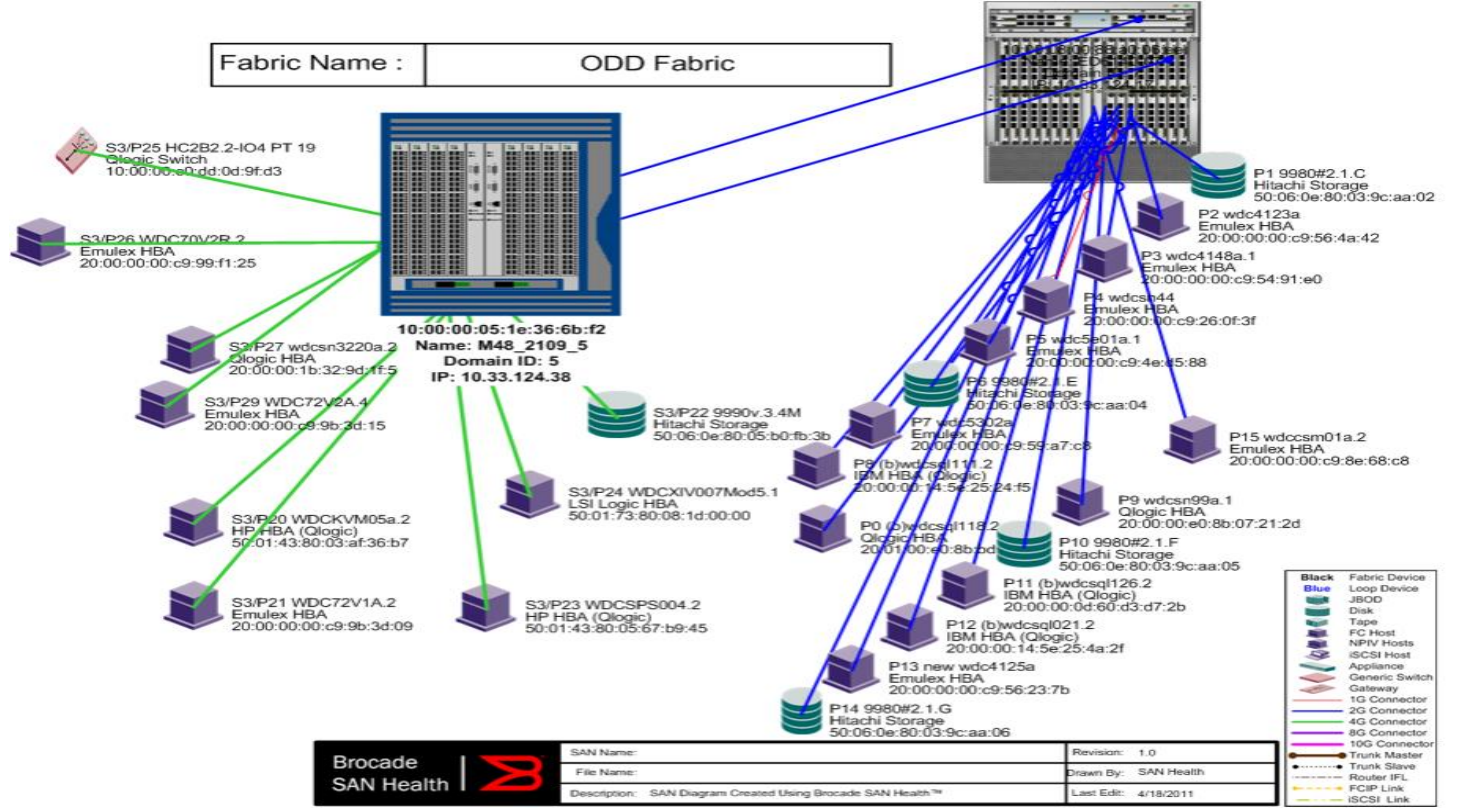

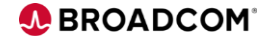

51 | Broadcom Proprietary and Confidential. © 2017 Broadcom. All Rights Reserved. "Broadcom" refers to Broadcom Limited and/or its subsidiaries.

### SAN Health Report Sample

#### **Detailed SAN Topology Diagrams**

Color coded connectors that represent the link's bandwidth

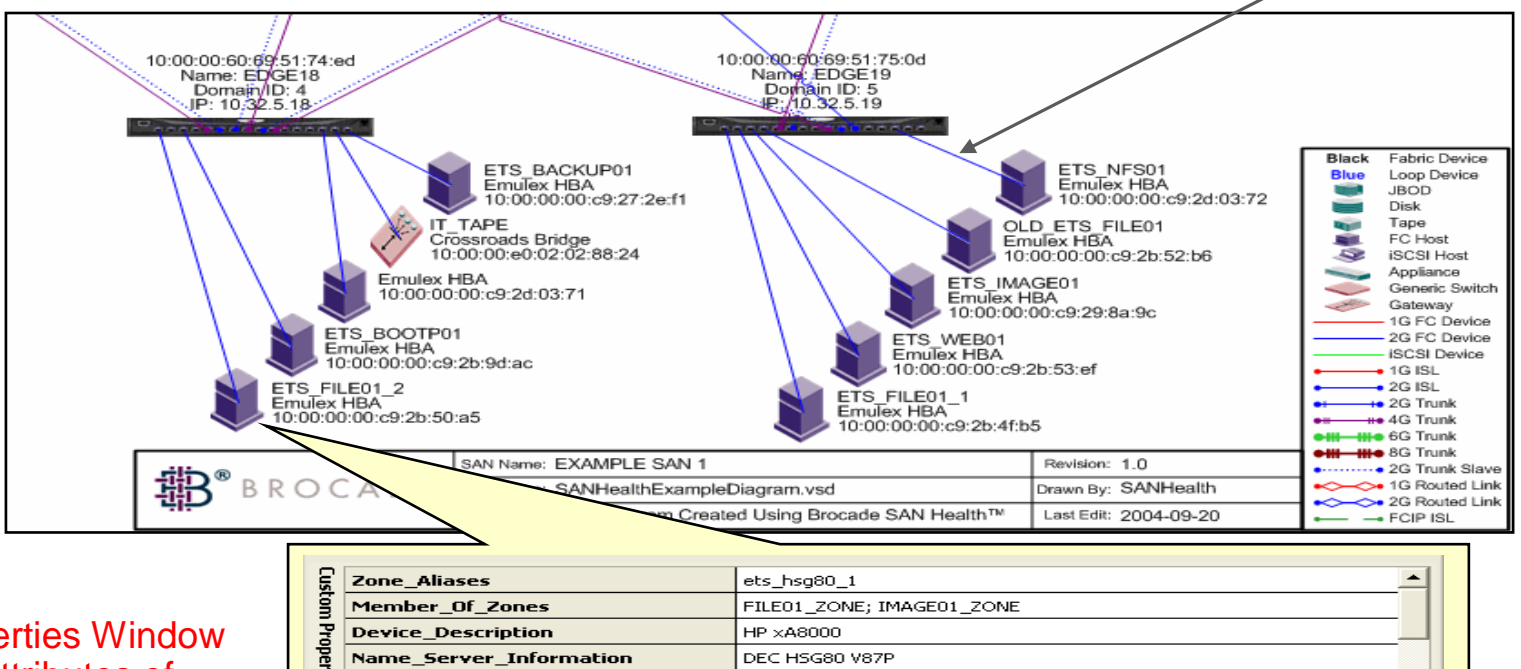

50:00:1f:e1:00:15:70:b1

50:00:1f:e1:00:15:70:b0

1 Gbps

# Custom Properties Window displays the attributes of every component in the diagram

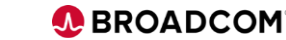

-

×

**Device Port World Wide Name** 

Device Node World Wide Name

Speed Of Port Connection

### Diagram Use Examples.... ISL Placement

- Physical Configuration Review
- Problems are sometimes only obvious when you look at a diagram

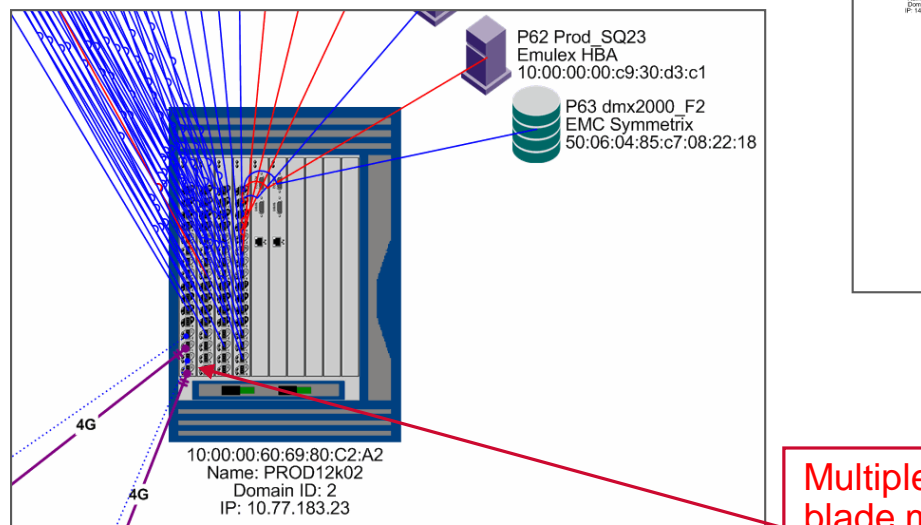

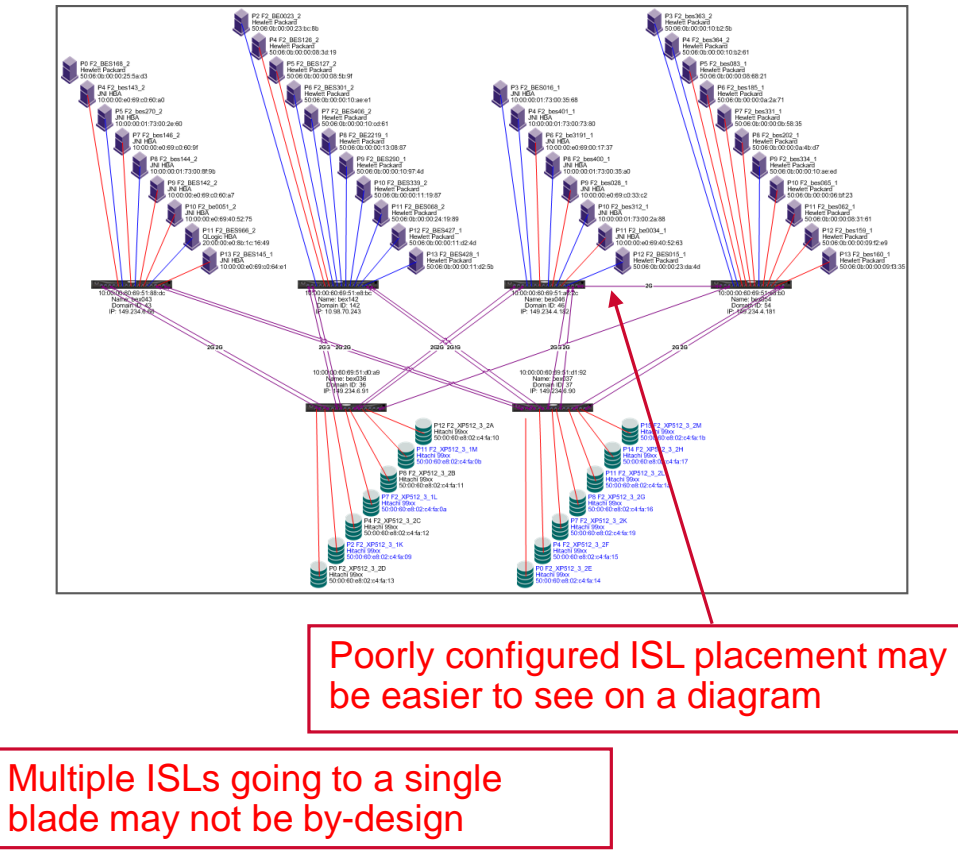

#### **Diagram Use Example:**

### Specific Application Traffic Problems

- Display the traffic statistics on the diagram or view the ISL and device custom properties.
  - Backup window traffic
  - Replication traffic
  - Database traffic

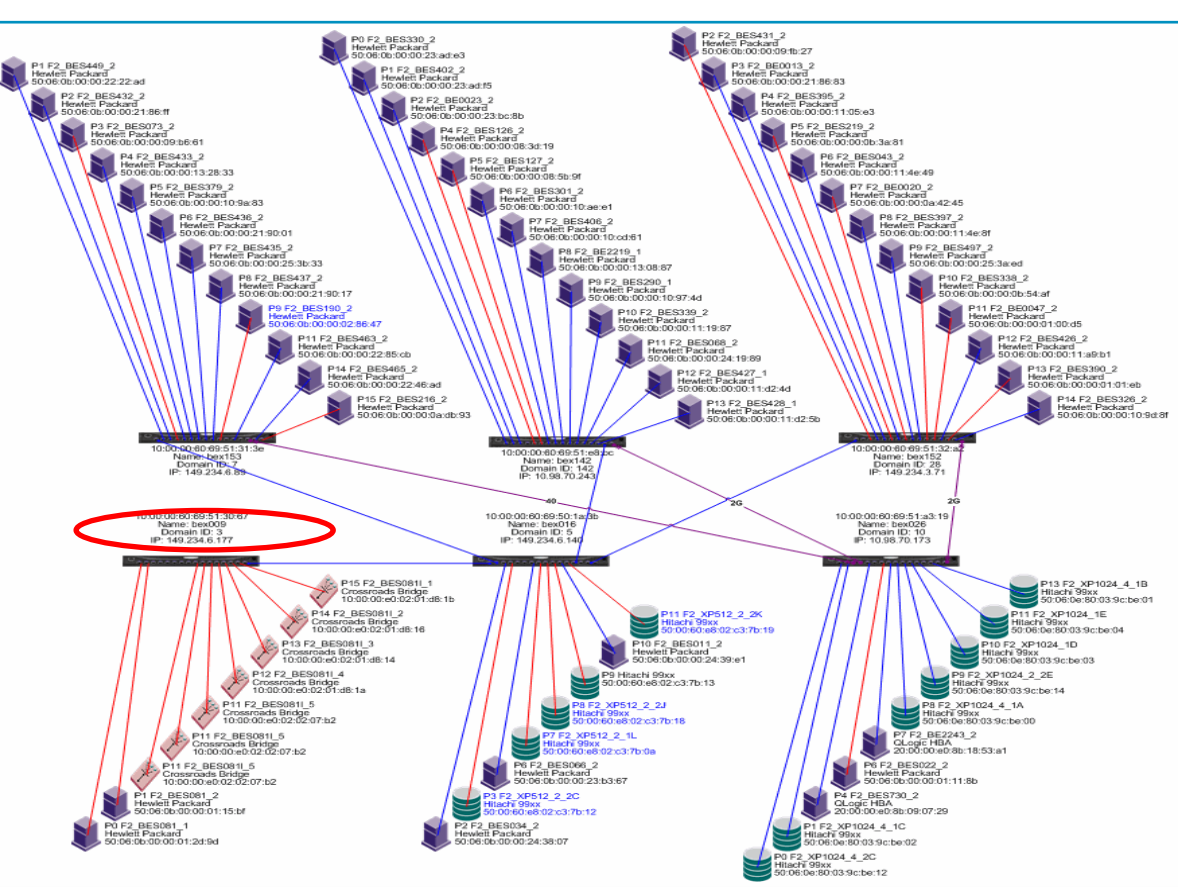

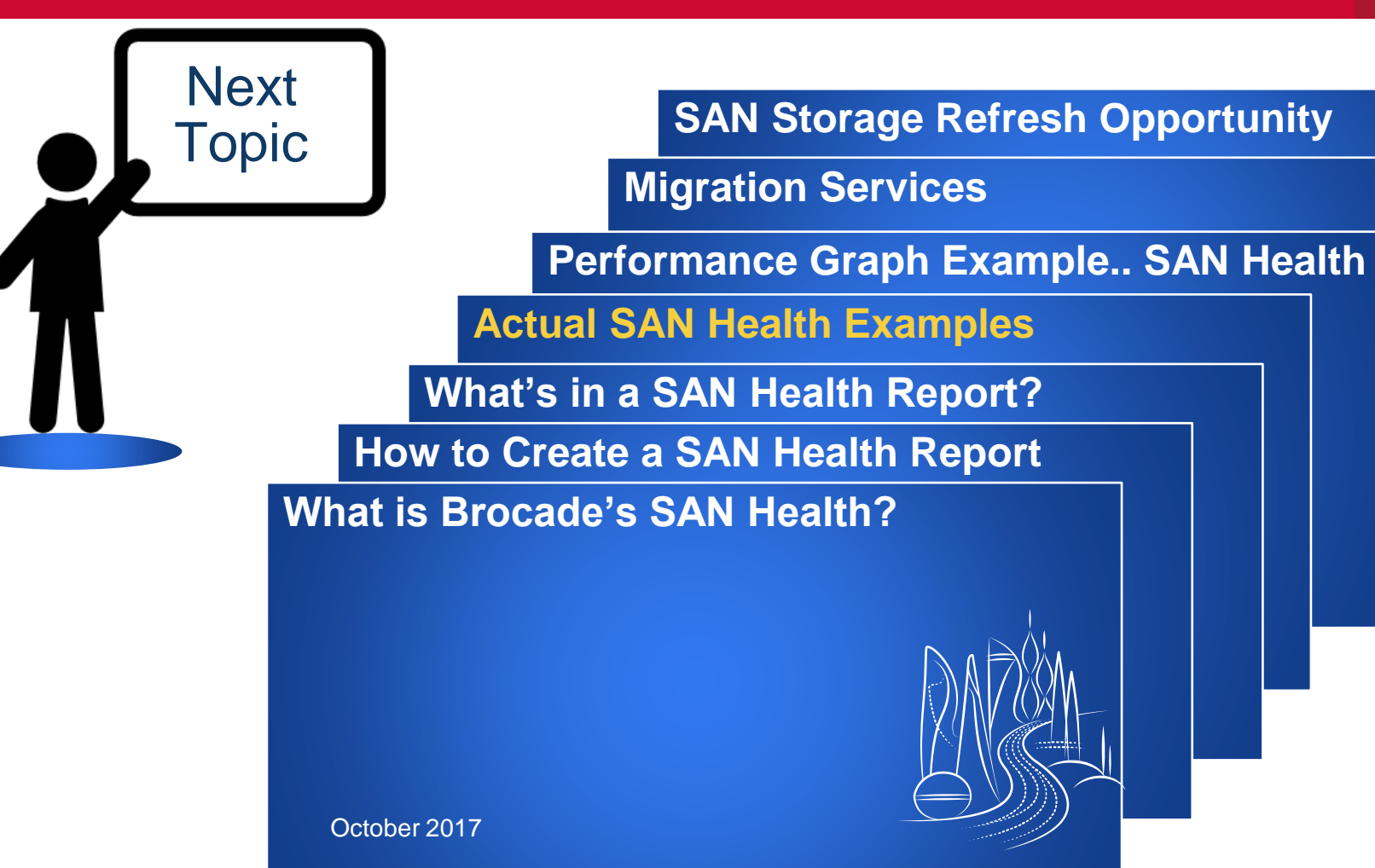

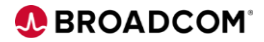

### Identify technology upgrade opportunities

Large Account – Multiple Data Center Engagement

- Leverage SAN Health Reports to determine current:
  - Topology
  - Switch type and count
  - Port Utilization
- Drill down in the reports to uncover areas needing mitigation, such as:
  - Deprecated device attachment speeds
  - Loop devices
  - Deviation from customer standards

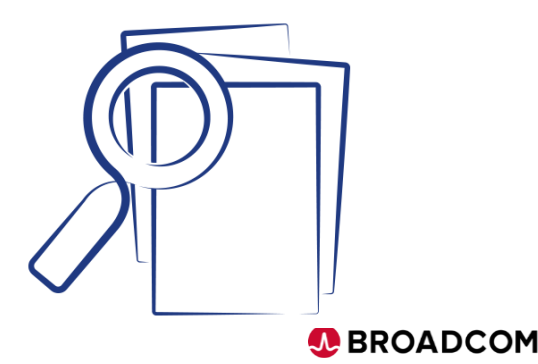

Determined the customer's goals and limitations

- Maximum lifecycle. Technology refresh from DCX's to Gen6.
- Reduction in footprint: switch count and unused port count.
- Incorporate the replacement of twelve existing storage arrays with two new high-density, all-flash arrays. Be ready for NVMe over FC.
- Optimize the configuration for any-to-any connectivity.

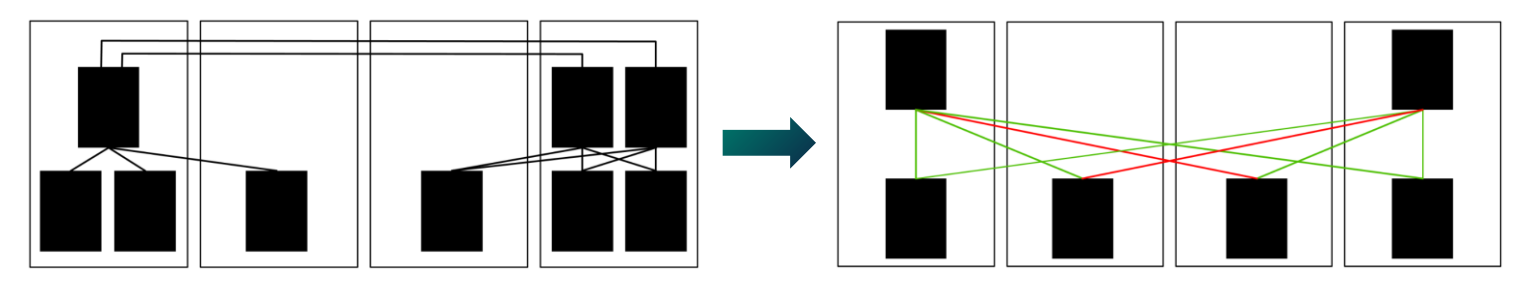

• Insert newly proposed server and Arrays to the SAN Health Report.

### Determine the current topology

 Started with the high-level SAN Health Visio diagram.

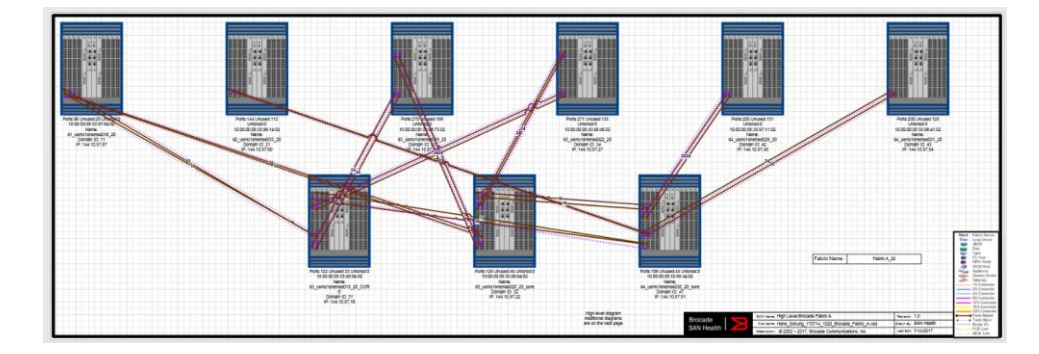

 Then rearranged the switches as needed

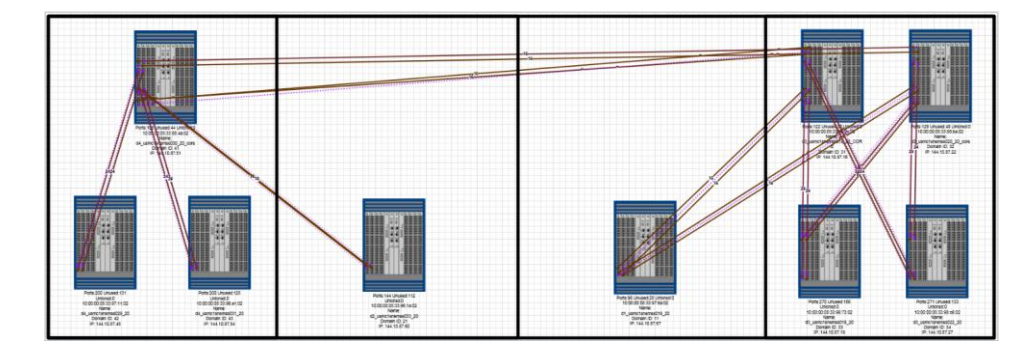

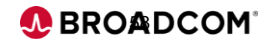

Checked the SH SAN Summary Tab to ensure all switches were audited

| Fabric Name | Dom | Model | Spd | OSVer  | Status  | DaysUp | Pwr(W) | Ports (Total | Unusd | UnLicnd |
|-------------|-----|-------|-----|--------|---------|--------|--------|--------------|-------|---------|
| Fabric A_20 | 11  | DCX   | 8G  | 7.4.1d | Healthy | 34     | 1568   | 96 (96)      | 28    | Ū       |
| Fabric A_20 | 21  | DCX   | 8G  | 7.4.1d | Healthy | 34     | 1313   | 144 (144)    | 112   | 0       |
| Fabric A_20 | 31  | DCX   | 8G  | 7.4.1d | Healthy | 34     | 1335   | 122 (122)    | 33    | 0       |
| Fabric A_20 | 32  | DCX   | 8G  | 7.4.1d | Healthy | 34     | 1335   | 129 (129)    | 49    | 0       |
| Fabric A_20 | 33  | DCX   | 8G  | 7.4.1d | Healthy | 34     | 1441   | 270 (270)    | 156   | 0       |
| Fabric A_20 | 34  | DCX   | 8G  | 7.4.1d | Healthy | 34     | 1441   | 271 (271)    | 133   | 0       |
| Fabric A_20 | 41  | DCX   | 8G  | 7.4.1d | Healthy | 34     | 1335   | 106 (106)    | 44    | 0       |
| Fabric A_20 | 42  | DCX   | 8G  | 7.4.1d | Healthy | 33     | 1313   | 200 (200)    | 131   | 0       |
| Fabric A_20 | 43  | DCX   | 8G  | 7.4.1d | Healthy | 33     | 1313   | 200 (200)    | 125   | 0       |

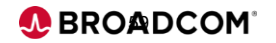

Used the Fabric Summary to obtain the per-switch device counts for Disk, Tape, Host, Gateways and ISLs

|                                       | Po    | rt Coun | ts    | Atl  | tachec | Devid | е Тур | es   | Inter | Switch | Links  |
|---------------------------------------|-------|---------|-------|------|--------|-------|-------|------|-------|--------|--------|
| Switch Name                           | Total | Unusd   | Unico | Disk | Tape   | Host  | ApInc | Gtwy | ISL   | TrkMs  | TrkSlv |
| d_usmclstemas046_20                   | 96    | 28      | 0     | 0    | 3      | 93    | 0     | 10   | 8     | 4      | 4      |
| 42_usmc1snam.cs033_20                 | 144   | 112     | 0     | 0    | 0      | 32    | 0     | 3    | 4     | 2      | 2      |
| usmc1snemas048_20_COM                 | 122   | 33      | 0     | 69   | 0      | 0     | 0     | 0    | 20    | 8      | 12     |
| 0_usmc/snames826_26_26_core           | 129   | 49      | 0     | 60   | 0      | 0     | 0     | 0    | 20    | 8      | 12     |
| <li>d)_usmc1snam.c.s019_20</li>       | 270   | 156     | 0     | 0    | 0      | 112   | 0     | 18   | 12    | 4      | 8      |
| <ol> <li>usmc1snamcs022_20</li> </ol> | 271   | 133     | 0     | 0    | 3      | 145   | 0     | 25   | 12    | 4      | 8      |
| 4 usinclonemas030 20 oce              | 106   | 44      | 0     | 38   | 0      | 0     | 0     | 0    | 24    | 10     | 14     |
| 44 usmc1snamc1025_20                  | 200   | 131     | 0     | 0    | 8      | 55    | 0     | 0    | 6     | 2      | 4      |
| d4_usmc1snemzs031_20                  | 200   | 125     | 0     | 0    | 0      | 85    | 0     | 27   | 6     | 2      | 4      |
| TOTALS                                | 1538  | 811     | 0     | 167  | 14     | 522   | 0     | 83   | 112   | 44     | 68     |

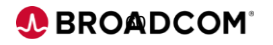

#### Created an OEM- tab to show the proposed equipment

|                    | DC1  | DC2  | DC3  | DC3  | DC4  | DC4  |
|--------------------|------|------|------|------|------|------|
|                    | Edge | Edge | Core | Edge | Core | Edge |
| Min # of FC blades | 3    | 1    | 2    | 6    | 2    | 4    |
| # of unused ports  | 27   | 11   | 15   | 16   | 34   | 35   |
| % of unused ports  | 19%  | 23%  | 16%  | 6%   | 35%  | 18%  |
| Rec # of FC blades | 4    | 2    | 2    | 7    | 2    | 4    |
| # of unused ports  | 75   | 59   | 15   | 64   | 34   | 35   |
| % of unused ports  | 39%  | 61%  | 16%  | 19%  | 35%  | 18%  |

|                                      |          |          | Fab      | ric A    |          |          | Fabric B |          |          |          |          | A/B      |        |
|--------------------------------------|----------|----------|----------|----------|----------|----------|----------|----------|----------|----------|----------|----------|--------|
|                                      | DC1 Edge | DC2 Edge | DC3 Core | DC3 Edge | DC4 Core | DC4 Edge | DC1 Edge | DC2 Edge | DC3 Core | DC3 Edge | DC4 Core | DC4 Edge | Totals |
| Brocade Gen6 X6-8 Director           | 1        |          |          | 1        |          | 1        | 1        |          |          | 1        |          | 1        | 6      |
| Brocade Gen6 X6-4 Director           |          | 1        | 1        |          | 1        |          |          | 1        | 1        |          | 1        |          | 6      |
| Rack-mount Rail Kit                  | 1        | 1        | 1        | 1        | 1        | 1        | 1        | 1        | 1        | 1        | 1        | 1        | 12     |
| Non-Port Side Intake Blowers         | 3        | 2        | 2        | 3        | 2        | 3        | 3        | 2        | 2        | 3        | 2        | 3        | 30     |
| Non-Port Side Intake Power Supplies  | 4        | 2        | 2        | 4        | 2        | 4        | 4        | 2        | 2        | 4        | 2        | 4        | 36     |
| US Power Cords                       | 4        | 2        | 2        | 4        | 2        | 4        | 4        | 2        | 2        | 4        | 2        | 4        | 36     |
| Enterprise Software Bundle           | 1        | 1        | 1        | 1        | 1        | 1        | 1        | 1        | 1        | 1        | 1        | 1        | 12     |
| FC32-48 Port Blade                   | 4        | 2        | 2        | 7        | 2        | 4        | 4        | 2        | 2        | 7        | 2        | 4        | 42     |
| 16 Gbps LWL SFPs (for inter-DC ISLs) | 16       | 8        | 22       | 16       | 28       | 10       | 16       | 8        | 22       | 16       | 28       | 10       | 200    |
| 16 Gbps SWL SFPs (for intra-DC ISLs) |          |          | 16       | 16       | 10       | 10       |          |          | 16       | 16       | 10       | 10       | 104    |
| 16 Gbps SWL SFPs (for devices)       | 176      | 88       | 58       | 304      | 58       | 172      | 176      | 88       | 58       | 304      | 58       | 172      | 1712   |
|                                      |          |          |          |          |          |          |          |          |          |          |          |          |        |

Brocade Network Advisor 1 61 Broadcom Proprietary and Confidential. © 2017 Broadcom. All Rights Reserved. "Broadcom" refers to Broadcom Limited and/or its subsidiaries.

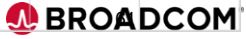

Worked with OEMs to generate quotes for our customer

- Customer Selects OEM.
- We worked with the OEMs to generate and double-check their quotes for adherence to the BOMs.
- Customer awarded the order to OEM.
- This ended up being a \$2.1M+ opportunity for Brocade/IBM

### Wait we have more! Add to Consultative Value

### XXX Co.- Summary

- San Health data from 7 location (5-US, 1- France, 1-Australia) March 23, 2017
- Overall, there are no major concerns
- FOS firmware in March was v7.3.1a which should be upgraded to v7.4.1d
- Reviewed Slot and Port availability
- Almost all connections to this 8Gb SAN are at 8Gb
- There are only ten 4Gb ports and two 2Gb ports very good!
- No errors of consequence several units lost partial power one day plus two SFP error messages and a CP warning
- 8Gb directors have entered the End-of-Life program
  - The End-of-Sale date was 9/15/2014
  - The End-of-Support date is 11/15/2019
- ISLs between DID 1 and DID 108 are not trunked and should be investigated

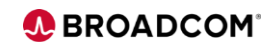

### Migrating from OEM or Older Directors to Brocade Directors Pre-Migration

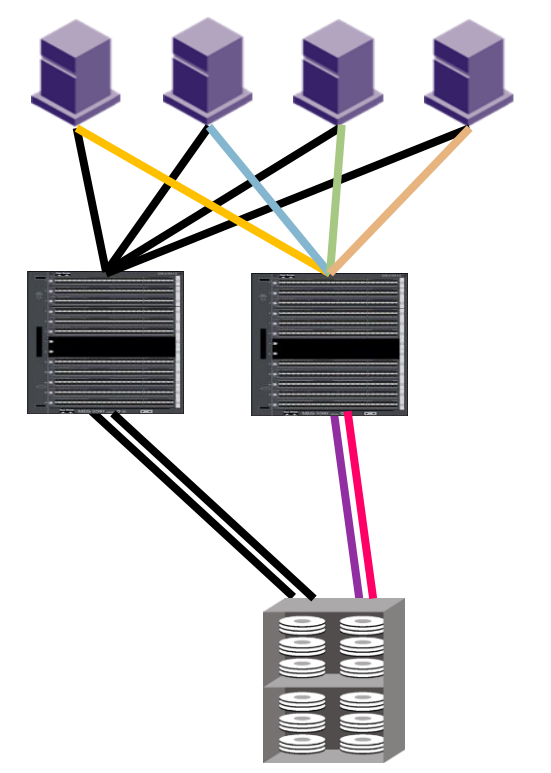

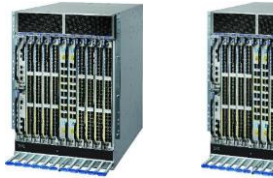

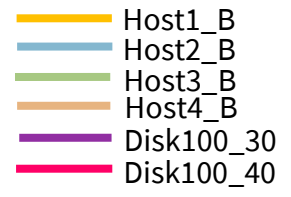

- Create the zones for the target Brocade SAN for those devices being migrated
- The SAN Health Tool provides the capability to identify the VSANs used in each Cisco MDS chassis, the number of ports in each VSAN and the specific physical ports assigned to each VSAN
- The Excel-based SH report is used to check inventory and assist with plan and scoping components.
- The Visio diagram provides a graphical representation of the SAN.

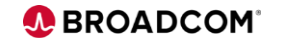

### Migrating from OEM or Older Directors to Brocade Directors

#### **Post Migration**

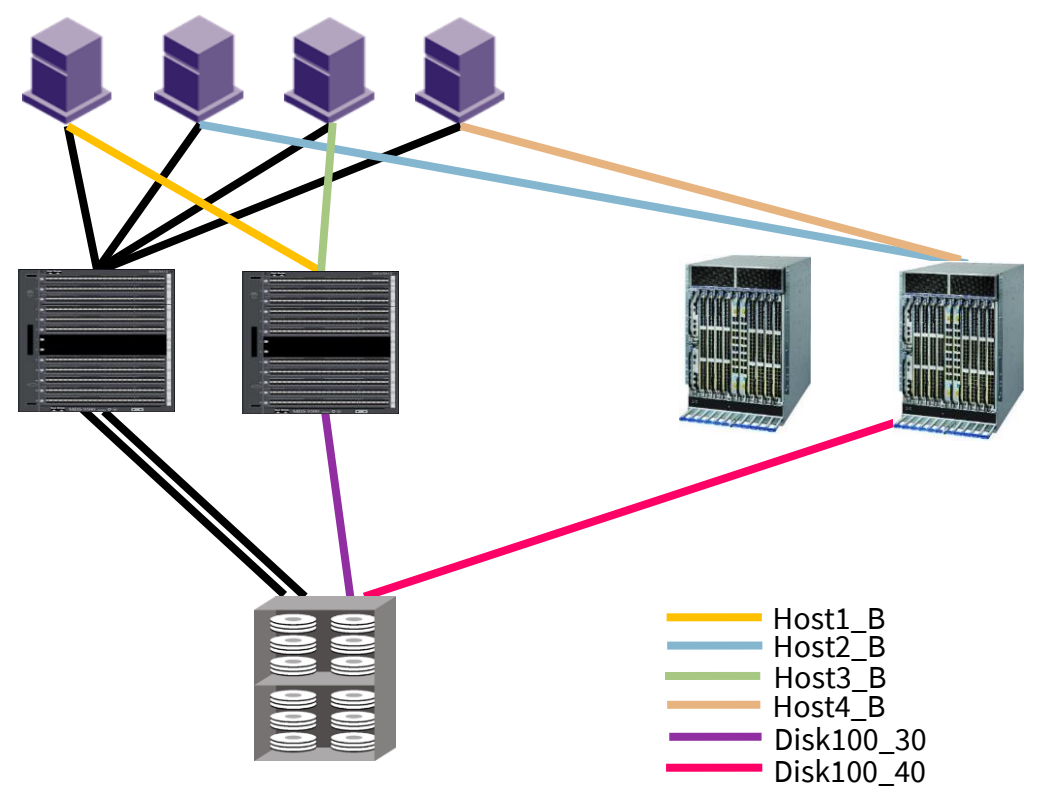

- Capture zoning information from the Cisco MDS SAN
- Edit zoning statements to eliminate VSAN information if it exists
- Create the zones for the target Brocade SAN for those devices being migrated
- Implement the zones in to the target Brocade SAN fabric
- Execute the migration

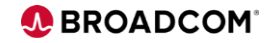

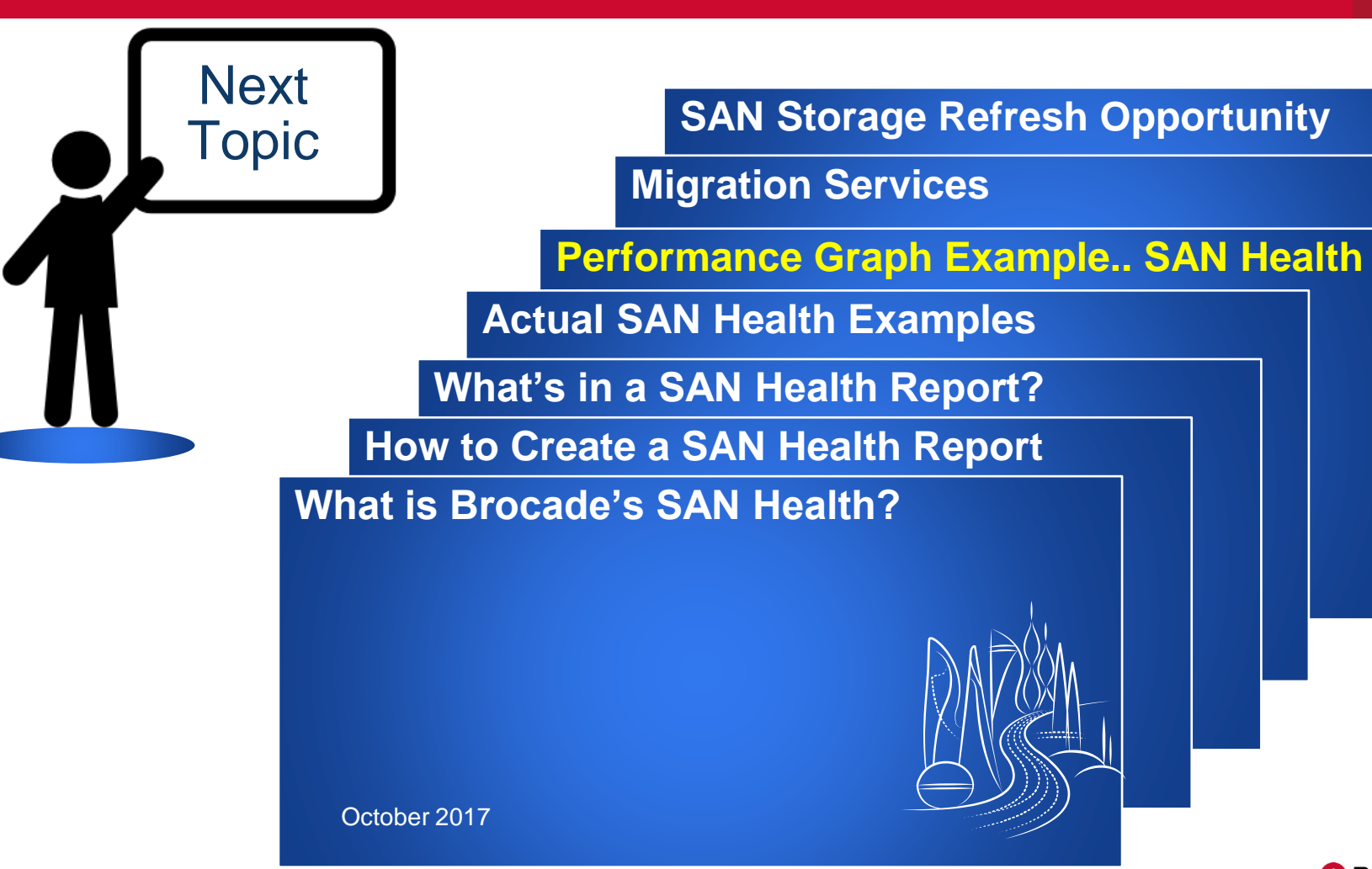

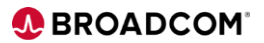

66 | Broadcom Proprietary and Confidential. © 2017 Broadcom. All Rights Reserved. "Broadcom" refers to Broadcom Limited and/or its subsidiaries

### Report Use Example High levels of Traffic and Unusual Spikes

Plan for Flash and NVMe solutions

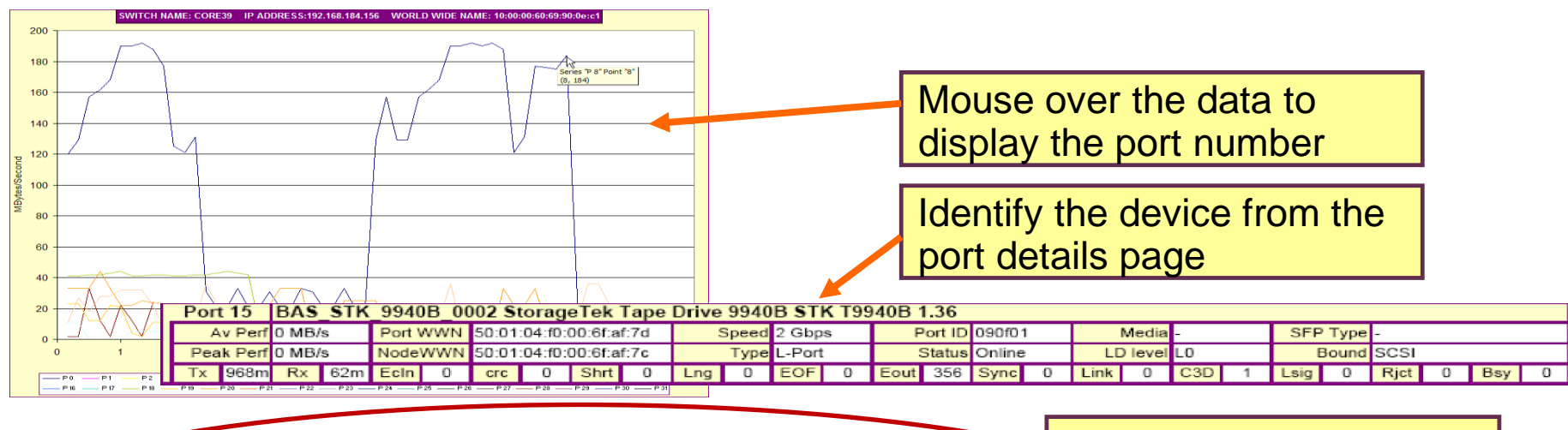

| PORT MAP FOR ALL SWITCHES IN FABRIC ETS-FABRIC-B |      |        |          |        |                         |               |             |           |          | Use the Port Map to  |
|--------------------------------------------------|------|--------|----------|--------|-------------------------|---------------|-------------|-----------|----------|----------------------|
| Jomain                                           | Port | Speed  | Status   | Туре   | World Wide Name         | Alias Name    | Desctiption | Avg Perf  | Max Pert | identify the traffic |
| 156                                              | 0    | 2 Gbps | No_Light |        |                         |               |             |           |          |                      |
| 156                                              | 1    | 2 Gbps | No_Light |        |                         |               |             |           |          |                      |
| 156                                              | 2    | 2 Gbps | No_Light |        |                         |               |             |           |          | nartner devices      |
| 156                                              | 3    | 2 Gbps | No_Light |        |                         |               |             |           |          |                      |
| 156                                              | 4    | 1 Gbps | Online   | F-Port | 21:00:00:d0:b2:00:42:40 | 9940B 0003    | 9940B       | 18.2 MB/s | 36 MB/s  | ·                    |
| 156                                              | 5    | 2 Gbps | Online   | L-Port | 21:00:00:04:cf:d5:35:7a | demotestalias | SEAGATE     | 10.2 MB/s | 33 MB/s  | 9c05cd               |
| 156                                              | 6    | 2 Gbps | In_Sync  |        |                         |               |             |           |          |                      |
| 156                                              | 7    | 2 Gbps | Online   | L-Port | 21:00:00:20:37:d9:78:37 | NOT ZONED     | SEAGATE     | 0 MB/s    | 0 MB/s   | 9c07cd               |
| 156                                              | 8    | 2 Gbps | Online   | F-Port | 50:06:04:8a:cc:c8:8c:60 | 9840C 0004    | 9840C       | 96.8 MB/s | 192 MB/s | 900800               |
| 156                                              | 9    | 2 Gbps | Online   | L-Port | 21:00:00:20:37:c8:7d:e6 | euro_1_10bwwn | SEAGATE     | 12.4 MB/s | 23 MB/e  | 9c09d6               |
|                                                  |      |        |          |        |                         |               |             |           |          |                      |

BROADCOM

67 | Broadcom Proprietary and Confidential. © 2017 Broadcom. All Rights Reserved. "Broadcom" refers to Broadcom Limited and/or its subsidiaries

### SAN Health Report Sample Performance Metrics and Graphs... 32GB SAN Sale

# Bandwidth Metrics and Alerting

### Detailed Performance Graphs

- Maximum duration of 48 hours per audit
- Sample interval is automatically calculated
- One graph per switch

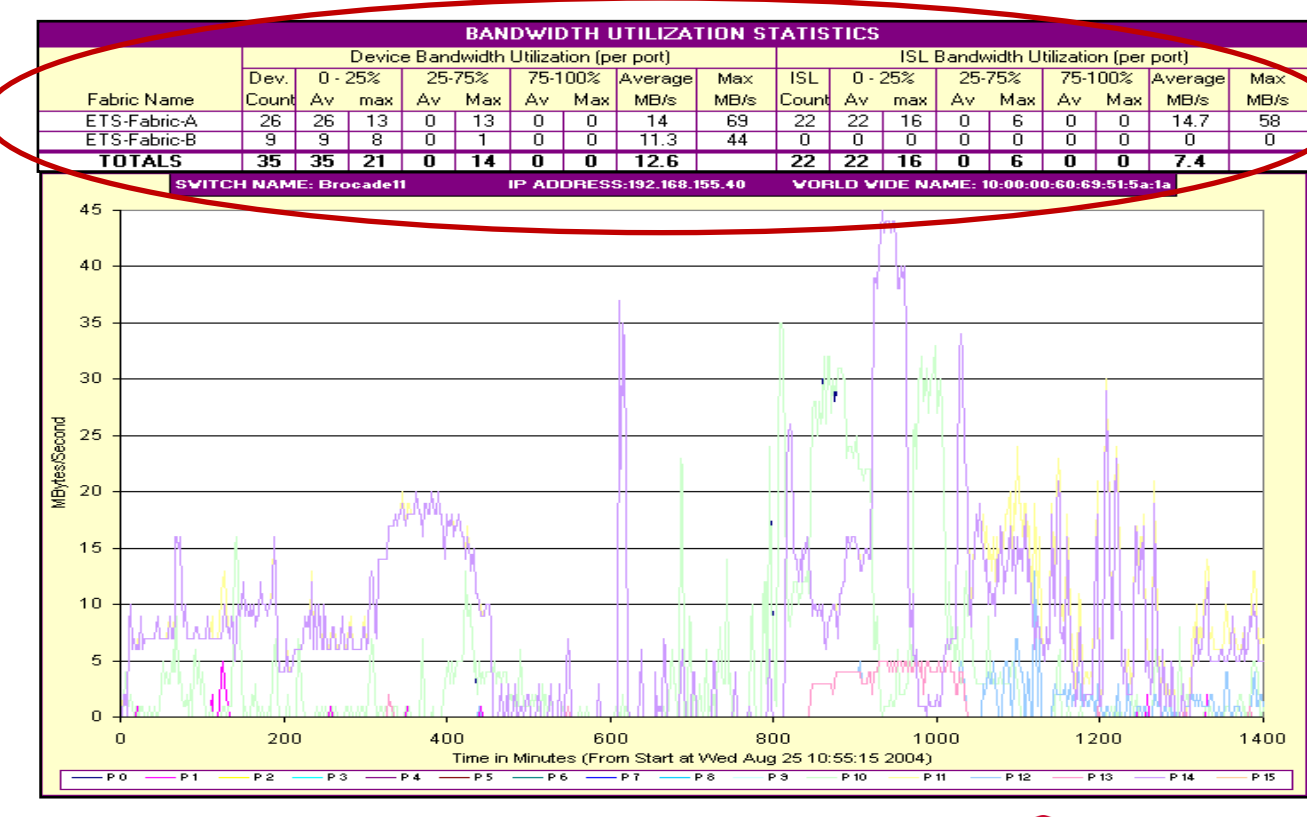

BROADCOM

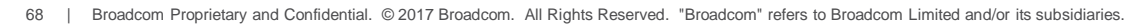

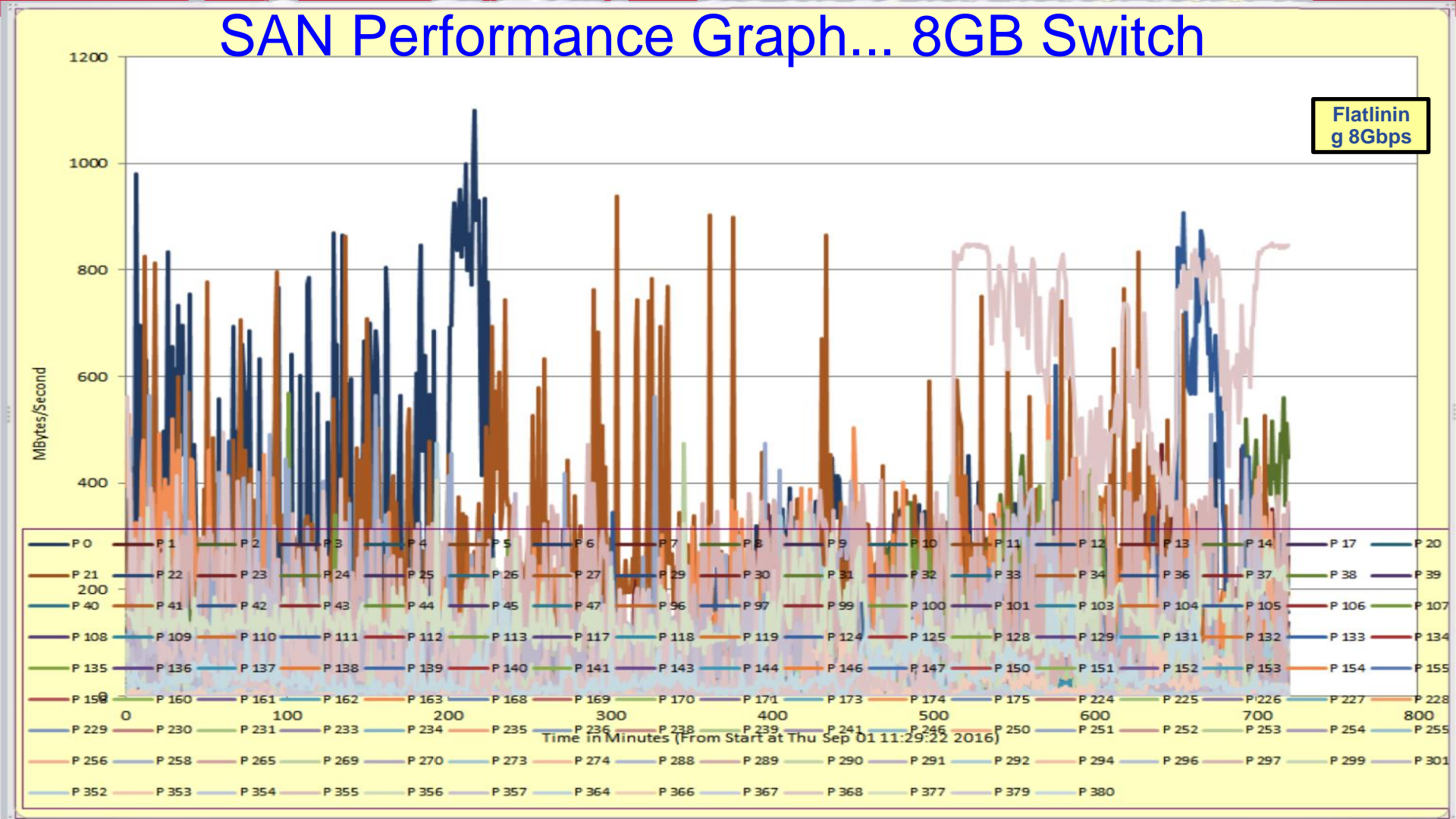

### SAN Utilization...finding from SAN Health Current State:

- Current SAN utilization ranges from 300MB to 825MB (100% Utilized) IBM Proposed adding TB's of FLASH arrays to the existing SAN!
  - Fabric is Heavily Utilized and Approaching Max Capacity
    - A substantial number of ports are over 75% utilized
    - Some ports are already operating at maximum utilization
    - This is a well-tuned and utilized 8Gb fabric
  - There is just enough available "headroom" for a fabric fail-over
    - Any port that is over 50% utilized may not support seamless fabric failover
    - In the event of fabric failover, the current performance data indicates there is adequate available bandwidth to accommodate the additional I/O load

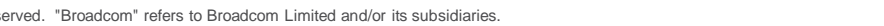

### Recommendations

### Installing 32Gbps SAN:

- Gen6 upgrade moves potential bottlenecks out of the switch fabric
- Pushes the max utilization level down well below critical thresholds
- 8Gbps Environments gain immediate benefit due to intrinsic ASIC capabilities
- Positions Account XXX to gain maximum value on for SSD architecture investment
- Native IO/Flow Visibility/Diagnostics with the SAN

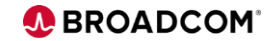

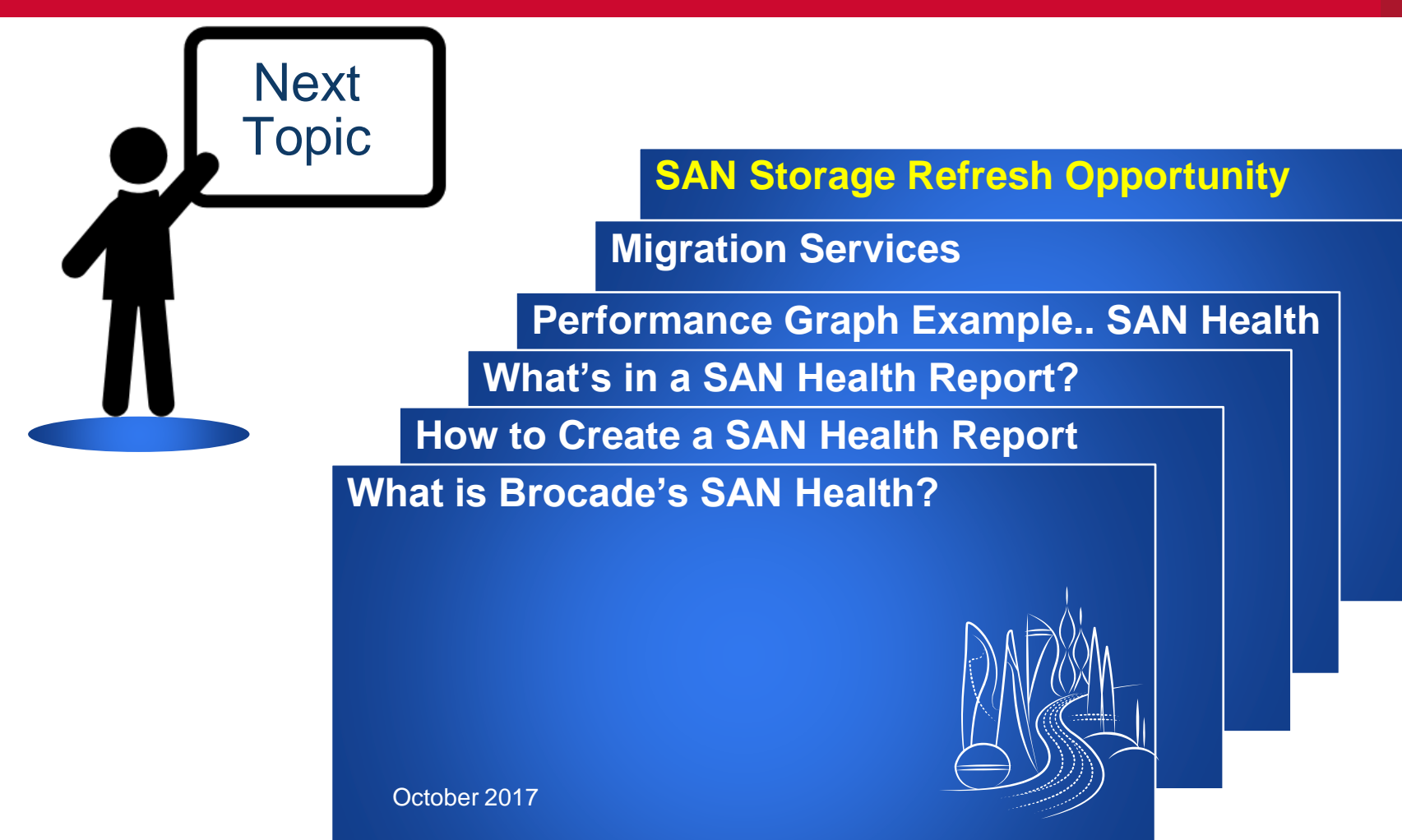

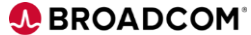

72 | Broadcom Proprietary and Confidential. © 2017 Broadcom. All Rights Reserved. "Broadcom" refers to Broadcom Limited and/or its subsidiaries
## **Excel Report is Categorized by Tabs**

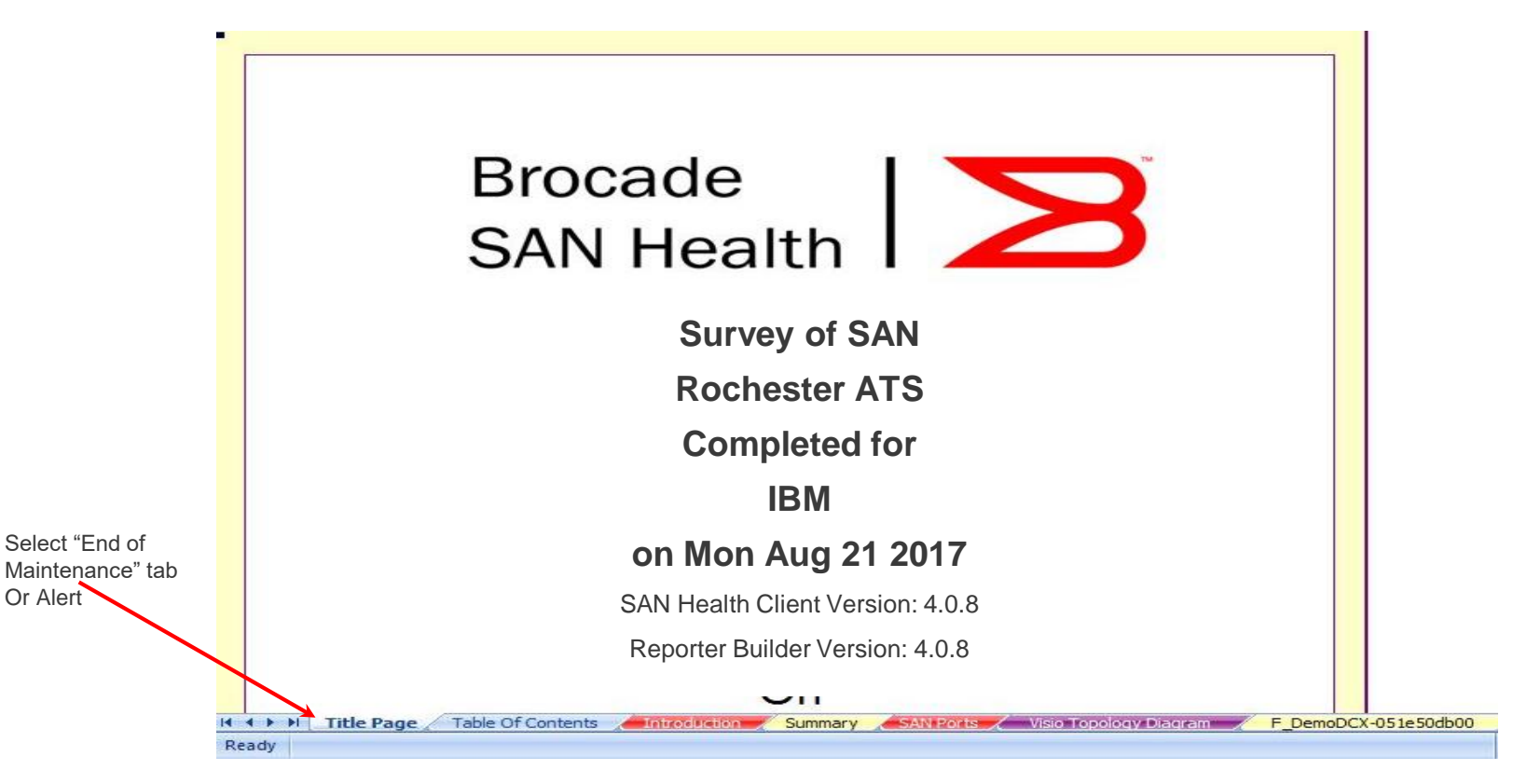

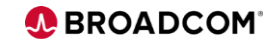

Or Alert

## Undesirable Firmware Levels in USE

### ALERTS

#### UNDESIRABLE FIRMWARE LEVELS IN USE

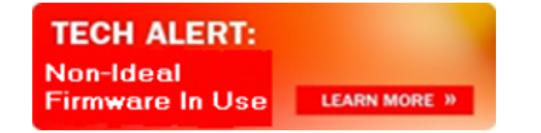

#### **DId Firmware Levels**

A non-ideal version of firmware is in use on one or more switches. It is strongly recommended that you migrate to a designated Target Path release.

#### Jnderstanding "Target Path"

Target Path is a set of guidelines for use when trying to determine the ideal firmware version to implement. A target path release is a version of firmware that was created primarily for stability and reliability, and not for the introduction of new features. This version of firmware may contain RAS (Reliability, Availability, and Serviceability) improvements and enhancements, but it ypically will not contain any new software features or support for new hardware. The specified code level (or an earlier patch at the same release level) must be deployed in a sufficient number of end-user production environments for a period of at least three months and must have no known critical issues or defect. The Target Path release recommendations should be used in conjunction with advice and guidance from your support provider, as well as any special requirements and needs of your particular environment. Always refer to the Brocade FOS Release Notes documentation and carefully review the "Important Notes and Known Defects" information prior to selecting and installing any version of FOS on a switch.

| SWITCHES THAT ARE NOT ON TARGET PATH RELEASES |             |        |               |                         |       |                |                                               |              |  |  |  |
|-----------------------------------------------|-------------|--------|---------------|-------------------------|-------|----------------|-----------------------------------------------|--------------|--|--|--|
| Fabric Name                                   | Switch Name | Domain | IP Address    | World Wide Name         | Model | Current OS Ver | Target Path OS Version                        | FICON in use |  |  |  |
| DCX_A                                         | HD_DCX_A    | 8      | 10.128.25.235 | 10:00:00:05:33:1a:ee:00 | DCX   | 7.3.1c         | 8.0.2c, 7.3.1d, 7.3.1e, 7.4.1b, 7.4.1c, 7.4.1 |              |  |  |  |
| DCX_B                                         | HD_DCX_B    | 12     | 10.128.25.236 | 10:00:00:05:33:1b:82:00 | DCX   | 7.3.1c         | 8.0.2c, 7.3.1d, 7.3.1e, 7.4.1b, 7.4.1c, 7.4.1 |              |  |  |  |

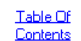

# End of Service Support additions SAN Health V4.0.8b Brocade Network Advisor and Fabric Vision

|                          |                       |         | MAINT | ENANCE SUPPO | ORT ENDING SOON |                                         |               |                   |
|--------------------------|-----------------------|---------|-------|--------------|-----------------|-----------------------------------------|---------------|-------------------|
| Recommended Replacement  | End of Support Switch | Model   | Ports | Unused Ports | IP Address      | World Wide Name                         | Serial Number | Date Support Ends |
| DCX 8510-4 or DCX 8510-8 | CBCDIRE               | M6140   | 140   | 34           | 192.168.1.2     | 10:00:08:00:88:a0:16:26                 | 13A0008       | Feb-28-2014       |
| DCX 8510-4 or DCX 8510-8 | CBCDIROSA02           | M6140   | 140   | 33           | 192.168.1.9     | 10:00:08:00:88:04:04:6c                 | 13A2843       | Feb-28-2014       |
| DCX 8510-4 or DCX 8510-8 | RDCDIROSF11           | M6140   | 140   | 40           | 192.168.1.54    | 10:00:08:00:88:04:69:24                 | 13G0193       | Feb-28-2014       |
| DCX 8510-4 or DCX 8510-8 | CBCDIROSB06           | M6140   | 140   | 66           | 192.168.1.13    | 10:00:08:00:88:04:c5:51                 | 13G1383       | Feb-28-2014       |
| DCX 8510-4 or DCX 8510-8 | CBCDIROSA06           | M6140   | 140   | 66           | 192.168.1.12    | 10:00:08:00:88:04:d6:c8                 | 131661G       | Feb-28-2014       |
| DCX 8510-4 or DCX 8510-8 | RDCDIROSA09           | M6140   | 140   | 74           | 192.168.1.20    | 10:00:08:00:88:04:e3:3e                 | 131833G       | Feb-28-2014       |
| DOVOEAD A DOVOEAD D      | DD CD ID CO A CA      | 1404.40 | 1 40  | 4.4          | 100100150       | 100000000000000000000000000000000000000 | 1010000       | E 1 00 001 4      |

#### What is Gen 5 Fibre Channel?

Gen 5 Fibre Channel SAN is the purpose-built, data center-proven network infrastructure for storage - delivering unmatched reliability, simplicity, and performance. Gen 5 Fibre Channel unleashes the full potential of high-density server virtualization, cloud architectures, and next-generation storage.

#### Try Brocade Network Advisor and Brocade Fabric Vision today

Brocade Network Advisor management software helps proactively manage end-to-end network health, monitor performance, and aids troubleshooting. Administrators can quickly identify network issues with customizable dashboards and drill-down to isolate and fix problems. Network Advisor supports the entire Brocade IP and SAN portfolio, for unified network visibility and control.

Brocade Fabric Vision technology, an extension of Gen 5 Fibre Channel, provides unprecedented insight and visibility across the storage network with powerful built-in monitoring, management, and diagnostic tools that enable organizations to simplify monitoring, increase availability, and dramatically reduce costs.

TECH ALERT: END OF SUPPORT

| MAINTENANCE SUPPORT ENDED |       |       |              |                |                         |               |                   |  |  |  |  |
|---------------------------|-------|-------|--------------|----------------|-------------------------|---------------|-------------------|--|--|--|--|
| End of Support Switch     | Model | Ports | Unused Ports | IP Address     | World Wide Name         | Serial Number | Date Support Ends |  |  |  |  |
| ITOC61401                 | M6140 | 140   | 94           | 172.21.230.7   | 10:00:08:00:88:04:42:11 | IN12041       | Feb-28-2014       |  |  |  |  |
| UTBLi15FCB                | 4024  | 24    | 18           | 172.21.228.124 | 10:00:00:05:1e:07:92:85 | WH040028858   | Aug-1-2014        |  |  |  |  |

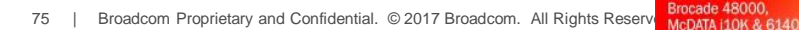

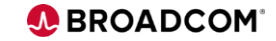

# Tech Alert End of Support Page... Replacement Solutions

http://www.brocade.com/launch/promo/4gbps-fc-directors-refresh/index.html?intcmp=lp\_4gfcdirectors\_bn\_00012

END OF SUPPORT Brocade 48000, McDATA i10K & 6140

TECH ALERT:

## UNMATCHED RELIABILITY, SIMPLICITY, AND 32 GBPS PERFORMANCE

### Upgrade Now

76

You will soon lose support for the noted director/ backbone products. Refreshing your aging infrastructure with <u>Brocade Gen 6 Fibre Channel</u> products and <u>Fabric Vision</u> technology, future proofs your data center and:

**Provides more bandwidth and port density in less footprint at a lower power cost** Provides **Fibre Channel SAN visibility** from VMware vCenter Operations Management Suite (vCOPS) to focus troubleshooting and quickly isolate problems.

Using UltraScale ICLs:

Simplifies SAN scalability with 33 percent more ports and up to 70 percent fewer cables and optics

Minimizes latency between chassis and maximizes load balancing and availability Eliminates the need for expensive third-party monitoring, diagnostics, and test equipment through built-in flow monitoring, flow mirroring, and flow generator capabilities

Enables the ability to configure ports as 10 Gbps to **maximize connectivity** with DWDM in MANs **without the need for another box** 

Provides **optimized bandwidth and added security, at no additional cost**, through Native inflight compression and encryption

Assesses overall health of the SAN through a **customizable dashboard**, pinpointing problems faster and enabling trend analysis

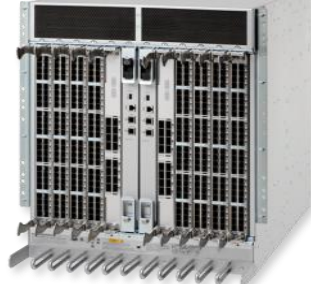

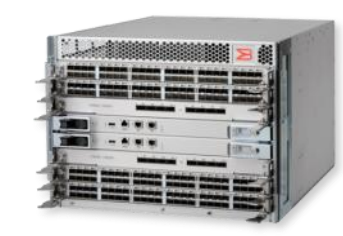

### What is GEN 6 Fibre Channel With Fabric Vision Technology

Gen 5 Fibre Channel unleashes the full potential of high-density server virtualization, cloud architectures, and next-generation storage. Brocade Fabric Vision technology extends Gen 5 capabilities with diagnostic and management features that greatly simplify SAN deployment, reduce costs, and increase visibility across storage

networks.

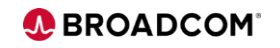

## End of Service Support additions SAN Health V4.0.8b

## SAN SUMMARY DETAILS

| Fabric Name                 | Switch Name       | Dom | IP Address     | World Wide Name         | Model       | Spd  | OSVer  | Status  | DaysUp | Pwr(W) | Serial Number | Ports (Total | Unusd | UnLicnd |
|-----------------------------|-------------------|-----|----------------|-------------------------|-------------|------|--------|---------|--------|--------|---------------|--------------|-------|---------|
| I-Series Test               | COSBRKDESW03      | 2   | 204.135.49.65  | 10:00:00:05:33:bc:40:ba | 7800        | 8G   | 7.4.1d | Healthy | 168    | 99     | ASS2551G005   | 24 (24)      | 12    | 0       |
| FXS MF DIR 80               | EDCW_2499.80      | 80  | 204.135.50.208 | 10:00:00:05:33:56:3a:00 | DCX         | 8G   | 7.4.1d | Healthy | 155    | 1157   | AFX2514G018   | 192 (256)    | 89    | 0       |
| FXS MF DIR 81               | EDCW_2499.81      | 81  | 204.135.50.211 | 10:00:00:05:33:57:1f:00 | DCX         | 8G   | 7.4.1d | Healthy | 154    | 1157   | AFX2515G00X   | 192 (256)    | 88    | 0       |
| FXS MF DIR 82               | EDCW_2499.82      | 82  | 204.135.50.214 | 10:00:00:05:33:80:c2:00 | DCX         | 8G   | 7.4.1d | Healthy | 154    | 1157   | AFX2523G002   | 192 (256)    | 88    | 0       |
| FXS MF DIR 83               | EDCW_2499.83      | 83  | 204.135.50.217 | 10:00:00:05:33:80:66:00 | DCX         | 8G   | 7.4.1d | Healthy | 154    | 1157   | AFX2523G00B   | 192 (256)    | 88    | 0       |
| FXS MF DIR 84               | EDCW_2499.84      | 84  | 204.135.50.220 | 10:00:00:05:33:57:0f:00 | DCX         | 8G   | 7.4.1d | Healthy | 155    | 957    | AFX2515G012   | 96 (160)     | 68    | 0       |
| FXS MF DIR 85               | EDCW_2499.85      | 85  | 204.135.50.223 | 10:00:00:05:33:37:80:00 | DCX         | 8G   | 7.4.1d | Healthy | 155    | 957    | AFX2515G01A   | 96 (160)     | 69    | 0       |
| FXS MF EDCW to WTC 8C       | EDCW_2498.8C      | 140 | 204.135.50.202 | 10:00:00:05:33:7f:d2:d5 | 7800        | 8G   | 7.4.1d | Healthy | 134    | 99     | ASS2523G035   | 24 (24)      | 3     | 0       |
| FXS MF EDCW to WTC 8C       | WTC_2498.9C       | 156 | 199.81.3.149   | 10:00:00:05:33:86:3d:7c | 7800        | 8G   | 7.4.1d | Healthy | 134    | 99     | ASS2523G034   | 24 (24)      | 8     | 0       |
| FXS MF EDCW to WTC 8D       | EDCW_2498.8D      | 141 | 204.135.50.203 | 10:00:00:05:33:7b:d6:a  | 7800        | 8G   | 7.4.1d | Healthy | 134    | 99     | ASS2523G03D   | 24 (24)      | 5     | 0       |
| FXS MF EDCW to WTC 8D_      | WTC_2498_9D       | 157 | 199.81.3.150   | 10:00:00:27:f8:3f:f3:e3 | 7800        | 8G   | 7.4.1d | Healthy | 134    | 99     | ASS2550H018   | 24 (24)      | 9     | 0       |
| FXS MF EDCW to WTC 8E_      | EDCW_2498.8E      | 142 | 204.135.50.204 | 10:00:00:05:33:7b:e6:8  | 7800        | 8G   | .4.1d  | Healthy | 134    | 99     | ASS2523G03E   | 24 (24)      | 5     | 0       |
| FXS MF EDCW to WTC 8E_      | WTC_2498.9E       | 158 | 199.81.3.151   | 10:00:00:05:33:86:9b:8a | 7800        | 8G   | 1.4.1d | Healthy | 134    | 99     | ASS2523G036   | 24 (24)      | 10    | 0       |
| FXS MF EDCW to WTC 8F_      | EDCW_2498.8F      | 143 | 204.135.50.205 | 10:00:00:05:33:7d:99:1  | 7800        | 8G   | 7.4.1d | Healthy | 134    | 99     | ASS2523G03F   | 24 (24)      | 7     | 0       |
| FXS MF EDCW to WTC 8F_      | WTC_2498.9F       | 159 | 199.81.3.152   | 10:00:00:05:33:86:25:2  | 7800        | 8G   | 7.4.1d | Healthy | 134    | 99     | ASS2523G030   | 24 (24)      | 11    | 0       |
| FXS WTC DIR 90              | WTC_2499_90       | 90  | 199.81.3.153   | 10:00:00:05:1e:e5:97:00 | DCX         | 8G   | 7.4.1d | Healthy | 156    | 846    | AFX0615F00L   | 64 (128)     | 12    | 0       |
| FXS MF WTC DIR 91           | WTC_2499_91       | 91  | 199.81.3.156   | 10:00:00:05:1e:d1:75:00 | DCX         | 8G   | 7.4.1d | Healthy | 155    | 846    | AFX0652E00G   | 64 (128)     | 12    | 0       |
| FXS MF WTC DIR 92           | WTC_2499_92       | 92  | 199.81.3.159   | 10:00:00:05:1e:d1:2b:00 | DCX         | 8G   | 7.4.1d | Healthy | 155    | 846    | AFX0651E029   | 64 (128)     | 15    | 0       |
| FXS MF WTC DIR 93           | WTC_2499_93       | 93  | 199.81.3.162   | 10:00:00:05:1e:d0:bb:00 | DCX         | 8G   | 7.4.1d | Healthy | 155    | 846    | AFX0651E00Z   | 64 (128)     | 15    | 0       |
| FXF MF HRO to EDCV A P      | IBM2498_R06_HR0_A | 1   | 10.10.4.167    | 10:00:00:05:33:d1:b2:22 | 7800        | 8G   | 7.4.1d | Healthy | 137    | 99     | ASS2511H00R   | 24 (24)      | 12    | 0       |
| FXF MF HRO to EDCV A P      | freight2498a      | 220 | 204.135.50.206 | 10:00:00:05:33:d7:9e:4a | 7800        | 8G   | 7.4.1d | Healthy | 137    | 99     | ASS2511H00L   | 24 (24)      | 14    | 0       |
| FXF MF HRO to EDCV B P      | IBM2498_R06_HR0_B | 2   | 10.10.4.168    | 10:00:00:05:33:d6:72:21 | 7800        | 8G   | 7.4.1d | Healthy | 137    | 99     | ASS2511H00C   | 24 (24)      | 12    | 0       |
| FXF MF HRO to EDCV B P      | freight2498b      | 221 | 204.135.50.207 | 10:00:00:05:33:d7:9e:ca | 7800        | 8G   | 7.4.1d | Healthy | 137    | 99     | ASS2511H00V   | 24 (24)      | 14    | 0       |
| FXF MF DIR 5                | FICON5            | 5   | 10.10.4.161    | 10:00:00:05:1e:e2:fe:00 | DCX-4S      | 8G   | 7.4.1d | Healthy | 137    | 848    | ANN0609F00A   | 128 (160)    | 58    | 0       |
| FXF MF DIR 6                | FICON6            | 6   | 10.10.4.164    | 10:00:00:05:1e:75:b7:00 | DCX-4S      | 80   | 7.4.1d | Healthy | 137    | 848    | ANN0609F00J   | 128 (160)    | 58    | 0       |
| FXG I Series Prod DIR       | COSBRKDESW01      | 1   | 204.135.49.63  | 10:00:00:05:33:83:2f:00 | DC.K-8510-8 | 16 G | 7.1.1b | Healthy | 1052   | 2168   | AFX2527G00H   | 256 (384)    | 120   | 0       |
| FXG I Series ProTec Tier DI | COSBRKDESW02      | 2   | 204.135.49.64  | 10:00:00:05:33:83:18:00 | DCX 8510-8  | 16G  | 7.1.1b | Healthy | 1052   | 2168   | AFX2527G00F   | 256 (384)    | 88    | 0       |

77 | Broadcom Proprietary and Confidential. © 2017 Broadcom. All Rights Reserved. "Broadcom" refers to Broadcom Limited and its subsidiaries.

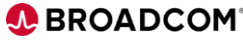

### SAN Health 4.2

- Currently at Release Candidate, GA end of May 2019
  - Massive CPU use and associated scalability improvements
  - Resilience to issues / restart of failed responses or move to the next diagnostic without simply faulting that switch session
  - New improved more granular port performance capture
  - Faster data collection, data manipulation with improved watchdog process to handle any error conditions and detect them faster
  - Improvements to Virtual Fabric discovery and logical switch handling
  - Improvements and simplification of the user interface
  - Completes change from Brocade to Broadcom portal/upload/email/etc.
  - Screen resizing and splitter panels setup to handle today's large monitors with high DPI and scaling factors.
  - Version 4.2 automatically discovers Multiprotocol Routers and Access Gateways just from connecting from any seed switch in the SAN.

- End of life for McDATA support

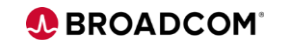

### **SAN Health – Faulty SFP Alerting**

- Detection is based on the SFP model, type, serial number and operating parameters (TSB-2018-274-A and SB 2019-276-A)
- Potentially faulty SFPs are categorised based on the current operational metrics
  - Blue alert = Operating within acceptable ranges, but has potential to fail in the future and should be monitored
  - Orange alert = Potential to fail and is operating outside of acceptable ranges. It should be replaced!
- So that it can't be missed, if faulty SFPs are detected a summary Alert page is added to the start of the SAN Health report along with flags against the detailed content.

|                 |              | SFFS IMPACTED BT 150 2013-270-A |                 |       |          |           |            |                    |                 |              |                    |
|-----------------|--------------|---------------------------------|-----------------|-------|----------|-----------|------------|--------------------|-----------------|--------------|--------------------|
|                 |              | Fabric Name                     | Switch Name     | Model | Port Num | Slot/Port | Port Speed | Port Name          | SFP Serial Num  | SFP Tx Power | This SFP should be |
|                 |              | lahwah_Mainframe_Replicatio     | m2z-pr-mffcs-01 | 7800  | 0        | 0         | 8 Gbps     | m2z-pr-mfvsp-01_1C | HAF618200000/YD | -2.6 dBm     | replaced.          |
| SFP Serial Num  | SFP Tx Power |                                 |                 |       |          |           |            |                    |                 |              |                    |
| JAF3165300015RU | -2.5 dBm     | This SED is operating           | within          |       |          |           |            |                    |                 |              |                    |
| JAF317010000DAL | -2.3 dBm     | valid operating cond            | itions          |       |          |           |            |                    |                 |              |                    |
| JAF317010000NTC | -2.1 dBm     | with recommendatio              | n to            |       |          |           |            |                    |                 |              |                    |
| JAF317010000NT5 | -1.3 dBm     | monitor into the fut            | ure.            |       |          |           |            |                    |                 |              |                    |
|                 |              |                                 |                 |       |          |           |            |                    |                 |              |                    |

BROADCOM

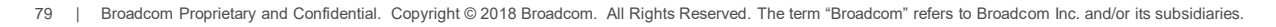

### SAN Health 4.2

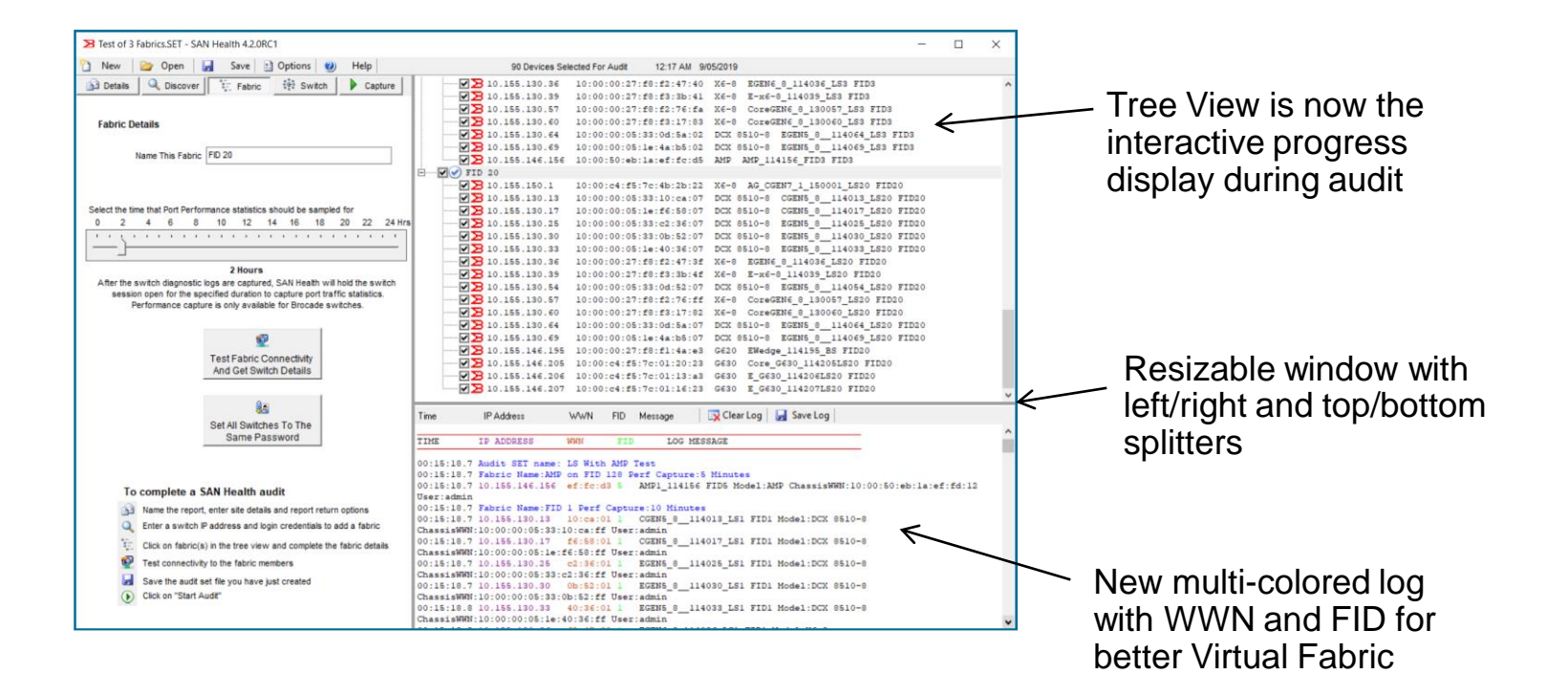

BROADCOM<sup>®</sup>

support

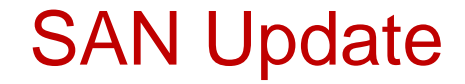

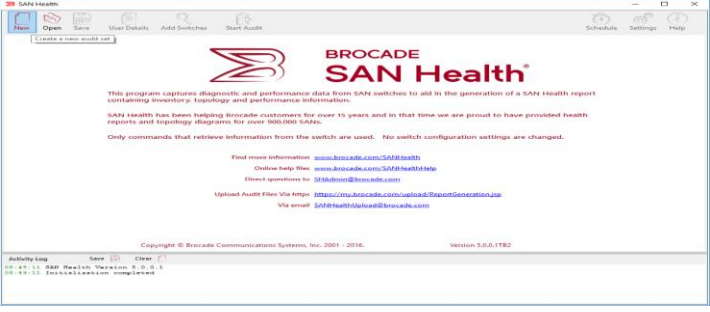

Questions:

### Email: SANHealthAdmin@broadcom.com

Downloads and more information: www.broadcom.com/sanhealth

https://www.broadcom.com/support/fibre-channel-networking/tools/san-health/diagnostics-capture

### New Online Help: SAN Health = <u>http://community.broadcom.com/docs/DOC-2662</u>

Proven Nov Are you or your customers among the 48,000 users benefitting from this? 1,800+ reports encompassing 3 million+ switch ports are generated every week!

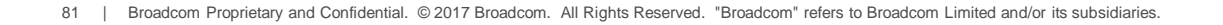

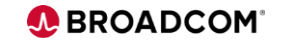

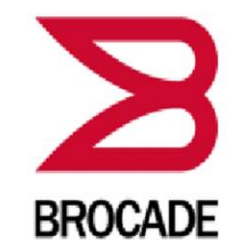

A Broadcom Inc. Company

## SAN Health 4.1.0

er: Brocade Communications e: www.broadcom.com/sanhealth ddress: SAMHealth Admin@broadcom.c

Brocade Installer will install or upgrade SAN Health on your computer.

#### lick Next to continue.

Brocade Proprietary and Confidential. Copyright © 2018 Brocade Communications Systems LLC. All Rights Reserved.

This program is protected by copyright law and international treaties. Unauthorized reproduction or distribution of this program, or any portion of it, is a violation of applicable laws.

< Back Next >

Cancel

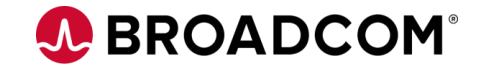

# **Questions?**

R30